# **Pool Relax**

# Betriebsanleitung

Pool Relax Chlor Pool Relax Brom Pool Relax Sauerstoff

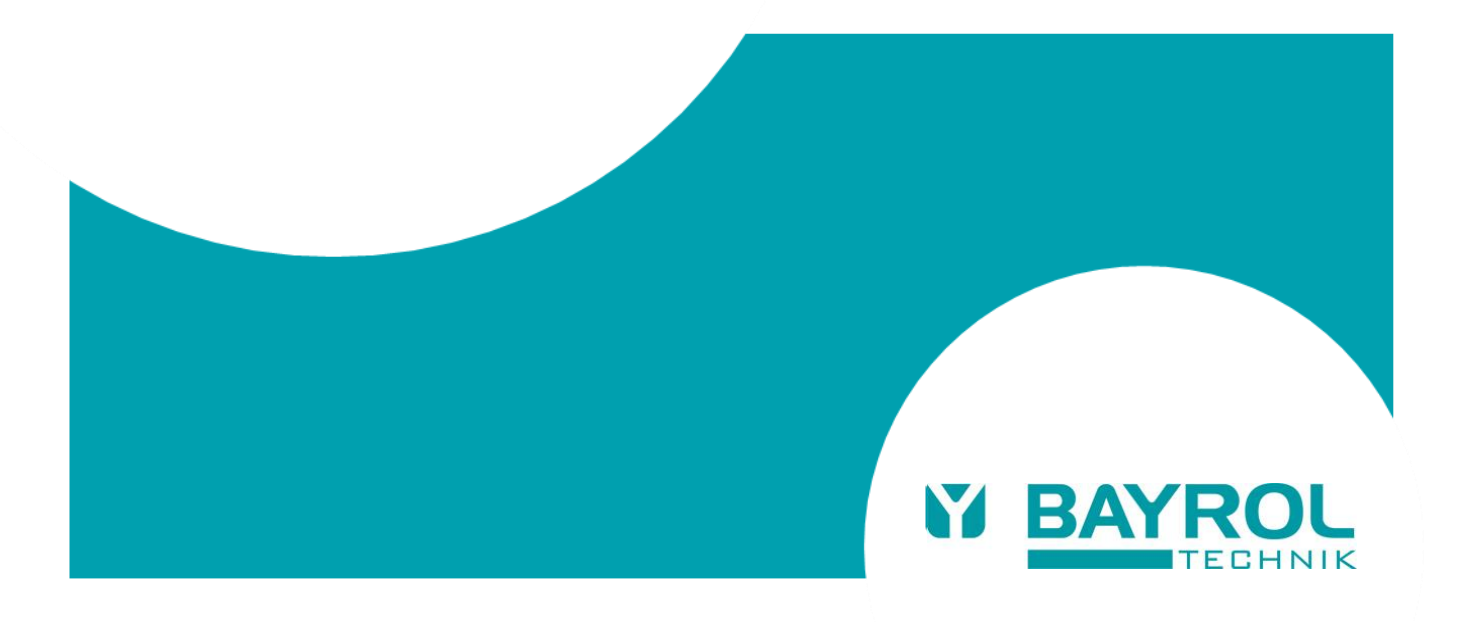

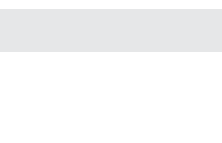

Version 1.0

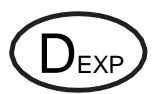

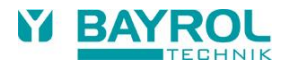

# Inhaltsverzeichnis

| 1               | Einleitung                                   | 5      |
|-----------------|----------------------------------------------|--------|
| 2               | Kennzeichnung der Sicherheitshinweise        | 6      |
| 2.1             | Sicherheitsninweise                          | 6      |
| 2.2             | Sonstige Kennzeichnungen                     | 6      |
| <b>3</b><br>2 1 | Aligemeine Sicherneitsninweise               | 0<br>0 |
| ა.<br>ი ი       | Neue Funktionen                              | 0<br>0 |
| 3.Z             | Standarda Zugangaaadaa                       | 0      |
| 4<br>5          | Installation des Pool Relay                  | 9<br>9 |
| 5.1             | Allgemeine Hinweise                          | 9      |
| 5.2             | Auswahl des Einbauorts                       | 9      |
| 5.3             | Befestigen des Pool Relax an der Wand        | 0      |
| 5.4             | Flektrischer Anschluss                       | 1      |
| 541             | Doppelte Dosierpumpenverriegelung 1          | 1      |
| 5.4.2           | Erdung1                                      | 1      |
| 5.5             | Installationsschemen1                        | 2      |
| 5.5.1           | Anschluss Pool Relax mit pH-Minus1           | 2      |
| 5.5.2           | Anschluss Pool Relax Chlor1                  | 2      |
| 5.5.3           | Anschluss Pool Relax Sauerstoff1             | 2      |
| 5.5.4           | Anschluss Pool Relax Brom1                   | 3      |
| 5.5.5           | Anschluss Pool Relax mit pH-Plus1            | 4      |
| 5.6             | Inbetriebnahme 1                             | 5      |
| 5.6.1           | Pool Relax Chlor 1                           | 5      |
| 5.6.2           | Pool Relax Sauerstoff 1                      | 5      |
| 5.6.3           | Pool Relax Brom                              | 7      |
| 6               | Wartung des Pool Relax 1                     | 7      |
| 6.1             | Wartungsplan 1                               | 1      |
| 6.2             | Schlauche der Dosierpumpen                   | 8      |
| 6.3             | Elektrodenbezogene Hinweise 1                | 9      |
| 6.3.1           | Elektrodenverschleiß                         | 9      |
| 6.3.2           | Elektrodenptiege                             | 9      |
| 0.3.3<br>6.4    | Außerbetriebnahme / Überwinterung der Anlage | 9<br>0 |
| 0.4<br>7        | Bedienung des Dool Pelay                     | 0      |
| 71              | Figenschaften im Überblick 2                 | 0      |
| 72              | Bedienkonzent 2                              | 1      |
| 721             | Der Touchscreen 2                            | 1      |
| 722             | Die Direktwahltasten 2                       | 1      |
| 7.2.3           | Eingaben                                     | 2      |
| 7.3             | Menü zur Erstinbetriebnahme                  | 3      |
| 8               | Software                                     | 5      |
| 9               | pH-Regelung3                                 | 0      |
| 9.1             | Darstellung in der Home-Ansicht 3            | 0      |
| 9.2             | Konfiguration pH-Regelung3                   | 0      |
| 9.2.1           | Einstell-Parameter für die Regelung 3        | 0      |
| 9.2.2           | Kalibrierung pH-Elektrode3                   | 1      |
| 10              | mV-(Redox-)Regelung 3                        | 3      |
| 10.1            | Darstellung in der Home-Ansicht              | 3      |
| 10.2            | Konfiguration mV (Redox Potential)           | 3      |
| 10.2.1          | Sollwert, Alarmgrenzen, p-Bereich            | 3      |
| 10.2.2          | Kalıbrierung Redox-Elektrode                 | 5      |
| 11<br>11 4      | I emperatur-Messung                          | 6      |
| 11.1            | Darsteilung in der Home-Ansicht              | 0      |
| 11.2            | Noninguration Temperatur                     | 0      |
| 12<br>10 1      | Dosierautomatik U2 (Bayrosoft <sup>®</sup> ) | 7      |
| 12.1            | Daistenung in der Home-Ausicht               | 1      |

| 12.2   | O2 (Bayrosoft®) Menü                                 | 38         |
|--------|------------------------------------------------------|------------|
| 12.2.1 | Konfiguration O2 (Bayrosoft®)                        | 38         |
| 12.3   | Grundkonzept Dosierautomatik                         | 38         |
| 12.4   | Haupt-Dosierung                                      | 39         |
| 12.5   | Auffrisch-Dosierungen                                | 39         |
| 12.5.1 | Verlauf der wirksamen Bayrosoft®-Konzentration       | 40         |
| 12.6   | Zusatz-Dosierungen                                   | 40         |
| 13     | Alarm-Überwachung                                    | 41         |
| 13.1   | Überblick                                            |            |
| 13.2   | Flow-Alarm (Durchfluss-Alarm)                        | 42         |
| 13.2.1 | Automatische Quittierung des Flow-Alarms (Standard)  | /2         |
| 13.2.1 | Manuelle Quittierung des Flow-Alarms                 | /12        |
| 1323   | Messwasser-Üherwachung                               | 42         |
| 13.3   | Finschalt-Verzögerung                                | 42         |
| 13.4   | Alarm-Signalisierung                                 | 42         |
| 13.5   | Plackierung der Desierung durch Alerme               | <u>۲</u> ۲ |
| 10.0   | Alorm Einstellungen                                  | 4J<br>42   |
| 13.0   |                                                      | 43         |
| 13.6.1 | Akustische Alarme                                    | 43         |
| 13.6.2 | Flow-Alarm Einstellungen (nur im Service-Menu)       | 43         |
| 13.6.3 | Niveau-Alarm Einstellungen (nur im Service-Ivienu)   | 43         |
| 14     | Service-Melaungen                                    | 44         |
| 14.1   |                                                      | 44         |
| 14.2   | Signalisierung falliger Service-Meldungen            | 44         |
| 14.3   | Neu-Planung von Service-Meldungen                    | 44         |
| 15 (   | Geräte-Statistik                                     | 45         |
| 15.1   | Uberblick                                            | 45         |
| 16 I   | Hand-Dosierung                                       | 46         |
| 16.1   | Überblick                                            | 46         |
| 16.2   | Menü "Hand-Dosierung"                                | 46         |
| 16.3   | Blockierung durch Alarme                             | 47         |
| 16.4   | Sonderfall Stoßchlorung                              | 47         |
| 16.5   | Sonderfall Pumpen-Test (pH / mV / O2)                | 47         |
| 17     | Zusatz-Module                                        | 48         |
| 17.1   | Universelle Schaltausgänge                           | 48         |
| 17 1 1 | Überblick                                            | 48         |
| 17 1 2 | Programmierung der Schaltausgänge                    | 48         |
| 17 1 3 | Manueller Betrieb                                    | 48         |
| 17.1.4 | Weitere Betriebsarten                                |            |
| 17.1.5 | Blockierung durch Flow                               |            |
| 17.1.6 | Niveau-Alarm IN1 / IN2                               |            |
| 17.1.7 | Anwendungsbeispiele                                  | 49         |
| 17.2   | Montage einer Kabeldurchführung für Zusatzfunktionen | 51         |
| 18 9   | Service                                              | 52         |
| 18.1   | Anschlüsse am Reglergehäuse                          |            |
| 18.2   | Anschlüsse im Reglergehäuse                          | 53         |
| 18.3   | Öffnen des Gehäuses                                  | 5/         |
| 10.0   | Pogler Plating                                       | 55         |
| 10.4   | Regier-Flauite                                       |            |
| 10.4.1 | Austausch der Putter-Batterie                        |            |
| 10.4.2 | Austausch der Sicherung                              |            |
| C.01   | omstenung des Phegeprogramms                         |            |
| 19     | Sonware-Update                                       |            |
| 19.1   | vorbereitungen des USB-Sticks                        | 56         |
| 19.2   | Offinen des Gehauses und Einstecken des USB-Sticks   | 56         |
| 19.3   | Bootloader-Update                                    | 56         |
| 19.4   | PM4+ Software-Update (Anwendungs-Software)           | 56         |
| 19.5   | Anzeige der installierten Software-Version           | 56         |

| 20 | Fehlersuche und -beseitigung | 57 |
|----|------------------------------|----|
| 21 | Technische Daten             | 59 |
| 22 | EG-Konformitätserklärung     | 60 |

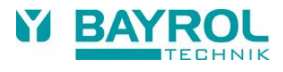

# 1 Einleitung

Herzlichen Glückwunsch zum Kauf Ihres Pool Relax Mess-, Regel- und Dosiersystems. Sie haben sich für ein Gerät entschieden, dass mit seiner hochwertigen Ausführung und seiner Betriebssicherheit die Pflege Ihres Pools denkbar einfach macht.

Für welche Pflegemethode Sie sich auch entschieden haben, Ihr Pool Relax wird sich um die Wasserqualität in Ihrem Pool kümmern.

Der Pool Relax ist verfügbar als:

#### **Pool Relax Chlor**

Zur Messung und Regelung von pH- und Redox-Wert, Dosierung von pH-Minus oder pH-Plus (einstellbar) und Chloriliquide.

#### **Pool Relax Brom**

Zur Messung und Regelung von pH- und Redox-Wert, Dosierung von pH-Minus oder pH-Plus (einstellbar). Das Wasserdesinfektionsmittel Brom wird in einer Dosierschleuse (Brominator) gelöst und bedarfsgerecht über ein Dosierventil zudosiert.

#### **Pool Relax Sauerstoff**

Zur Messung und Regelung von pH-Wert, Dosierung von pH-Minus oder pH-Plus (einstellbar), zeitgesteuerte und temperaturkompensierte Dosierung von Bayrosoft<sup>®</sup>.

Der Pool Relax bietet 4 Schaltausgänge, die flexibel nutzbar sind und somit eine Vielzahl von Ausbauvarianten ermöglichen.

Wenn Sie von überall aus auf Ihren Pool Relax Zugriff haben möchten empfehlen wir Ihnen den Einsatz des Webmoduls. Dieses Webmodul wird in Ihren Pool Relax eingesetzt und kann somit eine Verbindung über Ihr lokales Netzwerk zu dem Webportal www.bayrol-poolaccess.de herstellen.

Für kristallklares Wasser kann optional bei allen 3 Pflegevarianten zusätzlich die Flockmatic<sup>®</sup> eingesetzt werden. Durch das ständige Dosieren des Flockmittels werden selbst die Partikel aus dem Schwimmbadwasser entfernt, die ohne Flockung den Sandfilter Ihrer Anlage einfach passieren.

Bitte lesen Sie diese Anleitung sorgfältig durch, um sich mit der Anlage und deren Bedienung vertraut zu machen. Bitte beachten Sie besonders die im direkten Anschluss und in der Anleitung gegebenen Sicherheitshinweise! BAYROL empfiehlt, die Installation ausschließlich von erfahrenen Fachhändlern durchführen zu lassen. Bei Fragen kommen Sie bitte auf Ihren Fachhändler oder auf das BAYROL Service Center zu.

# 2 Kennzeichnung der Sicherheitshinweise

# 2.1 Sicherheitshinweise

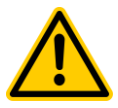

#### GEFAHR! Bezeichnung der Gefahr

Beschreibung der Gefahr Beschreibung (möglicher) Folgen Maßnahme, die ergriffen werden muss, um diese Gefahr zu vermeiden.

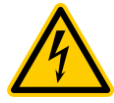

#### GEFAHR DURCH ELEKTRISCHE SPANNUNG!

Bezeichnung der Gefahr Beschreibung der Gefahr Beschreibung (möglicher) Folgen Maßnahme, die ergriffen werden muss, um diese Gefahr zu vermeiden.

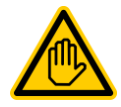

Erforderliche Benutzer Qualifikation: BENUTZER-QUALIFIKTION (Bezeichnung) Erläuternder Text...

# 2.2 Sonstige Kennzeichnungen

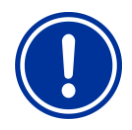

WICHTIGER HINWEIS! Kurzbeschreibung Hinweistext...

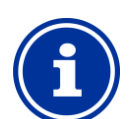

INFO Kurzbeschreibung Information...

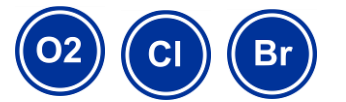

**INFO** Der betreffende Anschnitt gilt nur für die angegebene(n) Pool Relax -Variante(n)

# 3 Allgemeine Sicherheitshinweise

Diese Betriebsanleitung enthält grundlegende Hinweise, die bei der Montage, Inbetriebnahme, Betrieb und Wartung zu beachten sind. Daher ist diese Betriebsanleitung unbedingt vor Montage und Inbetriebnahme vom Monteur sowie dem zuständigen Betreiber zu lesen und muss jedem Nutzer des Gerätes zugänglich sein. Weiterhin sind alle weiteren Sicherheitshinweise in diesem Dokument unbedingt zu beachten.

Lesen und befolgen Sie sämtliche Anweisungen.

Um die Gefahr einer Verletzung zu verringern, erlauben Sie Kindern nicht dieses Produkt zu benutzen.

#### Gefahren bei Nichtbeachtung der Sicherheitshinweise

Die Nichtbeachtung der Sicherheitshinweise kann sowohl eine Gefährdung für Personen als auch für Umwelt und das Gerät zur Folge haben.

Die Nichtbeachtung der Sicherheitshinweise führt zum Verlust jeglicher Schadensersatzanspruche.

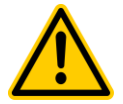

Achtung: Die verwendeten Dosierflüssigkeiten sind ätzend bzw. brandfördernd. An den Schlauchpumpen die beiden Druckschlauch-Enden <u>nie</u> frei hängen lassen, da sonst die ätzenden bzw. brandfördernden Flüssigkeiten austreten könnten. **GEFAHR!** 

#### Ätzende und brandfördernde Dosierflüssigkeiten

Die verwendeten Dosierflüssigkeiten sind ätzend und brandfördernd.

Mögliche Folge: Schwere oder tödliche Verletzungen, Beschädigung von Sachwerten.

- Beachten Sie bei Inbetriebnahme und Betrieb stets alle relevanten Gesundheits- und Sicherheitsvorschriften sowie die Sicherheitsdatenblätter der eingesetzten Produkte.
- Das System darf ausschließlich von erfahrenem und geschultem Personal installiert, in Betrieb gesetzt und betrieben werden.

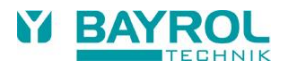

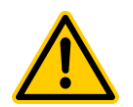

### GEFAHR!

#### Gefährliche Einstellungen

Durch Änderung der System-Einstellungen können unter Umständen gefährliche Betriebssituationen entstehen.

#### Mögliche Folge: Schwere oder tödliche Verletzungen, Beschädigung von Sachwerten.

- Änderungen der System-Einstellungen d
  ürfen ausschlie
  ßlich durch geschultes Fachpersonal durchgef
  ührt werden.
- Bei unsachgemäßer Anwendung bzw. Veränderung der Werte geht die Haftung an den Betreiber der Anlage über.

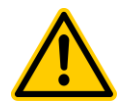

# GEFAHR!

### Unerwarteter Anlauf

Der Pool Relax beginnt zu arbeiten, sobald Spannung am Netzeingang anliegt. Dosierpumpen können anlaufen oder Zusatzfunktionen ein- oder umgeschaltet werden.

#### Mögliche Folge: Schwere oder tödliche Verletzungen, Beschädigung von Sachwerten.

- Sichern Sie das Gerät gegen unbefugten Zugriff.
- Versorgen Sie das Gerät erst dann mit Spannung, wenn alle Vorbereitungen f
  ür einen sicheren Anlauf und sicheren Betrieb abgeschlossen sind.

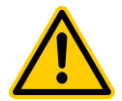

### **GEFAHR!**

#### Mögliche Überdosierung von Pflegeprodukten

Sensorausfall und andere Fehler können trotz der umfangreichen Sicherheitsfunktionen des Gerätes zu einer Überdosierung von Pflegeprodukten führen.

#### Mögliche Folge: Schwere oder tödliche Verletzungen, Beschädigung von Sachwerten.

 Richten Sie Ihren Prozess so ein, dass eine unkontrollierte Dosierung bei Sensorausfall und anderen Fehlern nicht möglich ist bzw. vor dem Eintreten einer Schädigung erkannt und gestoppt wird.

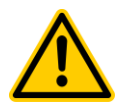

#### GEFAHR!

# Chlor-Gas-Bildung bei Dosierung in stehendes Wasser durch fehlende Verriegelung der Dosierausgänge.

Wenn der Durchflussschalter hängt oder einen anderen Fehler hat, besteht die Gefahr der Dosierung in stehendes Wasser. Beim Zusammentreffen von Chloriliquide und pH-Minus kann dabei giftiges Chlor-Gas entstehen.

#### Mögliche Folge: Schwerste oder tödliche Verletzungen, Beschädigung von Sachwerten.

- Versorgen Sie die Netzeinspeisung f
  ür die Dosierausg
  änge nur bei laufender Umw
  älzung mit Spannung (Verriegelung der Dosierausg
  änge 
  über die Filterpumpe).
- Schließen Sie die Netzeinspeisung f
  ür die Dosierausg
  änge daf
  ür z.B. an die Zeitschaltuhr bzw. die Steuerung an, die die Filterpumpe schaltet.

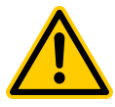

### **GEFAHR!**

#### Verwendung von Produkten anderer Hersteller

Die Verwendung von Produkten anderer Hersteller, wie z.B. Salzsäure zur pH-Wert Regulierung, kann in kurzer Zeit zu ernsthaften Schäden führen!

#### Mögliche Folge: Schwere Verletzungen, Beschädigung von Sachwerten.

- Das System darf nur mit originalen BAYROL Produkten betrieben werden.
- Sollte es durch den Einsatz von Produkten anderer Hersteller zu Problemen kommen, kann BAYROL daf
  ür weder Garantie noch Haftung 
  übernehmen.

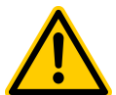

## GEFAHR!

#### Beschädigung des Touch-Bildschirms

Der Touch-Bildschirm darf nicht mit spitzen oder scharfkantigen Gegenständen berührt werden und nicht mit aggressiven Flüssigkeiten in Kontakt kommen (z.B. Chloriliquide, pH-Plus/Minus, Bayrosoft<sup>®</sup> usw.).

### Mögliche Folge:

#### Beschädigung oder Defekt des Touch-Bildschirms

- Berühren Sie den Touch-Bildschirm ausschließlich mit Ihrem Finger.
- Zur Reinigung des Bildschirms kann ein milder Reiniger auf einem weichen Tuch verwendet werden. Bitte immer mit einem feuchten Tuch nachwischen.
- Jede Beschädigung durch Missachtung dieser Hinweise führt zum Garantieverlust.

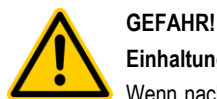

### Einhaltung der Schutzart

Wenn nach Arbeiten am Gerät das Gehäuse oder einzelne Kabelverschraubungen nicht ordnungsgemäß geschlossen werden, so dass eine zuverlässige Abdichtung sichergestellt ist, kann Feuchtigkeit ins Gerät eindringen.

#### Mögliche Folgen: Beschädigung oder Zerstörung des Gerätes, Fehlfunktionen.

Sorgen Sie nach allen Arbeiten am Gerät wieder f
ür eine sichere Abdichtung.

## 3.1 Neue Funktionen

Das Gerät unterliegt einer kontinuierlichen Weiterentwicklung. Neue Software-Versionen können neue, erweiterte oder verbesserte Funktionen beinhalten, die in der vorliegenden Version des Handbuchs nicht beschrieben sind.

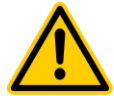

### GEFAHR!

#### Verwendung neuer Funktionen

Aufgrund von kontinuierlicher Weiterentwicklung kann ein Gerät Funktionen enthalten, die im vorliegenden Handbuch nicht oder nicht vollständig beschrieben sind.

Die Inbetriebnahme solcher neuen oder erweiterten Funktionen ohne gutes und sicheres Verständnis des Anwenders kann u.U. zu Fehlfunktionen und schweren Problemen führen.

#### Mögliche Folge: Schwere oder tödliche Verletzungen, Beschädigung von Sachwerten.

- Sorgen Sie vor der Inbetriebnahme einer Funktion unbedingt f
  ür ein gutes und sicheres Verst
  ändnis der Funktion und aller notwendigen Randbedingungen.
- Besorgen Sie sich ggf. aktualisierte Versionen des Handbuchs oder zusätzlich verfügbare Dokumentation zu den betreffenden Funktionen.
- Verwenden Sie die integrierte Hilfe-Funktion des Gerätes, um sich über Funktionen und Einstellungen detailliert zu informieren.
- Sollte es Ihnen nicht möglich sein, anhand der verfügbaren Dokumentation ein gutes und sicheres Verständnis einer Funktion zu erlangen, so nehmen Sie diese Funktion nicht in Betrieb.

## 3.2 Benutzer Qualifikation

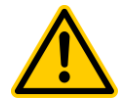

#### GEFAHR!

#### Unzureichende Qualifikation des Personals

Gefahren bei unzureichender Qualifikation des Personals!

Mögliche Folge: Tod oder schwere Verletzungen, schwere Beschädigung von Sachwerten.

- Der Anlagenbetreiber muss für die Einhaltung der erforderlichen Qualifikation sorgen.
- Alle Tätigkeiten dürfen nur durch dafür qualifiziertes Personal durchgeführt werden.
- Der Zugriff auf das System muss für unzureichend qualifizierte Personen verhindert werden, z.B. durch Zugangscodes und Passwörter.

| Bezeichnung               | Definition                                                                                                    |  |  |
|---------------------------|----------------------------------------------------------------------------------------------------|--|--|
| unterwiesene<br>Person    | Als unterwiesene Person gilt, wer über die übertragenen Aufgaben und damit verbundenen möglichen<br>Gefahren unterrichtet und, soweit erforderlich, angelernt, sowie über die notwendigen Schutzeinrichtungen<br>und Schutzmaßnahmen belehrt wurde.                                                                                                    |  |  |
| geschulter<br>Anwender    | Als geschulter Anwender gilt, wer die Anforderungen an eine unterwiesene Person erfüllt und zusätzlich eine anlagenspezifische Schulung erhalten hat.                                                                                                    |  |  |
| ausgebildete<br>Fachkraft | Als ausgebildete Fachkraft gilt, wer die Anforderungen an einen geschulten Anwender erfüllt und zusätzlich<br>aufgrund seiner Ausbildung, Kenntnisse und Erfahrungen sowie Kenntnis der einschlägigen Normen und<br>Bestimmungen die ihm übertragenen Arbeiten beurteilen und mögliche Gefahren erkennen kann. Zur<br>Beurteilung der fachlichen Ausbildung kann auch eine mehrjährige Tätigkeit auf dem betreffenden<br>Arbeitsgebiet herangezogen werden. |  |  |
| Elektrofachkraft          | Als Elektrofachkraft gilt, wer aufgrund seiner fachlichen Ausbildung, Kenntnisse und Erfahrungen sowie<br>Kenntnis der einschlägigen Normen und Bestimmungen in der Lage, Arbeiten an elektrischen Anlagen<br>auszuführen und mögliche Gefahren selbstständig zu erkennen und zu vermeiden. Die Elektrofachkraft muss<br>die Bestimmungen der geltenden gesetzlichen Vorschriften zur Unfallverhütung erfüllen.                                             |  |  |
| IT-Spezialist             | Als IT-Spezialist (IT = Informationstechnologie) gilt, wer aufgrund seiner fachlichen Ausbildung, Kenntnisse<br>und Erfahrungen sowie Kenntnis der einschlägigen Normen und Bestimmungen in der Lage, Arbeiten an<br>Computer-Systemen, Netzwerken und Netzwerk-Komponenten auszuführen und mögliche Gefahren<br>selbstständig zu erkennen und zu vermeiden.                                                                                                |  |  |

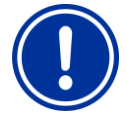

#### WICHTIGER HINWEIS!

Die Einhaltung der einschlägigen Unfallverhütungsvorschriften, sowie der sonstigen gesetzlichen Regelungen und der allgemein anerkannten sicherheitstechnischen Regeln ist durch den Anlagenbetreiber sicherzustellen!

# 4 Standards-Zugangscodes

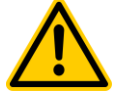

### GEFAHR!

#### Unbefugter Zugriff durch bekannte Zugangscodes

Zugangscodes ermöglichen den Zugriff auf kritische System-Bereiche. Unbefugter Zugriff kann zu gefährlichen Einstellungen führen.

#### Mögliche Folge: Schwere oder tödliche Verletzungen, Beschädigung von Sachwerten.

- Stellen Sie individuelle Zugangscodes ein.
- Verwenden Sie keinesfalls die voreingestellten Standard-Zugangscodes.
- Behandeln Sie alle Zugangscodes streng vertraulich.

| Menü                | Standard-Zugangscode<br>(der Zugangscode sollte im Menü Geräteeinstellungen > Code Nummern geändert werden!) |
|---------------------|----------------------------------------------------------------------------------------------------|
| Hauptmenü (Kunde)   | 1234                                                                                                    |
| Hauptmenü (Service) | 5678                                                                                                    |

# 5 Installation des Pool Relax

### 5.1 Allgemeine Hinweise

BAYROL empfiehlt, die Installation ausschließlich von erfahrenen Fachhändlern durchführen zu lassen.

Führen Sie alle Installationsarbeiten sorgfältig aus und beachten Sie die geltenden Sicherheitsvorschriften. Trennen Sie während der Installation das Mess-, Regel- und Dosiergerät und alle anderen elektrischen Verbraucher wie elektrische Heizung oder Umwälzpumpe vom Stromnetz.

Beachten Sie darüber hinaus die einschlägigen Richtlinien für die Installation elektrischer Geräte.

#### Allgemeine Hinweise zur Installation:

- Achten Sie darauf, dass alle Schläuche ohne Knicke verlegt werden und nirgends scheuern können.
- Vermeiden Sie, die Schläuche über scharfe Kanten zu führen.
- Schließen Sie alle Schläuche sorgfältig an und überprüfen Sie deren festen Sitz an den Anschlüssen.
- Vermeiden Sie unnötig lange Schlauchwege.
- Die Schläuche dürfen nicht direkt über Wärme führende Rohre oder Anlagen geführt werden.
- Kontrollieren Sie die freie Beweglichkeit des Schwimmers in der Messkammer.
- Stellen Sie den Wasserdurchfluss durch die Zelle so ein, dass der Schwimmer gerade am oberen Ende in seiner F
  ührungsbohrung
  anliegt.

## 5.2 Auswahl des Einbauorts

Wählen Sie für das Montieren des Pool Relax einen trockenen, frostfreien, geschützten und ebenen Platz an einer senkrechten Wand. Achten Sie darauf, dass der Raum gut zugänglich und gut belüftet ist. In der näheren Umgebung dürfen sich keine Strom führenden Leitungen, Schaltschütze, Elektromotoren usw. befinden. Der Einbauort sollte möglichst nahe an Messwasserentnahme und rückführung liegen.

Die zulässige Betriebstemperatur beträgt 0 bis 50 °C, die zulässige Luftfeuchtigkeit beträgt 0-90 %.

## 5.3 Befestigen des Pool Relax an der Wand

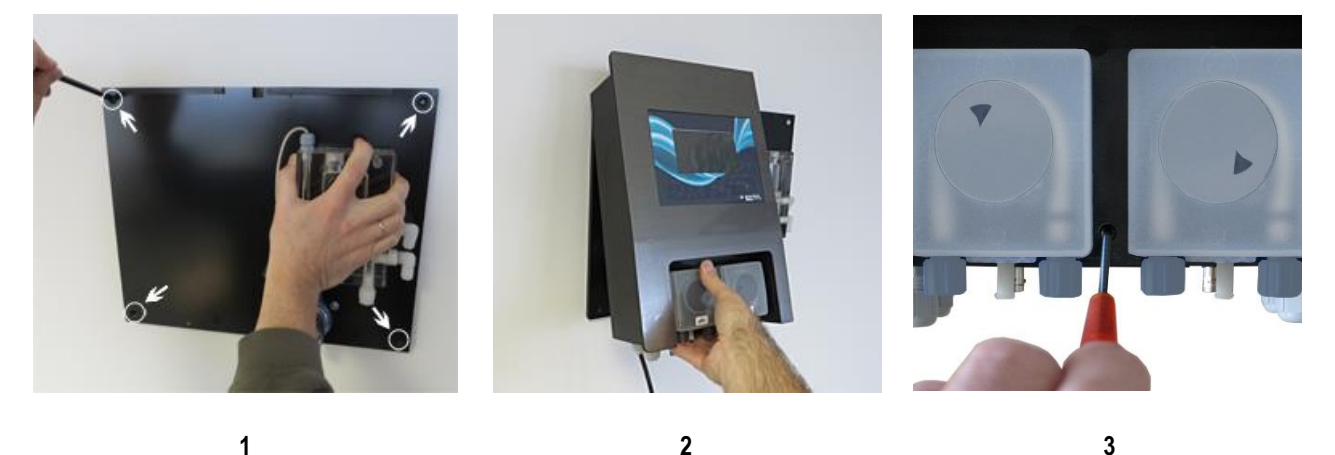

- 1. Die Grundplatte mit der montierten Messzelle kann als Bohrschablone genutzt werden, indem Sie sie an den vorgesehenen Platz halten und die Bohrlöcher an der Wand markiert werden.
- 2. Nachdem die Grundplatte sicher an der Wand befestigt ist, wird das Reglergehäuse oben in die dafür vorgesehene Nutund Federverbindung eingehängt.
- 3. Befestigt wird das Gehäuse mit einer Schlitzschraube.
- Verbinden Sie ein Ende der mitgelieferten Druckleitung pH mit der Druckseite (rechter Anschluss, pH-) der linken Schlauchpumpe. Das andere Ende verbinden Sie mit dem unteren Injektionsstück der Messzelle. Achten Sie auf festen und sicheren Sitz der Verbindungen.
- Verbinden Sie ein Ende der mitgelieferten Druckleitung f
  ür Chloriliquide oder Bayrosoft<sup>®</sup> mit der Druckseite (rechter Anschluss, RX/O2) der rechten Schlauchpumpe. Das andere Ende verbinden Sie mit dem oberen Injektionsst
  ück der Messzelle. Achten Sie auf festen und sicheren Sitz der Verbindungen.

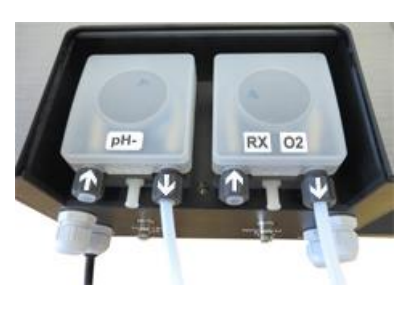

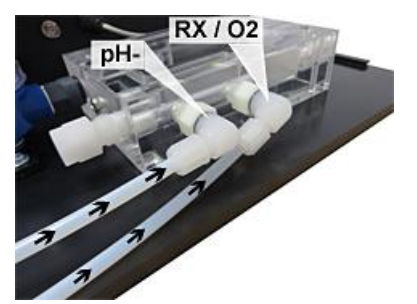

 Schließen Sie den Flow-Switch und den Temperatursensor (nur Pool Relax Sauerstoff) an. Achten Sie darauf, dass die Stecker in die dafür vorgesehenen Buchsen gesteckt werden (siehe Aufkleber am Reglergehäuse und siehe Kapitel Anschlüsse am Reglergehäuse).

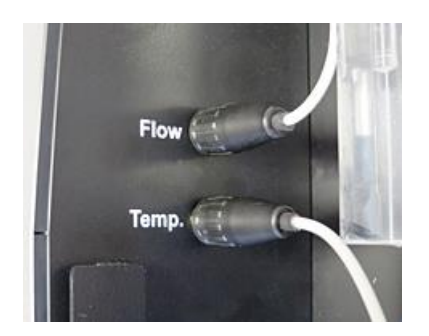

10

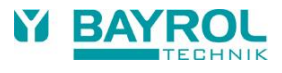

## 5.4 Elektrischer Anschluss

Das System ist gemäß den geltenden Richtlinien konstruiert und aufgebaut. Es wurde vor Verlassen des Werks sorgfältig geprüft und hat das Werk in sicherheitstechnisch einwandfreiem Zustand verlassen.

Ein gefahrloser Betrieb ist nur möglich, wenn alle in dieser Anleitung enthaltenen Hinweise beachtet werden. Die Installation sollte von einem zugelassenen Elektrofachmann vorgenommen werden.

Die Versorgungsspannung für das Gerät darf 240V/50 Hz nicht übersteigen. Achten Sie darauf, wie generell bei elektrischen Anschlüssen üblich, dass alle Steckverbindungen vor Wasser geschützt sind.

### 5.4.1 Doppelte Dosierpumpenverriegelung

Der Pool Relax ist mit einer doppelten Pumpenverriegelung ausgestattet, die ein Höchstmaß an Sicherheit bietet.

Zum einen sorgt der in der Messzelle befindliche Flow-Switch dafür, dass die Dosierpumpen nur dann eingeschaltet werden, wenn ausreichend Wasser durch die Messzelle fließt.

Zum anderen werden die Dosierpumpen mit einer separaten Stromzuführung mit der Netzspannung versorgt. Diese Stromzuführung muss unbedingt so geschaltet sein, dass die Dosierpumpen nur dann mit Strom versorgt werden, wenn die Umwälzpumpe läuft.

Somit ist selbst dann eine gefährliche Dosierung ausgeschlossen, wenn kein Durchfluss herrscht, d.h. das System ist doppelt abgesichert.

Den Anschluss entnehmen Sie bitte dem Kapitel Anschlüsse am Reglergehäuse.

### 5.4.2 Erdung

Messwasserentnahme und -rückführung des Pool Relax sind mit einer Erdungsschraube versehen, die zum Ableiten möglicher Potentiale auf dem Beckenwasser dient.

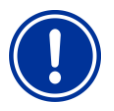

#### Hinweis:

Die mitgelieferte Erdung MUSS installiert werden. Stellen Sie sicher, dass diese Erdung einwandfrei funktioniert. Bitte achten Sie prinzipiell darauf, dass auf das Wasser des Schwimmbades kein Fehlerstrom wirkt. Eine professionelle Messung ist angeraten.

### 5.5 Installationsschemen

### 5.5.1 Anschluss Pool Relax mit pH-Minus

### 5.5.2 Anschluss Pool Relax Chlor

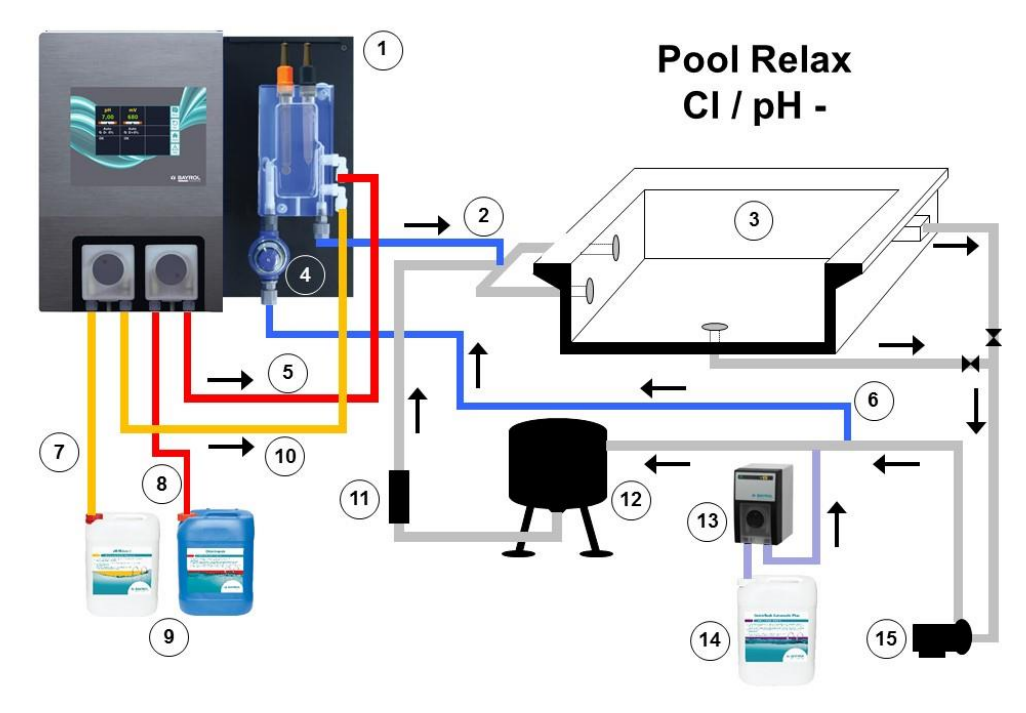

- 1. Pool Relax Chlor
- 2. Messwasserrückführung
- 3. Schwimmbecken
- 4. Vorfilter
- 5. Druckleitung Chloriliquide
- 6. Messwasserzuführung
- 7. Saugleitung pH-Minus
- 8. Saugleitung Chloriliquide
- 9. Gebinde für pH-Minus und Chloriliquide
- 10. Druckleitung pH-Minus (in die Messzelle)
- 11. Wärmetauscher
- 12. Sandfilter
- 13. Flockmatic<sup>®</sup> (optional)
- 14. Kanister Quickflock Automatic Plus (optional)
- 15. Umwälzpumpe

# 5.5.3 Anschluss Pool Relax Sauerstoff

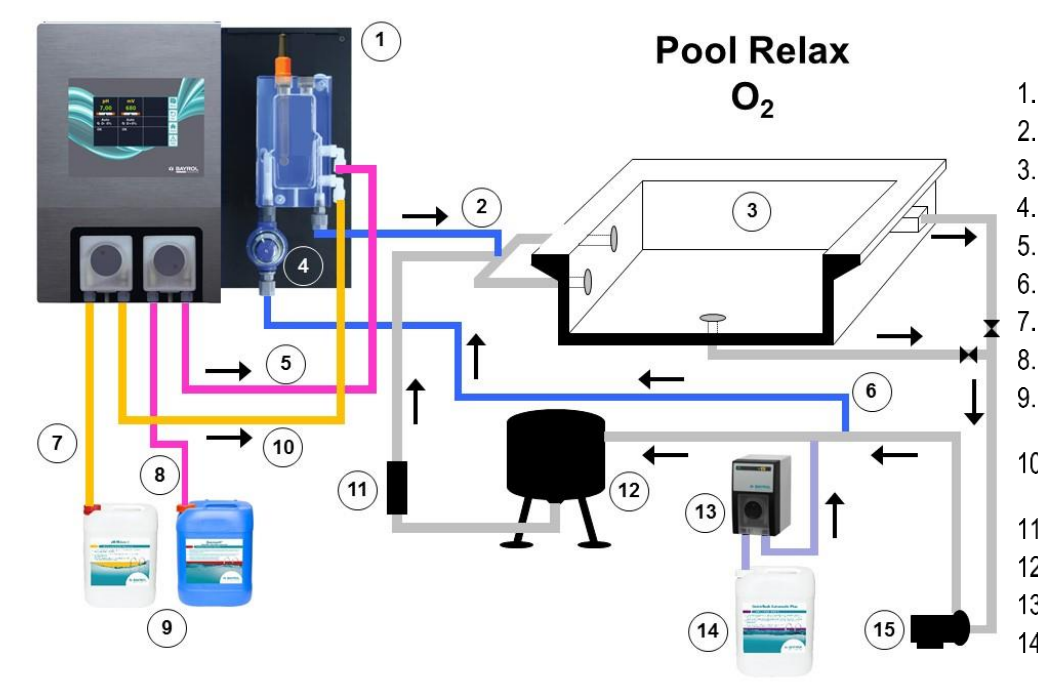

- 1. Pool Relax Sauerstoff
- 2. Messwasserrückführung
- 3. Schwimmbecken
- 4. Vorfilter
- 5. Druckleitung Bayrosoft®
- 6. Messwasserzuführung
- 7. Saugleitung pH-Minus
  - Saugleitung Bayrosoft®
- 9. Gebinde pH-Minus und Bayrosoft®
- 10. Druckleitung pH-Minus (in die Messzelle)
- 11. Wärmetauscher
- 12. Sandfilter
- 13. Flockmatic® (optional)
- 14. Kanister Quickflock Automatic Plus (optional)
- 15. Umwälzpumpe

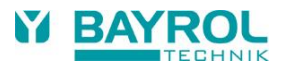

### 5.5.4 Anschluss Pool Relax Brom

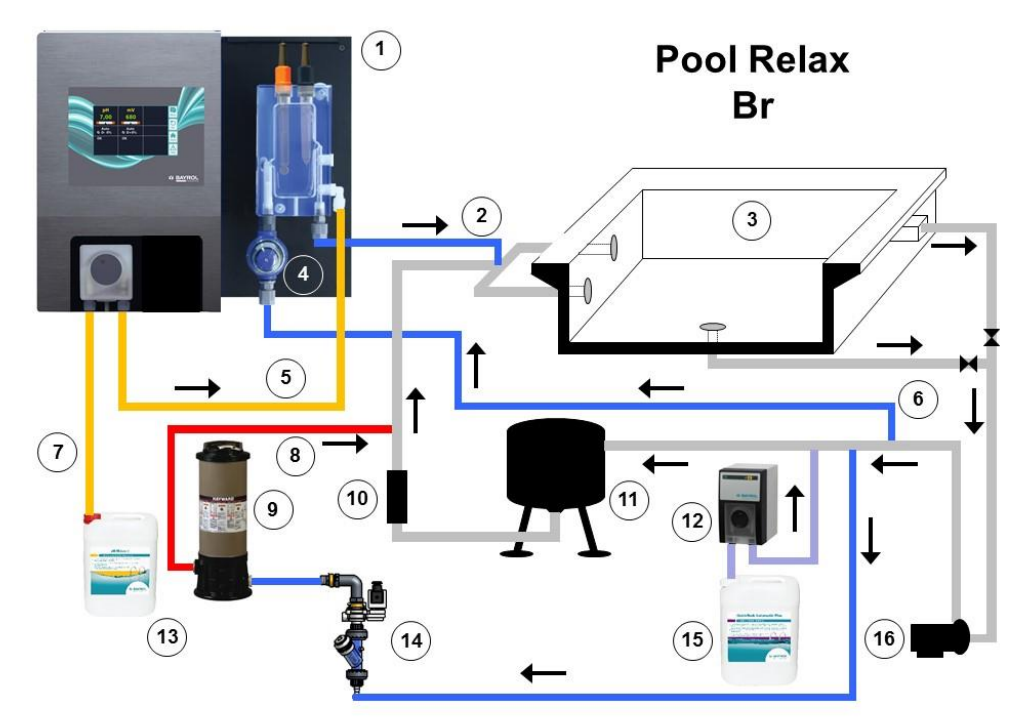

- 1. Pool Relax Brom
- 2. Messwasserrückführung
- 3. Schwimmbecken
- 4. Vorfilter
- 5. Druckleitung pH-Minus (in die Messzelle)
- 6. Messwasserzuführung
- 7. Saugleitung pH-Minus
- 8. Druckleitung Brom (in die Rohrleitung)
- 9. Dosierschleuse Brom
- 10. Wärmetauscher
- 11. Sandfilter
- 12. Flockmatic® (optional)
- 13. Gebinde pH-Minus
- 14. Magnetventil Brom
- 15. Kanister Quickflock Automatic Plus (optional)

### 5.5.5 Anschluss Pool Relax mit pH-Plus

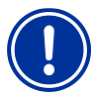

#### WICHTIGER HINWEIS!

Soll statt pH Minus zum Absenken des pH-Werts pH-Plus zum Anheben des pH-Werts eingesetzt werden darf das pH-Plus nicht in die Messzelle, sondern muss unbedingt direkt in die Umwälzleitung eingespeist werden.

Sie benötigen folgendes Zubehör (erhältlich bei Ihrem BAYROL Fachhändler):

- 100 509 PE-Schlauch (Länge abhängig von der Einbausituation)
- 171 207 Impfstück 0,5 Bar (1 Stück)
- 112 283 PVDF Verschlussschraube (1Stück)
- 112 174 Anbohrschelle 50 mm ½" oder
   112 148 Anbohrschelle 63 mm 1" + 112 151 Adapter 1"-1/2" oder
   112 149 Anbohrschelle 75 mm 1" + 112 151 Adapter 1"-1/2" (jeweils abhängig vom Rohrdurchmesser des Umwälzsystems)

#### Installation:

- Setzen Sie die Anbohrschelle möglichst direkt vor Rücklauf des Wassers ins Becken, zumindest aber nach allen Einbauteilen (z.B. Wärmetauscher) in das Umwälzsystems ein.
- Drehen Sie das Impfstück 171 207 in das Gewinde der Anbohrschelle ein. Verwenden Sie zur sicheren Abdichtung das mitgelieferte Teflonband.
- Entfernen Sie den oberen weißen PVDF Winkel an der rechten Seite der Messkammer des Pool Relax und drehen Sie dann anstatt des Winkels die PVDF Verschlussschraube 112 283 in die Messkammer ein. Verwenden Sie zur sicheren Abdichtung das mitgelieferte Teflonband.
- Schließen Sie an der Druckseite der pH-Dosierpumpe am Pool Relax den PE-Schlauch 100 509 an. Führen Sie diesen Schlauch auf möglichst direktem Weg zu Impfstück in der Anbohrschelle. Führen Sie den Schlauch nicht über scharfe Kanten und nicht direkt an Wärme leitenden Rohren vorbei. Achten Sie an pH-Dosierpumpe und Impfstück auf eine sichere und dichte Verbindung.

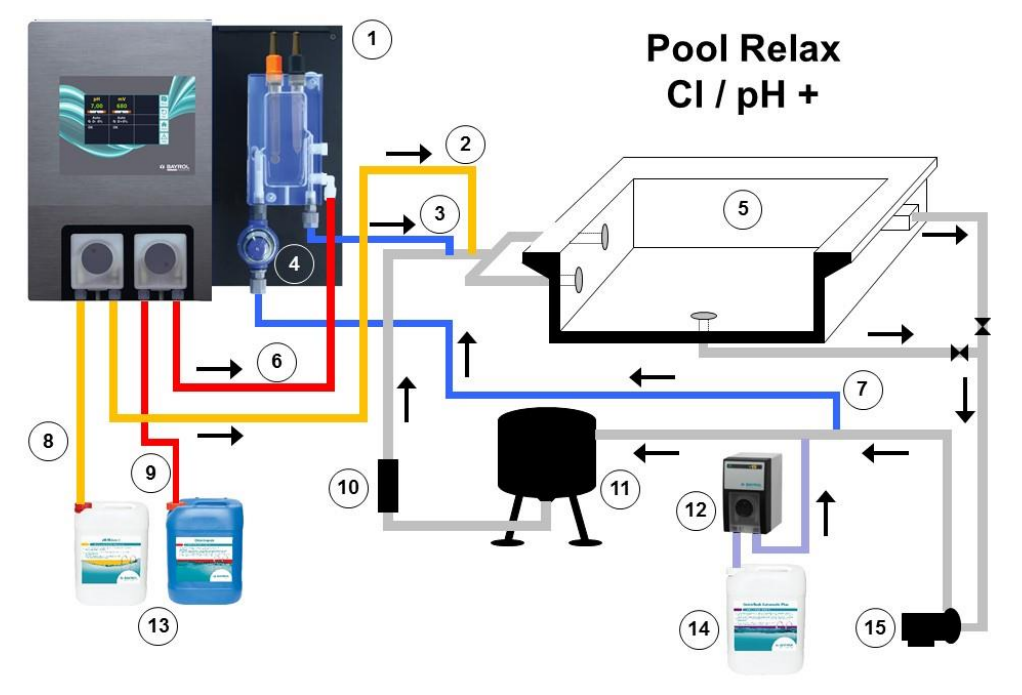

Installation am Beispiel des Pool Relax Cl.

- 1. Pool Relax Chlor
- 2. Druckleitung pH-Plus (in die Rohrleitung)
- 3. Messwasserrückführung
- 4. Vorfilter
- 5. Schwimmbecken
- 6. Druckleitung Chloriliquide
- 7. Messwasserzuführung
- 8. Saugleitung pH-Minus
- 9. Saugleitung Chloriliquide
- 10. Wärmetauscher
- 11. Sandfilter
- 12. Flockmatic® (optional)
- 13. Gebinde für pH-Plus und Chloriliquide
- 14. Kanister Quickflock Automatic Plus (optional)
- 15. Umwälzpumpe

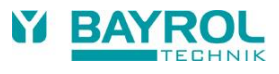

# 5.6 Inbetriebnahme

Vor Inbetriebnahme müssen alle vorher beschriebenen Arbeiten und die dort genannten Bedingungen erfüllt sein! Darüber hinaus müssen die Gebinde der Wasserpflegemittel mit der Anlage verbunden sein.

- Verbinden sie dazu den Schlauch der Dosierlanzen mit der Saugseite (linker Anschluss) der jeweiligen Dosierpumpe. Achten Sie auf möglichst kurze Schlauchlängen und festen Sitz der Verschraubungen an Pumpe und Sauglanze.
- Verbinden Sie den Rücklaufschlauch mit dem weißen mittleren Anschluss an der Dosierpumpe. Achten Sie auf sicheren Sitz!
   Führen Sie das andere Ende des Rücklaufschlauchs in den Überlaufbehälter des Gebindes des jeweiligen Wasserpflegemittels.

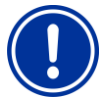

#### ACHTUNG:

Stellen Sie unbedingt sicher, dass die Flüssigkeiten, die durch die beiden Rücklaufschläuche zurückfließen, unter keinen Umständen miteinander in Kontakt kommen können!

Beim Zusammentreffen von Chloriliquide und pH-Minus kann dabei giftiges Chlor-Gas entstehen.

 Verbinden Sie die BNC-Stecker der Sauglanzen mit der jeweiligen Buchse am Regler (siehe auch Kapitel Anschlüsse am Reglergehäuse)

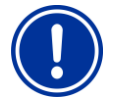

### ACHTUNG:

Es dürfen ausschließlich BAYROL Wasserpflegeprodukte eingesetzt werden! Das Verwenden von Wasserpflegeprodukten anderer Hersteller führt zum Verlust der Garantie.

### 5.6.1 Pool Relax Chlor

- Bringen Sie den pH-Wert des Beckenwassers auf 7,2.
   Sie können dazu eine Handdosierung pH durchführen (siehe Mess- und Regelmodul pH). Ist der pH-Wert weit von 7,2 entfernt, können Sie auch pH-Minus/pH-Plus in Granulatform einsetzen (beachten Sie hier unbedingt die Dosierhinweise auf der Produktverpackung). Den pH-Wert unbedingt mit dem mitgelieferten Pooltester kontrollieren.
- Bringen Sie erst dann den Chlor-Wert des Schwimmbadwassers auf den gewünschten Wert an freiem Chlor (Empfehlung: mind. 0,6 mg/l).

Sie können dazu eine Handdosierung Cl durchführen (siehe Mess- und Regelmodul Redox). Bei großen Beckenvolumen können Sie auch Chlorifix einsetzen (beachten Sie die Dosierhinweise auf der Produktverpackung). Den Chlor-Wert unbedingt dem mitgelieferten Pooltester kontrollieren.

- Während Sie pH- und Chlor-Wert im Beckenwasser einstellen, können Sie parallel die pH- und die Redox-Elektrode mit den beiliegenden Pufferlösungen kalibrieren. Wenden Sie für beide Elektroden eine Einpunktkalibrierung an.
- Der sich bei dem im Beckenwasser eingestellten Chlor-Wert (Empfehlung: 0,6 mg/l) ergebende Redox-Wert kann als Sollwert Redox übernommen werden. Voraussetzung dafür ist, dass der pH-Wert sich bereits nahe dem Sollwert (+/- 0,1) befindet und die Redox-Elektrode mit dem Redoxpuffer kalibriert ist. Da die Redoxmessung sehr träge reagieren kann, unbedingt ausreichend lange warten bis sich der mV Messwert tatsächlich stabilisiert hat!
- Sobald sich pH- und Redox-Wert im Beckenwasser nahe den Sollwerten bewegen, können Sie die Regelungen der beiden Regelmodule auf Auto stellen.
- Wir empfehlen, das Regelverhalten über einen gewissen Zeitraum zu überwachen und ggf. an die vorherrschenden Bedingungen im Becken anzupassen. Das gilt insbesondere, wenn die momentan im Becken vorliegenden Werte noch stark von den Sollwerten abweichen.

### 5.6.2 Pool Relax Sauerstoff

### A) Technische Voraussetzungen

- Einwandfreier Bau und Betrieb der Beckenhydraulik, Wasserführung (einschließlich Schwallwasserbehälter) und Filteranlage.
- Filterlaufzeit mindestens 10 Stunden/Tag.
- Rückspülung mindestens einmal pro Woche.
- Genügend hohe Rückspülgeschwindigkeit 60 m/h und Rückspülzeit mindestens 3 Minuten.
- Eine regelmäßige Boden- und Wandreinigung mit Absauggerät.
- Filtersand regelmäßig überprüfen, ggf. austauschen.

### B) Erforderliche Maßnahmen zusätzlich zur Bayrosoft<sup>®</sup>-Dosierung

- Vor Inbetriebnahme Stoßchlorung mit 25 g Chlorifix pro Kubikmeter: Das Chlor soll mindestens 3 Tage wirken.
- Ein Folienbecken mit neuer Folienauskleidung muss mindestens 14 Tage mit Chlor betrieben werden, dabei Chlor-Wert immer über 3 mg/l halten.
- Nach dieser Zeit ist direkt mit der Bayrosoft<sup>®</sup>-Pflege zu beginnen, ein Abbau des Chlors muss nicht abgewartet werden.
- Regelmäßige Flockung mit 'Superflock' oder 'Flockmatic®'-Dosiergerät ('Quickflock-Automatic Plus') ist sehr empfehlenswert.

- Hierzu einfach Bayrosoft® Quicktest Teststreifen ins Wasser tauchen Blauverfärbung zeigt die Anwesenheit von Bayrosoft® an.

### C) Tipps und Tricks bei unbefriedigender Wasserqualität (Bayrosoft®)

Ursache für eine unbefriedigende Wasserqualität ist im Allgemeinen das Fehlen von Bayrosoft<sup>®</sup> im Schwimmbadwasser über einen längeren Zeitraum. Organische Inhaltsstoffe können sich im Beckenwasser anreichern und führen zu Wassertrübungen oder glitschigen Beckenwänden. Beim ersten Auftreten derartiger Erscheinungen sollte deshalb geprüft werden, ob überhaupt Bayrosoft<sup>®</sup> im Wasser vorhanden ist. Hierzu Bayrosoft<sup>®</sup> Quicktest-Teststreifen kurz vor der neuen Dosierung ins Wasser tauchen; der Teststreifen muss sich mindestens noch hellblau (entsprechend ca. 10 mg/l) verfärben. Wenn kein Bayrosoft<sup>®</sup> nachweisbar ist, so ist die Dosiermenge so zu erhöhen, dass immer Bayrosoft<sup>®</sup> im Wasser vorhanden ist.

#### D) Was ist zu tun, um wieder eine einwandfreie Wasserbeschaffenheit herzustellen?

- Wenn es sich nur um eine Trübung des Wassers handelt, die Beckenwände aber nicht glitschig sind, genügt eine doppelte Handdosierung und die Zugabe einer 'Superflock'-Flockmittelkartusche. Am nächsten Tag ist die Wasserqualität wieder einwandfrei.
- Treten neben der Wassertrübung aber auch glitschige Beckenwände auf, so deutet dies auf eine starke organische Belastung hin und es ist erforderlich, durch eine einmalige Stoßchlorung die gewünschte Wasserqualität wieder herzustellen. Dabei ist zu beachten: Bayrosoft<sup>®</sup> und Chlor neutralisieren sich gegenseitig, heben sich also in ihrer Wirkung gegenseitig auf. Deshalb muss bei beabsichtigtem Einsatz von Chlor sichergestellt sein, dass kein Bayrosoft<sup>®</sup> mehr im Wasser vorhanden ist. Andernfalls bleibt der Chlorstoß wirkungslos. Auch hierzu sind die Bayrosoft<sup>®</sup>-Teststreifen einzusetzen. Erst wenn <u>keine</u> Blauverfärbung mehr auftritt ist sicher, dass kein Bayrosoft<sup>®</sup> mehr im Wasser ist und eine wirksame Stoßchlorung ist möglich.

Empfohlene Dosiermenge für einen wirksamen Chlorstoß:

1 Tablette 'Chloriklar®' je Kubikmeter oder 25 Gramm 'Chlorifix' je Kubikmeter.

#### Wichtiger Hinweis:

Gleichzeitig mit der Stoßchlorung ist unbedingt auch eine mechanische Beckenreinigung durchzuführen. Bei glitschigen Belägen handelt es sich um einen so genannten Biofilm, welcher auch von hohen Chlorkonzentrationen nur unvollständig zerstört wird. Sobald jedoch die mechanische Reinigung den glitschigen Belag zerstört und im Wasser aufwirbelt, kann das Chlor wirksam werden und die organischen Belastungsstoffe vollständig abbauen. 24 bis spätestens 48 Stunden nach dem Chlorstoß erneut die Bayrosoft<sup>®</sup>- Wasserpflege fortsetzen. Ein Chlorabbau muss nicht abgewartet werden.

#### Vorgehensweise Inbetriebnahme

- Bringen Sie den pH-Wert des Beckenwassers auf 7,2. Sie können dazu eine Handdosierung pH einsetzen (siehe Mess- und Regelmodul pH). Ist der pH-Wert weit von 7,2 entfernt, können Sie auch pH-Minus/pH-Plus in Granulatform benutzen (beachten Sie hier unbedingt die Dosierhinweise auf der Produktverpackung). Den pH-Wert mit dem mitgelieferten Pooltester/ Bayrosoft<sup>®</sup> Quicktest-Teststreifen kontrollieren.
- Führen Sie die unter B) genannte Stoßchlorung durch.
- Ermitteln Sie die Grunddosierung nach der Formel

 $\frac{\text{Beckenvolumen } [\text{m}^3] \cdot 0,5}{10} = \text{Grunddosierung Bayrosoft}^{\text{\tiny (B)}} \text{ [Liter]}$ 

und geben Sie diese Menge als Grunddosierung ins Gerät ein.

- Während pH-Werteinstellung bzw. Sto
  ßchlorung k
  önnen Sie parallel die pH-Elektrode mit der mitgelieferten Pufferl
  ösung kalibrieren. Wenden Sie dazu eine Einpunktkalibrierung an.
- Sobald sich der pH-Wert nahe den Sollwerten bewegt, können Sie die Regelung des pH-Werts sowie die Dosierautomatik O2 auf Auto stellen. Bei höheren Wassertemperaturen zusätzlich die Temperaturkompensation aktivieren (siehe Konfiguration O2 und Funktionsbeschreibung O2).
- Wir empfehlen, das Regelverhalten über einen gewissen Zeitraum zu überwachen und ggf. an die vorherrschenden Bedingungen im Becken anzupassen.
- In jedem Fall ist ein Überprüfen des Gehaltes an Bayrosoft<sup>®</sup> im Beckenwasser mit den mitgelieferten Bayrosoft<sup>®</sup>-Teststreifen nötig. Kurz nach der erfolgten Hauptdosierung muss sich ein Wert von 35-50 mg/l (dunkle Blaufärbung) und kurz vor der nächsten Hauptdosierung ein Wert von mind. 10 mg/l (schwache Blaufärbung) ermitteln lassen.

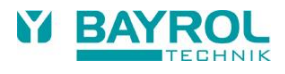

### 5.6.3 Pool Relax Brom

- Bringen Sie den pH-Wert des Beckenwassers auf 7,2. Sie können dazu eine Handdosierung pH einsetzen (siehe Mess- und Regelmodul pH). Ist der pH-Wert weit von 7,2 entfernt können Sie auch pH-Minus/pH-Plus in Granulatform benutzen (beachten Sie hier unbedingt die Dosierhinweise auf der Produktverpackung). Den pH-Wert unbedingt mit dem mitgelieferten Pooltester kontrollieren.
- Bringen Sie erst dann den Brom-Wert des Schwimmbadwassers auf den gewünschten Wert. (Empfehlung: 2-4 mg/l). ACHTUNG: Dieser Brom-Wert stellt sich abhängig von der Beckengröße und Wassertemperatur möglicherweise erst nach Tagen ein. Um von Beginn an eine ausreichende Wasserdesinfektion zu gewährleisten empfehlen, wir eine Erstdesinfektion mit Chlor, z.B. mit Chlorifix. Den Brom-Wert unbedingt mit dem mitgelieferten Pooltester kontrollieren.
- Während Sie pH- und Brom-Wert im Beckenwasser einstellen, können Sie parallel die pH- und die Redox-Elektrode mit den mitgelieferten Pufferlösungen kalibrieren. Wenden Sie für beide Elektroden eine Einpunkt-Kalibrierung an.
- Der sich bei dem im Beckenwasser eingestellten Brom-Wert (Empfehlung: 2-4 mg/l) ergebende Redox-Wert kann als Sollwert Redox übernommen werden. Voraussetzung dafür ist, dass der pH-Wert sich bereits nahe dem Sollwert (+/- 0,1) befindet und die Redox-Elektrode mit dem Redoxpuffer kalibriert ist. Da die Redoxmessung sehr träge reagieren kann unbedingt ausreichend lange warten, bis sich der mV Messwert tatsächlich stabilisiert hat!
- Sobald sich die Beckenwerte pH und Redox nahe den Sollwerten bewegen, können Sie die Regelung der beiden Regelmodule auf Auto stellen.
- Wir empfehlen, das Regelverhalten über einen gewissen Zeitraum zu überwachen und ggf. an die vorherrschenden Bedingungen im Becken anzupassen. Das gilt insbesondere, wenn die momentan im Becken vorliegenden Werte noch stark von den Sollwerten abweichen.

# 6 Wartung des Pool Relax

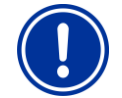

ACHTUNG:

Vor Beginn der Wartungsarbeiten müssen sämtliche Netzverbindungen getrennt werden!

# 6.1 Wartungsplan

### **Monatliche Wartung:**

- Sichtprüfung Dichtheit aller Dosierleitungen und Schläuche
- Kontrolle Filtersieb, ggf. Reinigung
- Überprüfung der Wasserwerte mit mitgeliefertem Testkit, ggf. Nachjustierung der Einstellungen

### Vierteljährliche Wartung:

- Sichtprüfung Dichtheit aller Dosierleitungen und Schläuche
- Kontrolle Filtersieb, ggf. Reinigung
- Kontrolle und ggf. Reinigung der Dosierventile
- Überprüfung der Wasserwerte mit mitgeliefertem Testkit, ggf. Nachjustierung der Einstellungen
- Kalibrieren der pH- und Redox-Elektroden mit mitgelieferten Pufferlösungen

### Jährliche Wartung:

- Sichtprüfung Dichtheit aller Dosierleitungen und Schläuche
- Kontrolle Filtersieb, ggf. Reinigung
- Überprüfung der Wasserwerte mit mitgeliefertem Testkit, ggf. Nachjustierung der Einstellungen
- Austausch und Kalibrieren der pH- und Redox-Elektroden mit frischen Pufferlösungen
- Austausch der Schläuche der Dosierpumpen
- Austausch der Membran der Dosierventile

## 6.2 Schläuche der Dosierpumpen

Die Schläuche der Dosierpumpen müssen jährlich, bei Verschleiß auch früher gewechselt werden. Hierzu dürfen ausschließlich originale Ersatzschläuche verwendet werden.

### Schlauchwechsel

Der Schlauch der Dosierpumpe wird ohne Demontage des Rotors gewechselt.

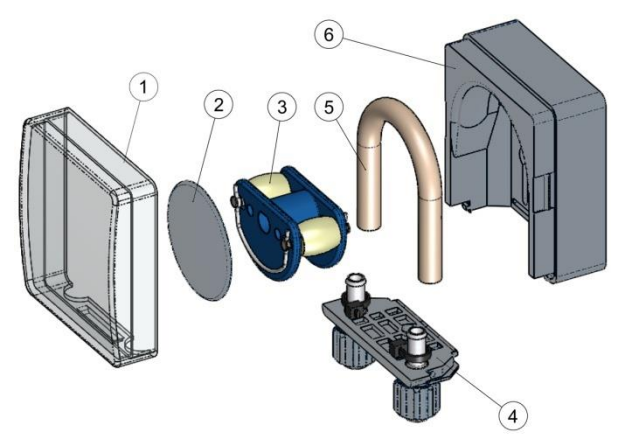

- Entfernen Sie die entleerten Saug- und Druckschläuche vom Schlauchhalter. Öffnen Sie dazu die grauen Klemmschrauben.
- Nehmen Sie die durchsichtige Abdeckung (1) der Pumpe ab.
- Nehmen Sie die blaue Abdeckung (2) des Rotors ab.
- Drehen Sie den Rotor (3) so, dass die flache Seite nach links zeigt und senkrecht steht.
- Ziehen Sie den Schlauchhalter (4) aus seiner Halterung und heben Sie ihn an der linken Seite an.
- Drehen Sie nun den Rotor (3) in Uhrzeigerrichtung und führen den Schlauch angehoben nach, bis er vollständig frei ist.
- Verfahren Sie bei der Montage in umgekehrter Reihenfolge.

Es kann entweder nur der Schlauch oder Schlauch und Schlauchhalter gemeinsam gewechselt werden.

Der gemeinsame Wechsel von Schlauch und Schlauchhalter ist angeraten.

| ArtNr. | Bezeichnung                                                | Verwendung                                                                                                    |
|--------|------------------------------------------------------------|----------------------------------------------------------------------------------------------------|
| 127313 | Ersatzschlauchset 1,5 l/h<br>(Schlauch mit Schlauchhalter) | Chlor und pH bei Beckengrößen bis ca. 100 m <sup>3</sup>                                                                            |
| 127356 | Ersatzschlauchset 3,0 l/h<br>(Schlauch mit Schlauchhalter) | Chlor und pH bei Beckengrößen von ca. 100 m <sup>3</sup> bis ca. 200 m <sup>3</sup><br>und zur Dosierung von Bayrosoft <sup>®</sup> |
| 127303 | Pumpenschlauch 1,5 l/h<br>(Schlauch ohne Schlauchhalter)   | Chlor und pH bei Beckengrößen bis ca. 100 m <sup>3</sup>                                                                            |
| 127353 | Pumpenschlauch 3,0 l/h<br>(Schlauch ohne Schlauchhalter)   | Chlor und pH bei Beckengrößen von ca. 100 m <sup>3</sup> bis ca. 200 m <sup>3</sup><br>und zur Dosierung von Bayrosoft <sup>®</sup> |

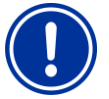

### Hinweis:

Soll nur der Schlauch gewechselt werden, ist bei der Schlauchmontage unbedingt auf folgendes zu achten

- Fester Sitz des Schlauches auf den Tüllen.
- Der Schlauch darf keinesfalls in sich verdreht aufgesetzt werden.
- Ausreichend fester Sitz der Schlauchbinder ist sicher zu stellen.

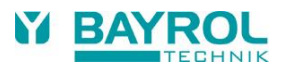

# 6.3 Elektrodenbezogene Hinweise

Die Elektroden müssen jährlich, bei Verschleiß auch früher gewechselt werden. Hierzu dürfen ausschließlich originale Elektroden verwendet werden. Diese erhalten Sie bei Ihrem Schwimmbadfachhändler. Die Garantiezeit für die Elektroden beträgt 6 Monate.

6.3.1 Elektrodenverschleiß

Unter anderem können folgende Indikatoren auf verbrauchte Elektroden hindeuten:

- Die Elektrode braucht beim Kalibriervorgang außergewöhnlich lange, um den Wert der Pufferlösung zu erreichen.
- Der Elektroden Offset beim Kalibriervorgang ist zu groß.
- Die KCL-Vorlage im Elektrodenschaft (weiße Salzringe) ist aufgebraucht oder verf
  ärbt.

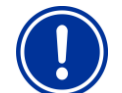

#### ACHTUNG:

Elektroden verschleißen sehr schnell, wenn sich ein elektrisches Potential auf dem Beckenwasser befindet!

### 6.3.2 Elektrodenpflege

- Das pH-empfindliche Membranglas der Glaselektrode muss sorgfältig behandelt und vor Beschädigungen geschützt werden.
- Die innere Bezugslösung der Glaselektrode muss die innere Oberfläche des Membranglases bedecken. Luftblasen werden durch ein leichtes Schleudern oder Schütteln der Elektrode in der Senkrechten (ähnlich wie bei einem Fieberthermometer) entfernt.

Auf der Oberfläche des Membranglases abgelagerte Verunreinigungen müssen durch vorsichtiges Abwischen mit einem feuchten Papiertuch entfernt werden. Alternativ können Sie die mitgelieferte Elektrodenreinigungslösung verwenden.

### 6.3.3 Kalibrieren der Elektroden

Hinweise zum Kalibrieren der Elektroden entnehmen Sie bitte den entsprechenden Kapiteln und den Beispielen für Kalibrierungen.

# 6.4 Außerbetriebnahme / Überwinterung der Anlage

Wird die Anlage für längere Zeit, z.B. zur Überwinterung außer Betrieb genommen müssen einige Vorkehrungen getroffen werden. Es ist besonders dafür zu sorgen, dass die gesamte Anlage vor Frost und Feuchtigkeit geschützt ist.

### Dosiersystem

- Die Pumpen mit lauwarmem Frischwasser ca. eine halbe Stunde sp
  ülen. Dazu k
  önnen Sie die Sauglanze in einen Eimer mit Leitungswasser stellen und eine Handdosierung ausl
  ösen.
- Stellen Sie sicher, dass die Anlage vollständig vom Netz getrennt ist.
- Das Schlauchset lösen, um ein dauerhaftes Verformen des Schlauches zu verhindern.

### Messsystem

- Lagern Sie die Elektroden stehend in den Köchern an einem frostfreien Ort. Die in den Köchern befindliche 3 molare KCL Lösung schützt die Elektroden vor Austrocknung. Ersatzweise können die Elektroden auch in Pufferlösung oder klarem Leitungswasser gelagert werden.
- Verschließen Sie die beiden Elektrodenbohrungen der Messzelle mit den mitgelieferten Abdeckschrauben.

# 7 Bedienung des Pool Relax

# 7.1 Eigenschaften im Überblick

### Anzeige und Bedienung

- Hochauflösendes 4,3"-Farb-Display im modernen Breitformat (480 x 272 Pixel)
- Einfache und intuitive Bedienung über Touchscreen
- Klare Menü-Struktur
- Menüführung wahlweise umschaltbar zwischen mehreren Sprachen
- Bildschirm mit automatischer Abschaltung zum Stromsparen (Zeit einstellbar)
- Kontextbezogene Online-Hilfe

### Messung und Regelung

- Proportionalregelung für alle Regelmodule
- Alle wichtigen Parameter der Regelung sind f
  ür jedes Regelmodul individuell programmierbar (Sollwert, Maximale Dosierzeit, Proportional-Bereich, Totzone (pH), Grunddosierung (mV), Taktzeit, Minimale Ein-/Ausschaltdauer)
- Kontinuierliche Anzeige der aktuellen Dosierleistung
- Umsetzung aller Messgrößen durch hoch auflösende 12-bit A/D-Wandler
- 1- oder 2-Punkt-Kalibrierung der Messgröße pH
- 1-Punkt-Kalibrierung der Messgrößen Redox (mV) und Temperatur

### Sicherheitsfunktionen

- Umfangreiche Überwachungs- und Alarmfunktionen (Obere und untere Messwert-Alarme, Durchfluss-Alarm, Niveau-Alarme, Dosierzeit-Alarme, Kalibrierzeit-Alarme, Batterie-Alarm, Einschaltverzögerung
- Automatische Blockierung der Dosierung in kritischen Alarmzuständen und während der Einschaltverzögerung
- Alarm-Signalisierung durch
  - Display-Anzeige
  - Akustischen Alarmgeber
  - Alarm-Relais
- Kontinuierliche Überwachung des korrekten Programmablaufs und automatisches Zurücksetzen im Fehlerfall
- Doppelte Dosierpumpenverriegelung

Der Pool Relax ist mit einer doppelten Pumpenverriegelung ausgestattet, die ein Höchstmaß an Sicherheit bietet. Zum einen sorgt der in der Messzelle befindliche Durchfluss-Schalter dafür, dass die Dosierpumpen nur dann eingeschaltet werden, wenn ausreichend Wasser durch die Messzelle fließt.

Zum anderen werden die Dosierpumpen mit einer separaten Stromzuführung mit der Netzspannung versorgt. Diese Stromzuführung sollte unbedingt so geschaltet sein, dass die Dosierpumpen nur dann mit Strom versorgt werden, wenn die Umwälzpumpe läuft. Somit ist selbst dann eine gefährliche Dosierung in stehendes Gewässer ausgeschlossen, wenn eine der beiden Sicherungen durch äußere Umstande ausfallen sollte.

 Wechselseitiges Einschalten der Dosierpumpen Sobald eine Dosierpumpe anläuft ist die andere gesperrt. Damit wird verhindert, dass pH-Heber/Senker zusammen mit dem Wasserdesinfektionsmittel (Chloriliquide oder Bayrosoft<sup>®</sup>) dosiert wird.
 Da eine einwandfreie Wasserdesinfektion nur bei einem pH-Wert um 7,2 möglich ist, hat die Dosierung des pH-Hebers/Senkers Vorrang vor der Dosierung des Wasserdesinfektionsmittels.

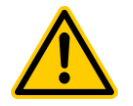

### **GEFAHR!**

### Chlorgasentwicklung bei Kontakt von Chloriliquide und pH-Minus

Beim Kontakt von Chloriliquide und pH-Minus entsteht giftiges Chlorgas.

### Mögliche Folge: Schwerste oder tödliche Verletzungen, Beschädigung von Sachwerten.

- Stellen Sie sicher, dass Chloriliquide und pH-Minus niemals miteinander in Kontakt kommen.
- Stellen Sie sicher, dass Chloriliquide und pH-Minus niemals in stehendes Wasser dosiert werden.
- Die Stromzuführung für die Dosierpumpen muss unbedingt so geschaltet sein, dass die Dosierpumpen nur dann mit Strom versorgt werden, wenn die Umwälzpumpe läuft.

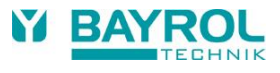

## 7.2 Bedienkonzept

### 7.2.1 Der Touchscreen

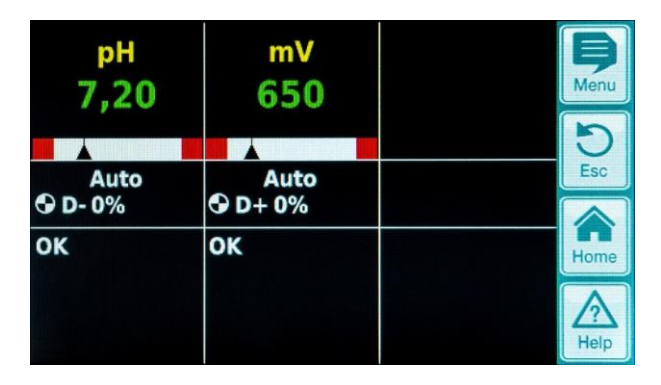

Der Touchscreen reagiert bereits auf leichten Fingerdruck. Stellen Sie bitte sicher, dass er weder zerkratzt wird, noch mit aggressiven Flüssigkeiten (z.B. Chloriliquide, pH-Plus/Minus, Bayrosoft<sup>®</sup> usw.) in Kontakt kommt.

Zur Reinigung des Bildschirms kann ein milder Reiniger auf einem weichen Tuch verwendet werden. Bitte immer mit einem feuchten Tuch nachwischen.

### 7.2.2 Die Direktwahltasten

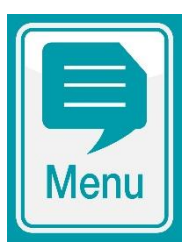

#### Menü-Taste

Wechsel von der Normalansicht in die Auswahl für die weiteren Menüs. Das sind im Einzelnen:

- Hauptmenü (Kunde)
- Hauptmenü (Service)
- Alarm-Übersicht
- Messwert-Grafik
- Service-Meldungen
- Kontrast-Einstellung
- Betriebsmodus (Automatik/Aus) / Schaltausgänge

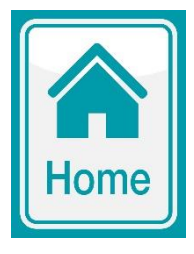

### Home-Taste

Wechsel aus allen Menüseiten direkt zurück in die Home-Ansicht (Standard-Ansicht)

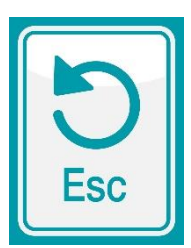

### Esc-Taste

Rücksprung in das jeweils vorhergehende Menü. Achtung: Geänderte Einstellungen werden beim Verlassen des Einstell-Menüs mit der Esc-Taste nicht gespeichert

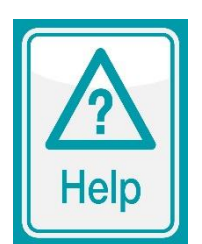

#### Help-Taste

Anzeige kontextbezogener Hilfe zum aktuellen Menü bzw. zum aktuellen Einstell-Parameter

### 7.2.3 Eingaben

Eingaben oder Änderungen sind ausgesprochen einfach zu bewerkstelligen und werden immer nach dem gleichen Schema getätigt.

Prinzipiell gilt: Jeder Wert und jeder Begriff, der von einem weißen Rahmen umgeben oder invertiert (blaue Schrift in weißem Kasten) ist kann geändert werden. Ist eine Änderung gewünscht wird einfach ein Finger innerhalb des Rahmens auf den Touchscreen gelegt. Die Anzeige reagiert mit einem Sprung in die Menüseite mit dem gewünschten Kontext.

Die Systematik der Eingabe wird anhand der Änderung des pH-Sollwertes verdeutlicht:

| pH     mV       7,20     650       Auto     Auto       © D-0%     Q D+0%       OK     Image: Constraint of the second second | Menü aufrufen<br>Wählen Sie das Menü<br>Hauptmenü (Kunde)                                     |
|----------------------------------------------------------------------------------------------------|-----------------------------------------------------------------------------------------------|
| Service-Meldungen Betriebsmodus / Schaltausgänge                                                                                                    |                                                                                               |
| Kunden Code-Nr.       1234         7       8       9       C         4       5       6       Esc         1       0       77       Final         Abbrechen       OK       Help                                                                                                    | Eingabe der Kunden Code-Nr. – OK<br>(Standardeinstellung: 1234)                               |
| Messung & Regelung<br>Alarm- und Geräteeinstellungen<br>Hand-Dosierung<br>Zusatz-Module<br>Geräte-Statistik<br>Service-Funktionen                                                                                                    | Wählen Sie das Menü<br>"Messung & Regelung"                                                   |
| pH<br>mV (Redox)<br>T (Temperatur)<br>Kalibrierung                                                                                                    | Wählen Sie das Menü "pH"                                                                      |
| Sollwert pH7,20pHUnterer Alarm pH7,00PHOberer Alarm pH7,80PHMax. Dosierzeit pH240minp-Bereich pH10,0%Min. Einschaltzeit3s                                                                                                    | Wählen Sie den Sollwert pH aus, indem Sie den<br>Finger in den Rahmen neben dem Begriff legen |

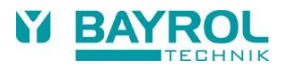

| Sollwert pH<br>Min. 0,00<br>Max. 9,99<br>Default 7,40<br>Abbrechen       | 7,30 pH Menu<br>7 8 9 C<br>4 5 Esc<br>1 2 7 F<br>0 +/- , F<br>OK Help                         | Geben Sie über die nun angezeigte Zehnertastatur den gewünschten pH-Sollwert (z.B. 7,3 pH) ein und bestätigen Sie mit "OK"                                                                                                    |
|--------------------------------------------------------------------------|-----------------------------------------------------------------------------------------------|----------------------------------------------------------------------------------------------------|
| Sollwert pH<br>Unterer Alarm pH<br>Oberer Alarm pH<br>May, Dosierzeit pH | 7,30         pH           7,00         pH           7,80         pH           240         min | <ul> <li>Der geänderte pH-Wert wurde übernommen<br/>(hier z.B. 7,3 pH) Sie können nun</li> <li>die Seite schrittweise mit Esc verlassen<br/>(etwa, um in anderen Menüs weitere Einstellungen vorzunehmen)<br/>oder</li> </ul> |
| p-Bereich pH<br>Min. Einschaltzeit                                       | 10,0 %                                                                                        | mit der Taste Home direkt in dieNormalansicht zurückkehren.                                                                                                    |

# 7.3 Menü zur Erstinbetriebnahme

In diesem Menü werden alle für eine erfolgreiche Installation relevanten Parameter abgefragt.

Die Inbetriebnahme darf ausschließlich von fachkundigem Personal durchgeführt werden! Alle einzustellenden Parameter sind genau zu prüfen.

Das Menü zur Erstinbetriebnahme erscheint beim ersten Einschalten des Gerätes, kann aber jederzeit im Hauptmenü (Service) im Menüpunkt Service-Funktionen aktiviert werden.

Folgende Parameter werden abgefragt:

| Aktion                                                                                                    | Eingabe                                                                                                    |  |  |  |
|----------------------------------------------------------------------------------------------------|----------------------------------------------------------------------------------------------------|--|--|--|
| Schritt 1: Sprache                                                                                                    |                                                                                                    |  |  |  |
| Einstellung der Menüsprache                                                                                                    |                                                                                                    |  |  |  |
| Schritt 2: Default-Parameter setzen                                                                                                    |                                                                                                    |  |  |  |
| Hier kann der jeweilig einzusetzende<br>Defaultwertsatz ausgewählt werden.                                                                                                    | Wählen Sie den Einsatzort des Gerätes aus. Im Zweifelsfalle bitte alle Defaultwerte auf<br>Gültigkeit für die jeweilige Installation überprüfen und ggf. ändern.<br>Zur Sicherheit muss das Aktivieren der Defaults bestätigt werden.                                                                                                   |  |  |  |
| Schritt 3: Anlagen Parameter                                                                                                    |                                                                                                    |  |  |  |
| Einstellung der Becken- und                                                                                                    | Becken-Volumen des angeschlossenen Schwimmbeckens                                                                                                    |  |  |  |
| Anlage-Parameter                                                                                                    | <ul> <li>Schlauchkonfiguration der eingesetzten Pumpenschläuche. Diese Anzeige dient der<br/>Kontrolle, die Einstellungen sind werkseitig entsprechend der Gerätekonfiguration<br/>getroffen.</li> </ul>                                                                                                    |  |  |  |
| Pool Relax Sauerstoff:                                                                                                    |                                                                                                    |  |  |  |
| Schritt 4: Kalibrierung                                                                                                    |                                                                                                    |  |  |  |
| Kalibrierung (Abgleich) der<br>Messwert-Erfassung pH                                                                                                    | 1-Punkt Kalibrierung pH. Gehen Sie bitte nach der Beschreibung im Kapitel pH oder dem Hilfetext im Gerät vor.                                                                                                    |  |  |  |
| Schritt 5: Regel-Parameter pH                                                                                                    |                                                                                                    |  |  |  |
| Einstellung der wichtigsten Parameter<br>ür die pH- Regelung<br>Bei Neubefüllung des Beckens können eine Ausweitung der oberen und unteren Alarme de<br>pH-Werts und eine Anpassung des p-Bereichs sinnvoll sein, da der pH-Wert in der<br>Einlaufphase etwas schwanken kann. ACHTUNG: Sollten die Parameter verstellt werden is<br>unbedingt dafür zu sorgen, dass die Werte zurück gestellt werden, sobald sich das<br>Beckenwasser stabilisiert hat. |                                                                                                    |  |  |  |
| Schritt 6: Hand-Dos. O2 (Bayrosoft®)                                                                                                    |                                                                                                    |  |  |  |
| Starten der Handdosierung                                                                                                    | Die Dosiermenge (für 1 L Bayrosoft <sup>®</sup> /10 m <sup>3</sup> Wasservolumen) wird durch die<br>Eingabe des Beckenvolumens errechnet und kann hier gestartet werden. Um die<br>Dosiermenge für die Erstdosierung und damit die<br>Desinfektionssicherheit zu erhöhen kann die doppelte oder 3fache<br>Dosiermenge angewählt werden. |  |  |  |

| Schritt 7: Dosier-Parameter O2                                                          |                                                                                                    |  |  |  |
|-----------------------------------------------------------------------------------------|----------------------------------------------------------------------------------------------------|--|--|--|
| Einstellung der wichtigsten Parameter<br>für die Bayrosoft <sup>®</sup> Dosierautomatik | Die Dosiermenge wird durch die Eingabe des Beckenvolumens errechnet und zur Kontrolle<br>angezeigt (0,5 L Bayrosoft®/10 m <sup>3</sup> Wasservolumen). Sie kann geändert werden.<br>Den Dosiertag so wählen, dass er direkt vor der größten zu erwartenden Wasserbelastung<br>(z.B. hoher Badebetrieb) liegt.<br>Die Temperaturkompensation stellt sicher, dass bei höherer Wassertemperatur (höhere<br>Produktzehrung) mehr Bayrosoft® dosiert wird. Sie sollte zumindest auf Normal stehen.                                                                                                    |  |  |  |
| Pool Relax Chlor/Brom                                                                   |                                                                                                    |  |  |  |
| Schritt 4: Kalibrierung                                                                 |                                                                                                    |  |  |  |
| Kalibrierung (Abgleich) der Messwert-<br>Erfassungen pH und Redox                       | <ul> <li>1-Punkt Kalibrierung pH. Gehen Sie bitte nach der Beschreibung im Kapitel 0<br/>oder dem Hilfetext im Gerät vor.</li> <li>Eine Kalibrierung der Redox-Elektrode in Pufferlösung hat in der Regel anschließend<br/>eine mehrstündige Einlaufphase im Beckenwasser zu Folge. Daher empfehlen wir, auf<br/>eine Kalibrierung der Redox-Elektrode zu verzichten.<br/>Nur wenn der Verdacht eines Elektrodendefekts besteht, kann die Elektrode durch eine<br/>Kalibrierung in Pufferlösung überprüft werden. Gehen Sie dafür ggf. bitte nach der<br/>Beschreibung im Kapitel 10.2.2 oder dem Hilfetext im Gerät vor</li> </ul>                           |  |  |  |
| Schritt 5: Regel-Parameter pH                                                           |                                                                                                    |  |  |  |
| Einstellung der wichtigsten Parameter<br>für die pH- Regelung                           | Bei Neubefüllung des Beckens können eine Ausweitung der oberen und unteren Alarme des<br>pH-Werts und eine Anpassung des p-Bereichs sinnvoll sein, da der pH-Wert in der<br>Einlaufphase etwas schwanken kann. ACHTUNG: Sollten die Parameter verstellt werden ist<br>unbedingt dafür zu sorgen, dass die Werte zurück gestellt werden, sobald sich das<br>Beckenwasser stabilisiert hat.                                                                                                    |  |  |  |
| Schritt 6: pH-Wert Einstellung                                                          |                                                                                                    |  |  |  |
| Möglichkeit zur<br>automatischen/manuellen Einstellung<br>des pH-Werts im Beckenwasser  | <ul> <li>Angezeigt werden der eingestellte Sollwert pH und der aktuelle pH-Wert des<br/>Beckenwassers.</li> <li>HINWEIS: Der pH-Wert des Beckenwassers muss auf pH 7,2 eingestellt werden, um eine<br/>einwandfreie Einstellung des Redox-Wertes zu ermöglichen.</li> <li>1. Stellen Sie den Betriebsmodus pH auf Auto, wenn der Pool Relax die Einstellung<br/>automatisch vornehmen soll. Die Dauer dieses Vorganges ist von Beckengröße und<br/>Wasserqualität abhängig.</li> <li>2. Stellen Sie den Betriebsmodus auf Hand, wenn Sie die Einstellung des pH-Werts durch<br/>manuelle Zugabe von pH-Werthebern bzw. –senkern vornehmen möchten.</li> </ul> |  |  |  |
| Schritt 7: Handdosierung mV (CI)                                                        | 5 1                                                                                                    |  |  |  |
| Einstellung des richtigen Chlorgehalts<br>und Ermittlung des mV-Werts                   | Der passende Sollwert mV ist beckenabhängig. Er muss für das jeweilige Beckenwasser<br>ermittelt werden. Gehen Sie wie folgt vor:<br>1. pH-Wert auf pH 7.2 einstellen (siehe Schritt vorher)                                                                                                    |  |  |  |
|                                                                                         | <ol> <li>Stellen Sie durch Handdosierung (oder durch manuelle Zugabe von Chlor) einen<br/>Chlorgehalt von etwa 0,5-0,6 mg/l (in Deutschland empfohlener Wert, kann auch höher<br/>eingestellt werden) im Beckenwasser ein. Die zu dosierende Menge an Chloriliquide<br/>wird vom Pool Relax über das eingegebene Beckenvolumen bestimmt. Diese Menge<br/>kann manuell überschrieben werden.</li> <li>Der Redox-Wert in mV, der bei Vorhandensein des gewünschten Cl-Werts (Chlorgehalt<br/>manuell messen) angezeigt wird ist der Wert, der im nächsten Schritt als Sollwert<br/>eingegeben werden muss.</li> </ol>                                           |  |  |  |
| Schritt 8: Regel-Parameter mV (Redo                                                     | <ol> <li>Stellen Sie durch Handdosierung (oder durch manuelle Zugabe von Chlor) einen<br/>Chlorgehalt von etwa 0,5-0,6 mg/l (in Deutschland empfohlener Wert, kann auch höher<br/>eingestellt werden) im Beckenwasser ein. Die zu dosierende Menge an Chloriliquide<br/>wird vom Pool Relax über das eingegebene Beckenvolumen bestimmt. Diese Menge<br/>kann manuell überschrieben werden.</li> <li>Der Redox-Wert in mV, der bei Vorhandensein des gewünschten CI-Werts (Chlorgehalt<br/>manuell messen) angezeigt wird ist der Wert, der im nächsten Schritt als Sollwert<br/>eingegeben werden muss.</li> </ol>                                           |  |  |  |

In den einzelnen Menüseiten besteht jederzeit die Möglichkeit, vor oder zurück zu blättern.

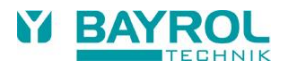

# 8 Software

### Menü-Struktur

Auf die Gesamtheit der in der Software enthaltenen Menüs und Parameter kann in zwei Ebenen zugegriffen werden.

- Hauptmenü (Kunde) (Standard-Code-Nr. "1234")
   Es werden alle für den Benutzer relevanten Menüpunkte und Parameter angezeigt.
- Hauptmenü (Service) (Standard-Code-Nr. "5678")
   Es werden alle in der Software enthaltenen Menüpunkte und Parameter angezeigt.
- Auswahl-Menü (kein Code, erscheint bei Betätigung der Menu-Taste)
   Bietet einen schnellen und einfachen Zugriff auf einige wichtige Grundfunktionen des Pool Relax:
  - Alarm-Übersicht
     Anzeige aller aktuell anstehenden Alarme.
  - Messwert-Grafik Optimale Einstellung des Display-Kontrasts.
  - Service-Meldungen
     Anzeige aller aktuellen Service-Meldungen.
  - Betriebsmodus / Schaltausgänge

Ein- und Ausschalten des automatischen Dosierbetriebs (Automatik/Aus). In der Einstellung "Aus" sind die Dosierpumpen ausgeschaltet und es finden keine Dosierungen statt. Zugriff auf die zusätzlichen Schaltausgänge.

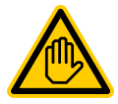

Grundsätzlich dürfen alle Parameter ausschließlich von sachkundigem Personal geändert werden!

Die folgenden Seiten zeigen den vollständigen Menü-Baum des Pool Relax.

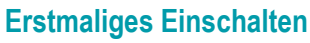

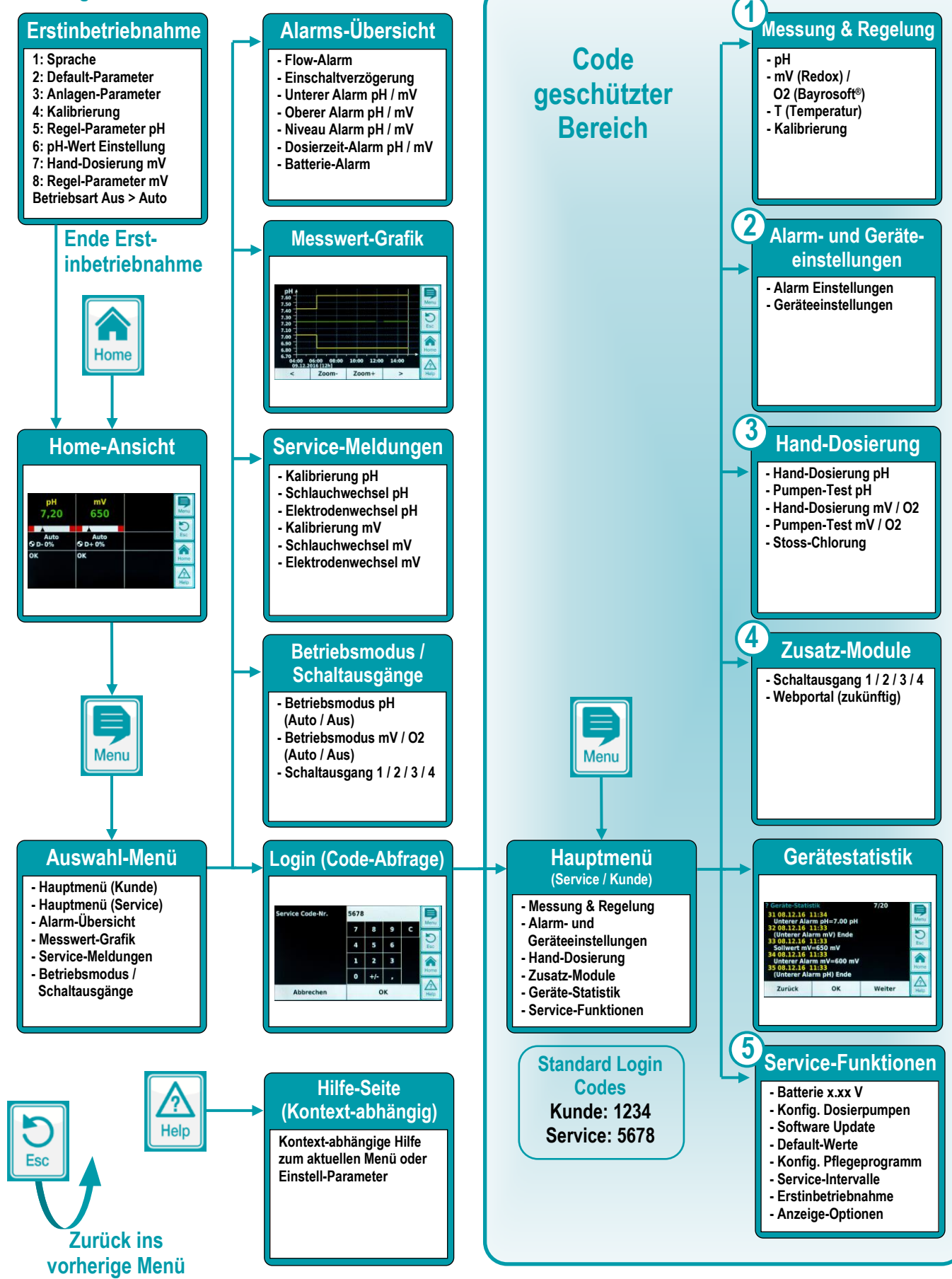

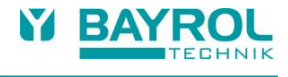

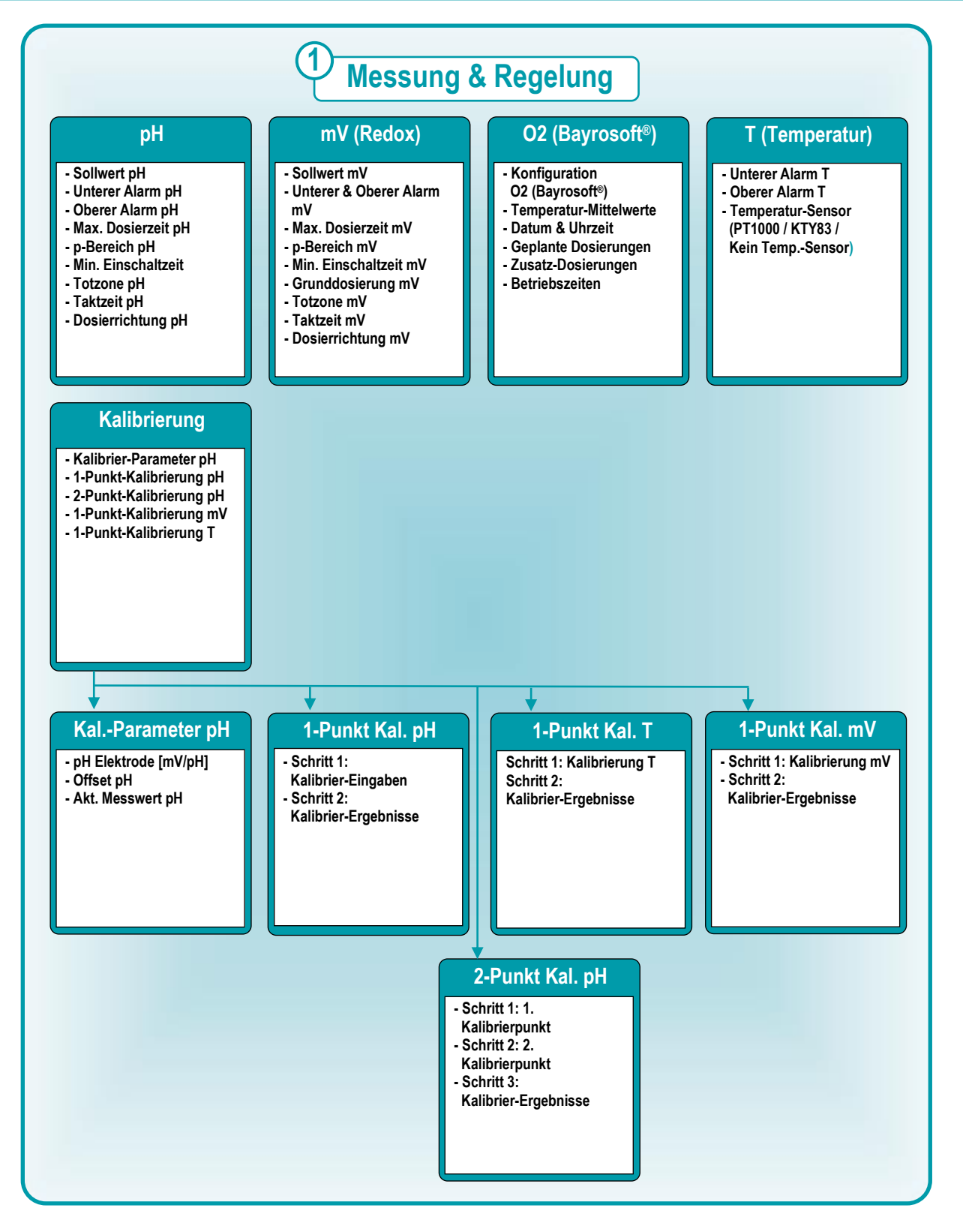

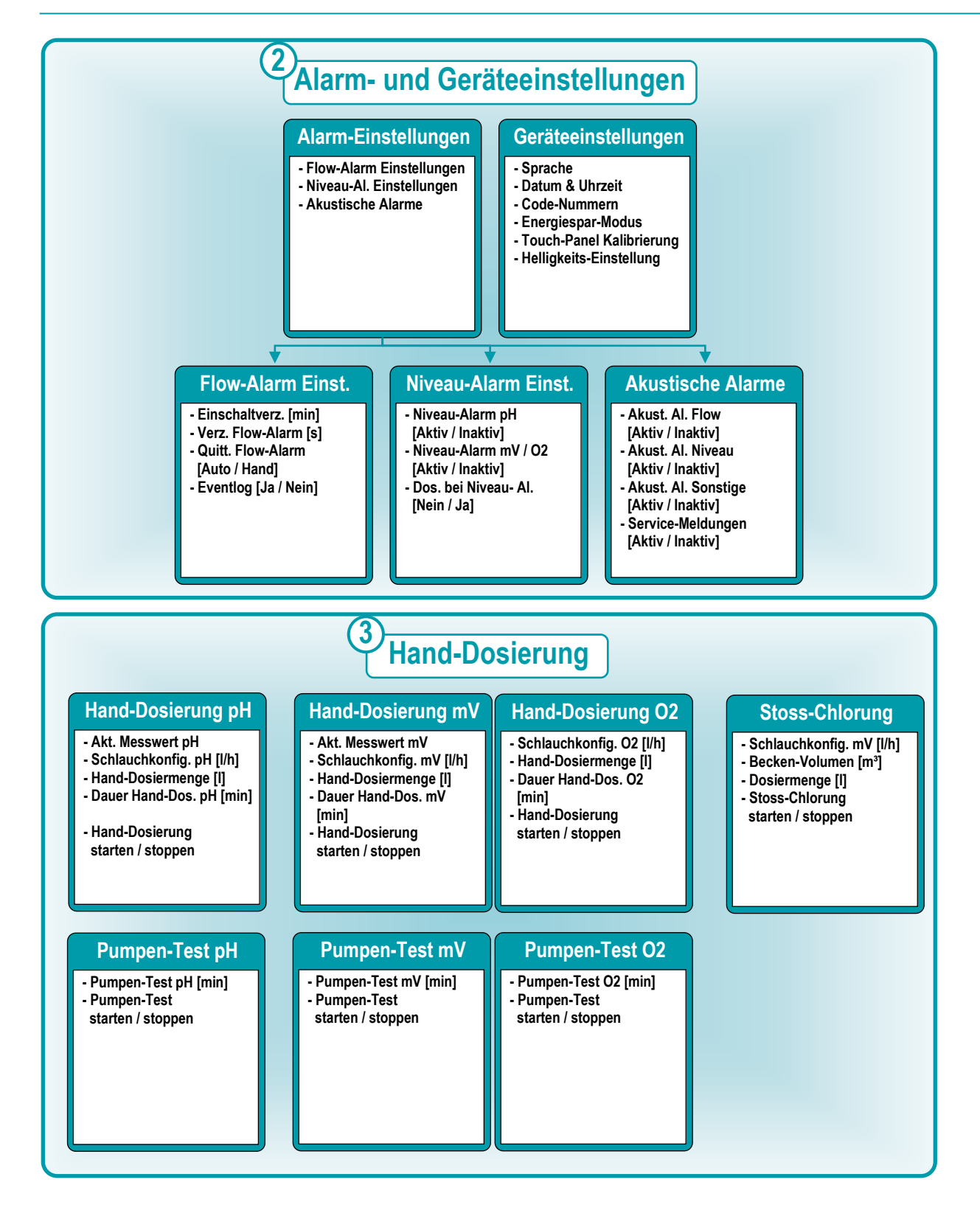

28

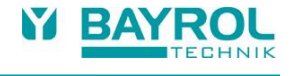

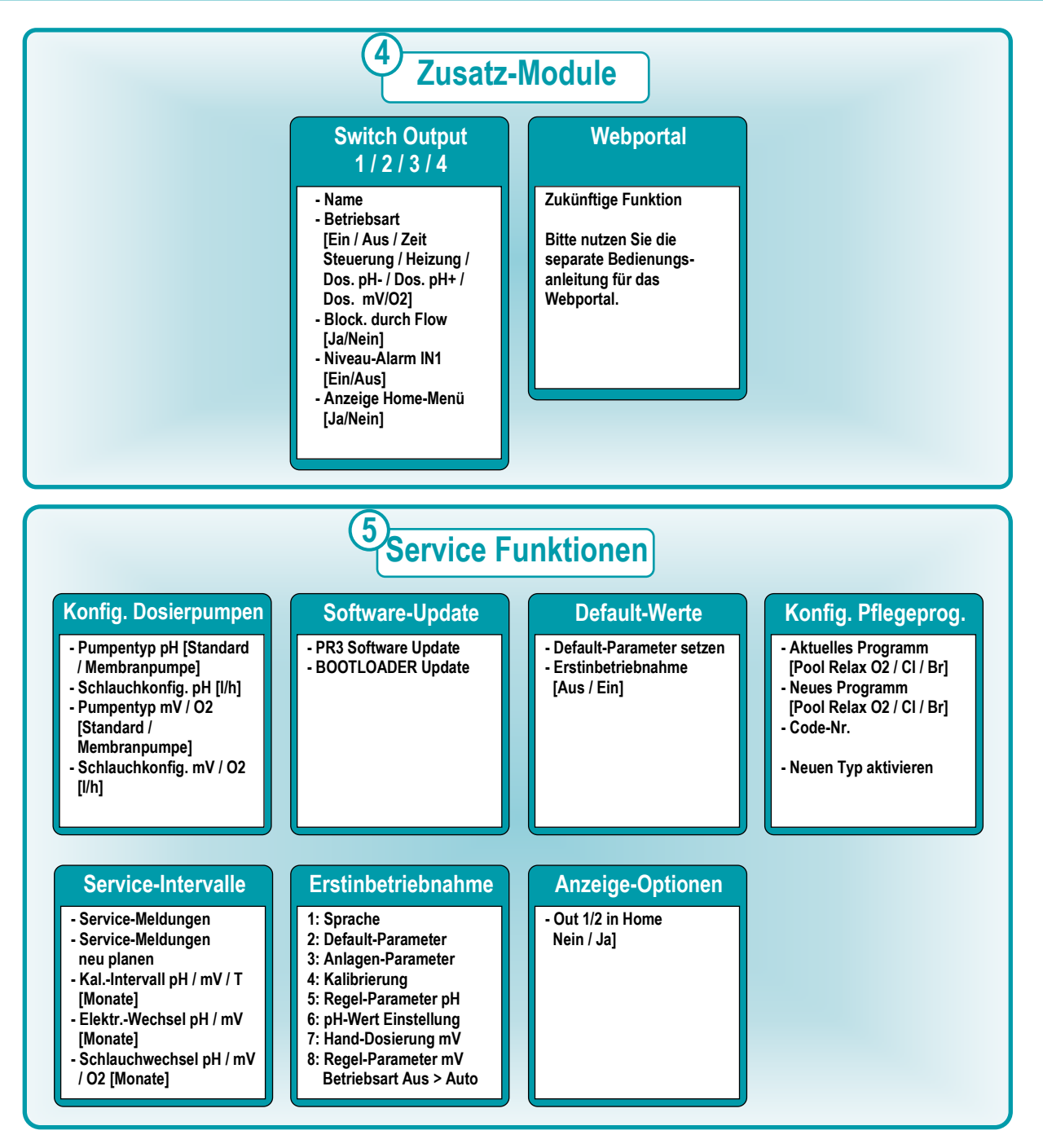

# 9 pH-Regelung

# 9.1 Darstellung in der Home-Ansicht

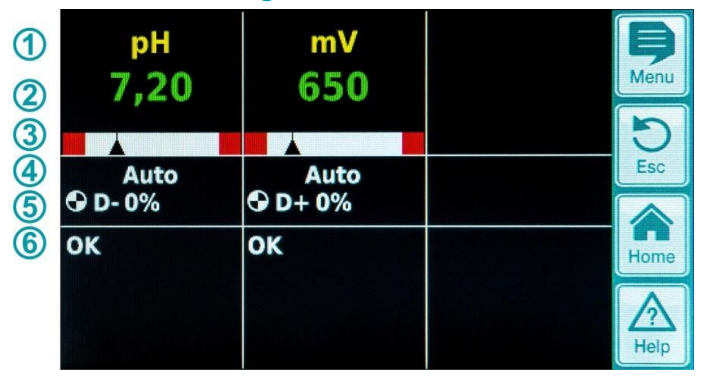

| Pos. | Inhalt                       | Bemerkungen                                                                                                    |  |
|------|------------------------------|----------------------------------------------------------------------------------------------------|--|
| 1    | Modul-Name "pH"              |                                                                                                    |  |
| 2    | Aktueller pH-Messwert        | 0.009.99 pH                                                                                                    |  |
| 3    | Messwert-Grafik              | <ol> <li>Untere Alarmschwelle</li> <li>Aktueller Messwert</li> <li>Sollwert</li> <li>Obere Alarmschwelle</li> </ol>                                                                                                    |  |
| 4    | Aktueller<br>Betriebszustand | Auto / Aus / Hand / Alarm (blinkt!) / Flow / Einschaltverzögerung ("x min")                                                                                                    |  |
| 5    | Pumpen-Symbol                | Das Pumpensymbol rotiert, wenn die jeweilige Dosierpumpe läuft.                                                                                                    |  |
|      | Aktuelle Dosierrichtung      | D- / D+                                                                                                    |  |
|      | Aktuelle Dosierleistung      | 0100 %<br>(Dosierleistung 50 % bedeutet, dass die Dosierpumpe 50 % der Zeit läuft)                                                                                                    |  |
| 6    | Alarme                       | Es werden alle aktiven Alarme angezeigt, die das pH-Modul betreffen. Alarme, deren<br>Ursache bereits beseitigt wurde, verschwinden aus der Anzeige, auch wenn sie noch<br>nicht quittiert wurden.<br>Wenn kein aktiver Alarm ansteht, erscheint der Text "OK". |  |

# 9.2 Konfiguration pH-Regelung

### 9.2.1 Einstell-Parameter für die Regelung

Die Konfiguration der pH-Wert-Regelung kann im Erstinbetriebnahme-Menü oder wie hier beschrieben im Kundenmenü unter Messung & Regelung (erweiterter Parametersatz) erfolgen.

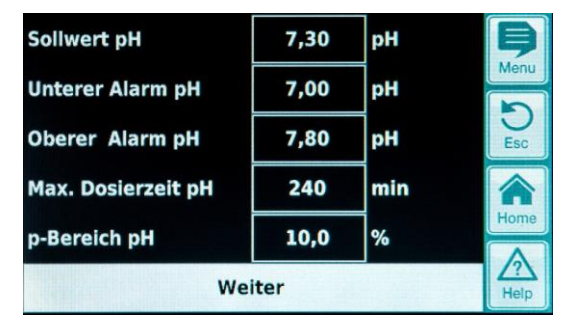

| Min. Einschaltzeit | 3    | s  | Þ           |
|--------------------|------|----|-------------|
| Totzone pH         | 0,00 | рН | Menu        |
| Taktzeit pH        | 30   | s  | Esc         |
| Dosierrichtung pH  |      | D- |             |
|                    |      |    | Home        |
| Zurück             |      |    | Z?\<br>Help |

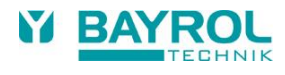

| Einstellung pH-Regel | ung                                                                                                    |                                                                                                    |  |  |  |  |
|----------------------|----------------------------------------------------------------------------------------------------|----------------------------------------------------------------------------------------------------|--|--|--|--|
| Parameter            | Bedeutur                                                                                                    | ng / Wirkung                                                                                                    |  |  |  |  |
| Sollwert pH          | Einstellun<br>Es wird er                                                                                                    | g des gewünschten pH-Werts im Schwimmbeckenwasser.<br>mpfohlen, einen pH-Wert von 7.2 anzustreben                                                                                                    |  |  |  |  |
| Unterer Alarm pH     | Einstellun<br>Grenze fä<br>Die untere                                                                                                    | instellung der unteren Alarmschwelle des pH-Werts. Sobald der pH-Wert unter die eingetragene<br>Grenze fällt wird ein Alarm ausgelöst.<br>Die untere Grenze sollte 0.7 pH unter dem Sollwert liegen.                                                                                                    |  |  |  |  |
| Oberer Alarm pH      | Einstellun<br>Grenze ar<br>Die obere                                                                                                    | g der oberen Alarmschwelle des pH-Werts. Sobald der pH-Wert über die eingetragene<br>nsteigt wird ein Alarm ausgelöst.<br>Grenze sollte 0,8 pH über dem Sollwert liegen.                                                                                                    |  |  |  |  |
| Max. Dosierzeit pH   | Einstellun<br>eingestellf                                                                                                    | g der max. Dauer einer Dosierung von pH-Senker oder –Heber. Bei einer Überschreitung der<br>ten Zeit wird ein Alarm ausgelöst, die Dosierung von pH-Senker oder –Heber ist unterbrochen.                                                                                                    |  |  |  |  |
| p-Bereich pH         | Einstellun<br>Prinzipiell<br>• Je kle<br>Vorte<br>Nach<br>• Je gri<br>Vorte<br>Nach                                                                                                    | g des p-Bereichs. Der p-Bereich gibt die Reaktionsgeschwindigkeit des Reglers vor.<br>gilt:<br>einer der Prozent-Wert, desto mehr Produkt wird dosiert.<br>il: der eingestellte Sollwert kann schnell erreicht werden.<br>teil: der eingestellte Sollwert wird möglicherweise nicht nur erreicht, sondern übersprungen.<br>ößer der Prozent-Wert, desto weniger Produkt wird dosiert.<br>il: der eingestellte Sollwert gerade erreicht und nicht übersprungen.<br>teil: der eingestellte Sollwert wird langsamer erreicht. |  |  |  |  |
| Min. Einschaltzeit   | <ul> <li>Programmierung der minimalen Zeit, für die ein Dosierrelais (und damit auch die Dosierpumpe bzw. das Dosierventil) ein- bzw. ausgeschaltet werden darf.</li> <li>Ergibt sich aus der aktuell berechneten Dosierleistung eine Einschaltdauer unterhalb des eingestellten Wertes, wird bis zum Erreichen des programmierten Sollwerts weiter mit der sich aus der minimalen Einschaltzeit ergebenden Dosierleistung dosiert. Bei Erreichen des Sollwerts wird die Dosierleistung auf 0 % gesetzt. Ergibt sich bei sehr hohen Dosierleistungen eine Ausschaltdauer unterhalb des eingestellten Grenzwertes, erfolgt keine Abschaltung der Dosierrelais, d.h. die Dosierleistung wird auf 100 % gesetzt.</li> </ul> |                                                                                                    |  |  |  |  |
| Totzone pH           | Einstellung Totzone des pH-Reglers. Solange sich die Abweichung zwischen Soll- und Istwert innerhalb der Totzone bewegt, bleibt die Regelung inaktiv, d.h. es erfolgt keine Dosierung. Erst wenn die Regelabweichung aus der Totzone herausläuft, fängt die Regelung an zu arbeiten. Beim Eintritt bzw. Wieder-Eintritt in die Totzone bleibt die Regelung solange aktiv, bis der Istwert tatsächlich den eingestellten Sollwert erreicht.                                                                                                    |                                                                                                    |  |  |  |  |
| Taktzeit pH          | Programmierung der Taktzeit der pH-Regelung. Da es sich um eine Pulslängen-Regelung handelt, ist die Taktzeit, d.h. die Summe aus Einschalt- und Ausschalt-Dauer des Dosier-Relais, konstant. Die aktuelle Dosierleistung ergibt sich durch Variation des Verhältnisses zwischen Einschalt-Dauer und Ausschalt-Dauer                                                                                                    |                                                                                                    |  |  |  |  |
| Dosierrichtung pH    | D-                                                                                                    | Es ist nur eine pH-absenkende Dosier-Vorrichtung angeschlossen.<br>Die pH-Regelung arbeitet einseitig pH-absenkend.                                                                                                    |  |  |  |  |
|                      | D+                                                                                                    | Es ist nur eine pH-anhebende Dosier-Vorrichtung angeschlossen.<br>Die pH-Regelung arbeitet einseitig pH-anhebend.                                                                                                    |  |  |  |  |
|                      | (D+/D-)                                                                                                    | Es sind eine pH-absenkende und eine pH-anhebende Dosier-Vorrichtung angeschlossen.<br>Die pH-Regelung arbeitet beidseitig sowohl pH-absenkend als auch pH-anhebend.                                                                                                    |  |  |  |  |

### 9.2.2 Kalibrierung pH-Elektrode

Die pH-Elektrode des Pool Relax muss vierteljährlich kalibriert werden um etwaige Abweichungen des Messverhaltens zu kompensieren. Ein Austausch der Elektrode ist nach Ablauf eines Jahres notwendig.

Diese Wartungs- und Austauschintervalle müssen unbedingt eingehalten werden, um eine fehlerfreie Funktion der Messung und damit eine einwandfreie Wasserqualität zu gewährleisten.

### Ablauf der 1-Punkt Kalibrierung pH:

Die 1-Punktkalibrierung erfolgt im Hauptmenü (Kunde). Hier ist das Menü Messung & Regelung und dann das Menü Kalibrierung anzuwählen.

- Elektrode in pH-7 Pufferlösung tauchen.
- Warten, bis Akt. Messwert pH stabil steht und sich nicht mehr ändert.
- Bei Kal.-Wert den Wert 7,00 eingeben und mit OK bestätigen.
- Ein Tippen auf Weiter startet die Kalibrierung
- Die nun angezeigte Seite zeigt die Parameter Elektroden-Steilheit und Offset (Nullpunkt- Verschiebung). Diese Werte können hier zwar angepasst werden, eine Änderung ist aber nicht nötig.
- Ein Tippen auf Fertig beendet die Kalibrierung

#### Alternativ kann wie folgt verfahren werden:

- Probe aus dem Beckenwasser entnehmen und deren pH-Wert mit einem Photometer bestimmen. Der gemessene Wert sollte um pH 7 liegen, um eine einwandfreie Kalibrierung zu garantieren.
- Elektrode in die gemessene Probe tauchen. Warten, bis Akt. Messwert pH stabil steht und sich nicht mehr ändert.
- Bei Kal.-Wert den gemessenen Wert eingeben und mit OK bestätigen.
- Ein Tippen auf Weiter startet die Kalibrierung
- Die nun angezeigte Seite zeigt die Parameter Elektroden-Steilheit und Offset (Nullpunkt- Verschiebung). Diese Werte können hier zwar angepasst werden, eine Änderung ist aber nicht nötig.

Menu Esc Home

• Ein Tippen auf Fertig beendet die Kalibrierung

| Abbrechen          | w    | eiter | Help | Zurück               | F    | ertig |
|--------------------|------|-------|------|----------------------|------|-------|
| Akt. Messsignal pH | 11   | mV    | Home |                      |      |       |
| pH Elektrode       | 59,6 | mV/pH |      | Akt. Messwert pH     | 7,20 | рН    |
| Akt. Messwert pH   | 7,20 | рН    | Esc  | Offset pH            | 0,02 | рН    |
| KalWert pH         | 7,20 | pН    | Menu | pH Elektrode         | 59,6 | mV/pH |
| Kalibrier-Eingaben |      |       | Ð    | Kalibrier-Ergebnisse |      | _     |

| Parameter                                     | Bedeutung                                                                                                    | Einstellung                                                                                               |  |  |
|-----------------------------------------------|----------------------------------------------------------------------------------------------------|----------------------------------------------------------------------------------------------------|--|--|
| Kalibrier-Parameter pH                        |                                                                                                    |                                                                                                    |  |  |
| pH Elektrode                                  | Steilheit der pH-Elektrode                                                                                                    | Nicht notwendig, da Elektrodenkonstante                                                                   |  |  |
| Offset pH                                     | Nullpunkt-Verschiebung der pH-Messung                                                                                                    | Nicht notwendig, wird durch Kalibrierung<br>kompensiert                                                   |  |  |
| 1-Punkt Kalibrierung pH                       | l Kalibrier -Eingaben                                                                                                    |                                                                                                    |  |  |
| KalWert pH                                    | <ul> <li>pH-Referenzwert f ür die Kalibrierung</li> <li>pH 7 bei Verwendung der Pufferl ösung</li> <li>pH-Wert der Wasserprobe</li> </ul> | <ul> <li>7,00 bei Verwendung der Pufferlösung</li> <li>Mit dem Photometer ermittelter pH- Wert</li> </ul> |  |  |
| Akt. Messwert pH                              | Anzeige des aktuell gemessenen pH- Werts                                                                                                  | Nicht möglich                                                                                             |  |  |
| pH Elektrode                                  | Steilheit der pH Elektrode                                                                                                    | Wird während der Kalibrierung berechnet                                                                   |  |  |
| Akt. Messsignal pH                            | Aktuelle Abweichung der Messsignals pH                                                                                                    | Nicht möglich                                                                                             |  |  |
| 1-Punkt Kalibrierung pH Kalibrier –Ergebnisse |                                                                                                    |                                                                                                    |  |  |
| pH Elektrode                                  | Steilheit der pH Elektrode                                                                                                    | Wird während der Kalibrierung berechnet                                                                   |  |  |
| Offset pH                                     | Errechneter Offset pH                                                                                                    | Wird während der Kalibrierung berechnet                                                                   |  |  |
| Akt. Messwert pH                              | Anzeige des aktuell gemessenen pH- Werts                                                                                                  | Nicht möglich                                                                                             |  |  |

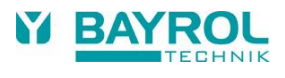

# 10 mV-(Redox-)Regelung

# 10.1 Darstellung in der Home-Ansicht

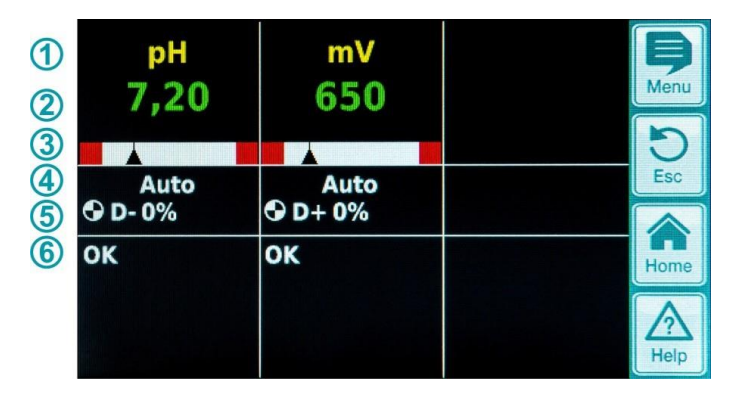

| Pos. | Inhalt                       | Bemerkungen                                                                                                    |
|------|------------------------------|----------------------------------------------------------------------------------------------------|
| 1    | Modul-Name "mV"              |                                                                                                    |
| 2    | Aktueller mV-Messwert        | 0999 mV                                                                                                    |
| 3    | Messwert-Grafik              | Beschreibung siehe unter "pH-Regelung"                                                                                                    |
| 4    | Aktueller<br>Betriebszustand | Auto / Aus / Hand / Alarm (blinkt!) / Flow / Einschaltverzögerung ("x min")                                                                                                    |
| 5    | Pumpen-Symbol                | Das Pumpensymbol rotiert, wenn die mV-(Chlor-)Dosierpumpe läuft bzw. das Brom-<br>Dosierventil eingeschaltet ist.                                                                                                    |
|      | Aktuelle Dosierrichtung      | D+ / D-                                                                                                    |
|      | Aktuelle Dosierleistung      | 0100 %<br>(Dosierleistung 50 % bedeutet, dass die Dosierpumpe 50 % der Zeit läuft)                                                                                                    |
| 6    | Alarme                       | Es werden alle aktiven Alarme angezeigt, die das mV-(Redox)Modul betreffen.<br>Alarme, deren Ursache bereits beseitigt wurde, verschwinden aus der Anzeige, auch<br>wenn sie noch nicht quittiert wurden.<br>Wenn kein aktiver Alarm ansteht, erscheint der Text "OK". |

# 10.2 Konfiguration mV (Redox Potential)

### 10.2.1 Sollwert, Alarmgrenzen, p-Bereich

Die Konfiguration der Redox-Regelung kann im Erstinbetriebnahme-Menü oder wie hier beschrieben im Kundenmenü unter Messung & Regelung (erweiterter Parametersatz) erfolgen.

| Sollwert mV        | 650  | mV  | þ          |
|--------------------|------|-----|------------|
| Unterer Alarm mV   | 600  | mV  | Menu       |
| Oberer Alarm mV    | 850  | m∨  | D<br>Esc   |
| Max. Dosierzeit mV | 240  | min |            |
| p-Bereich mV       | 10,0 | %   | Home       |
| We                 | iter |     | Z?<br>Help |

| Min. Einschaltzeit   | 3   | s  | þ    |  |  |
|----------------------|-----|----|------|--|--|
| Grunddosierung mV    | 0   | %  | Menu |  |  |
| Totzone mV           | 0   | m∨ | Esc  |  |  |
| Taktzeit mV          | 30  | s  |      |  |  |
| Dosierrichtung mV D+ |     |    |      |  |  |
| Zur                  | ück |    | Help |  |  |

| Einstellung mV (Redox | otential)                                                                                                    |  |  |  |  |
|-----------------------|----------------------------------------------------------------------------------------------------|--|--|--|--|
| Parameter             | Bedeutung/Wirkung                                                                                                    |  |  |  |  |
| Sollwert mV           | Einstellung des gewünschten, bzw. ermittelten mV-Werts im<br>Schwimmbeckenwasser.<br>Annährungsweise kann zu Beginn mit dem voreingestellten Default-Wert gearbeitet werden, eine<br>genaue Einhaltung des gewünschten Chlorgehalts im Schwimmbeckenwasser muss allerdings für das<br>jeweilige Wasser ermittelt werden.                                                                                                    |  |  |  |  |
| Unterer Alarm mV      | Einstellung der unteren Alarmschwelle des mV-Werts. Sobald der mV-Wert unter die eingetragene Grenze fällt wird ein Alarm ausgelöst.                                                                                                    |  |  |  |  |
| Oberer Alarm mV       | Einstellung der oberen Alarmschwelle des mV-Werts. Sobald der mV-Wert über die eingetragene Grenze ansteigt wird ein Alarm ausgelöst.                                                                                                    |  |  |  |  |
| Max. Dosierzeit mV    | Einstellung der max. Dauer einer Dosierung von Chloriliquide. Bei einer Überschreitung der eingestellten Zeit wird ein Alarm ausgelöst, die Dosierung von Chloriliquide ist unterbrochen.                                                                                                    |  |  |  |  |
| p-Bereich mV          | <ul> <li>Einstellung des p-Bereichs. Der p-Bereich gibt die Reaktionsgeschwindigkeit des</li> <li>Reglers vor. Prinzipiell gilt:</li> <li>Je kleiner der Prozent-Wert, desto mehr Produkt wird dosiert.<br/>Vorteil: der eingestellte Sollwert kann schnell erreicht werden.<br/>Nachteil: der eingestellte Sollwert wird möglicherweise nicht nur erreicht, sondern übersprungen.</li> <li>Je größer der Prozent-Wert, desto weniger Produkt wird dosiert.<br/>Vorteil: der eingestellte Sollwert gerade erreicht und nicht übersprungen.<br/>Nachteil: der eingestellte Sollwert wird langsamer erreicht.</li> </ul> |  |  |  |  |
| Min. Einschaltzeit    | Minimale Zeit, die die Dosierpumpe läuft. Sollte sich aus der aktuellen Abweichung des mV-Werts<br>eine Dosierzeit unterhalb der eingestellten Einschaltzeit ergeben, wird trotzdem für die Dauer der<br>eingestellten Zeit dosiert.                                                                                                    |  |  |  |  |
| Grunddosierung mV     | Konfiguration der Grund-Dosierung der Redox-Regelung. Der Redox-Regler addiert zur berechneten<br>Dosierleistung stets die Grund-Dosierung. Die Grund-Dosierung dient zur Kompensation der<br>natürlichen Zehrung der dosierten Pflegeprodukte im Pool-Wasser.                                                                                                    |  |  |  |  |
| Totzone mV            | Einstellung Totzone des Redox-Reglers. Solange sich die Abweichung zwischen Soll- und Istwert<br>innerhalb der Totzone bewegt, bleibt die Regelung inaktiv, d.h. es erfolgt keine Dosierung. Erst wenn<br>die Regelabweichung aus der Totzone herausläuft, fängt die Regelung an zu arbeiten. Beim Eintritt<br>bzw. Wieder-Eintritt in die Totzone bleibt die Regelung solange aktiv, bis der Istwert tatsächlich den<br>eingestellten Sollwert erreicht.                                                                                                    |  |  |  |  |
| Taktzeit mV           | Programmierung der Taktzeit der Redox-Regelung. Da es sich um eine Pulslängen-Regelung handelt,<br>ist die Taktzeit, d.h. die Summe aus Einschalt- und Ausschalt-Dauer des Dosier-Relais, konstant.<br>Die aktuelle Dosierleistung ergibt sich durch Variation des Verhältnisses zwischen Einschalt-Dauer<br>und Ausschalt-Dauer                                                                                                    |  |  |  |  |
| Dosierrichtung mV     | D+ Es ist eine Dosier-Vorrichtung zur Anhebung des Redox-Werts angeschlossen (Dosierung von Chlor oder Brom).                                                                                                    |  |  |  |  |
|                       | D- Es ist eine Dosier-Vorrichtung zur Absenkung des Redox-Werts angeschlossen.<br>Diese Einstellung wird höchstens in speziellen Betriebssituationen verwendet, wenn der<br>Chlor- oder Brom-Wert im Becken abgesenkt werden muss.                                                                                                    |  |  |  |  |

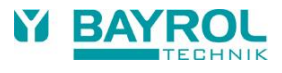

### 10.2.2 Kalibrierung Redox-Elektrode

Die Redox-Elektrode des Pool Relax muss vierteljährlich kalibriert werden um etwaige Abweichungen des Messverhaltens zu kompensieren. Ein Austausch der Elektrode ist nach Ablauf eines Jahres notwendig.

Diese Wartungs- und Austauschintervalle müssen unbedingt eingehalten werden, um eine fehlerfreie Funktion der Messung und damit eine einwandfreie Wasserqualität zu gewährleisten.

Hier wird exemplarisch der Ablauf der 1-Punkt Kalibrierung der Redox-Elektrode beschrieben.

Die 1-Punktkalibrierung erfolgt im Hauptmenü (Kunde). Hier ist das Menü Messung & Regelung und dann das Menü Kalibrierung anzuwählen.

#### Ablauf der 1-Punkt Kalibrierung Redox:

- Elektrode in 465 mV-Pufferlösung tauchen.
- Warten, bis Akt. Messwert mV stabil steht und sich nicht mehr ändert.
- Bei Kal.-Wert den Wert 465 eingeben und mit OK bestätigen.
- Ein Tippen auf Weiter startet die Kalibrierung
- Die nun angezeigte Seite zeigt die Parameter Elektroden-Steilheit und Offset (Nullpunkt- Verschiebung. Diese Werte können hier zwar angepasst werden, eine Änderung ist aber nicht nötig.
- Ein Tippen auf Fertig beendet die Kalibrierung

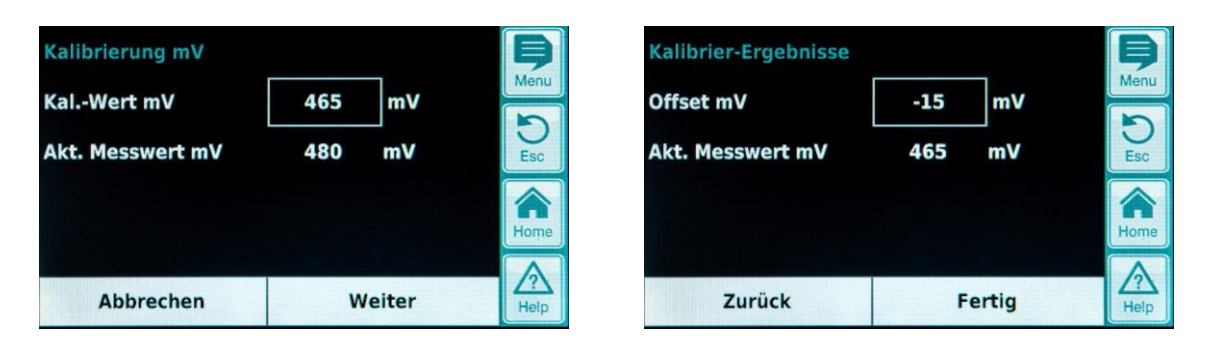

| Parameter              | Bedeutung                                                   | Einstellung                             |  |  |  |  |  |
|------------------------|-------------------------------------------------------------|-----------------------------------------|--|--|--|--|--|
| 1-Punkt Kalibrierung m | 1-Punkt Kalibrierung mV Kalibrier -Eingaben                 |                                         |  |  |  |  |  |
| KalWert mV             | Redox-Referenzwert der Pufferlösung für die<br>Kalibrierung | 465 mV                                  |  |  |  |  |  |
| Akt. Messwert mV       | Anzeige des aktuell gemessenen Redox-Werts                  | Nicht möglich                           |  |  |  |  |  |
| 1-Punkt Kalibrierung m | 1-Punkt Kalibrierung mV Kalibrier-Ergebnisse                |                                         |  |  |  |  |  |
| Offset mV              | Errechneter Offset (Nullpunktverschiebung) mV               | Wird während der Kalibrierung berechnet |  |  |  |  |  |
| Akt. Messwert mV       | Anzeige des aktuell gemessenen Redox-Werts                  | Nicht möglich                           |  |  |  |  |  |

# 11 Temperatur-Messung

## 11.1 Darstellung in der Home-Ansicht

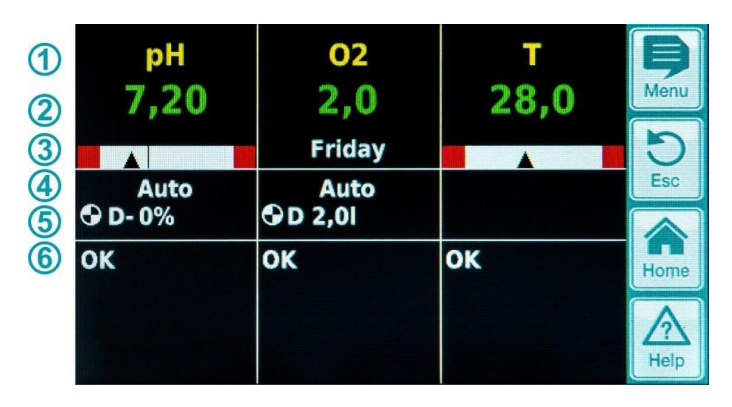

| Pos. | Inhalt                           | Bemerkungen                                                                                                    |
|------|----------------------------------|----------------------------------------------------------------------------------------------------|
| 1    | Modul-Name "T"                   |                                                                                                    |
| 2    | Aktueller<br>Temperatur-Messwert | 0.099.9 °C                                                                                                    |
| 3    | Messwert-Grafik                  | Beschreibung siehe unter "pH-Regelung".<br>Die Sollwert-Anzeige entfällt, da die Temperatur nur gemessen wird.                                                                                                    |
| 6    | Alarme                           | Anzeige aller aktiven Alarme, die die Temperatur- Messung betreffen (oberer und<br>unterer Messwert-Alarm).<br>Alarme, deren Ursache bereits beseitigt wurde, verschwinden aus der Anzeige, auch<br>wenn sie noch nicht quittiert wurden.<br>Wenn kein aktiver Alarm ansteht, erscheint der Text "OK". |

# 11.2 Konfiguration Temperatur

Beim Pool Relax Chlor und Brom ist die Temperatur-Anzeige standardmäßig inaktiv.

Beim Pool Relax Sauerstoff ist die Temperatur-Messung aktiv und wird zur Errechnung der Temperaturkompensation herangezogen (siehe Beschreibung O2 Dosierung).

Im Menü können die untere und obere Alarmschwelle eingestellt werden. Außerdem kann der Typ des Temperatur-Sensors eingestellt werden. Standard ist der Typ "PT1000". Alternativ kann auch der Typ "KTY83" eingesetzt werden.

Durch die Einstellung "Kein Temp.-Sensor" werden Temperatur-Messung und -Anzeige deaktiviert.

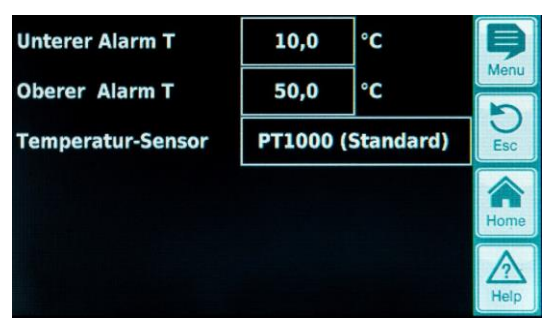

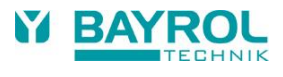

# 12 Dosierautomatik O2 (Bayrosoft®)

# 12.1 Darstellung in der Home-Ansicht

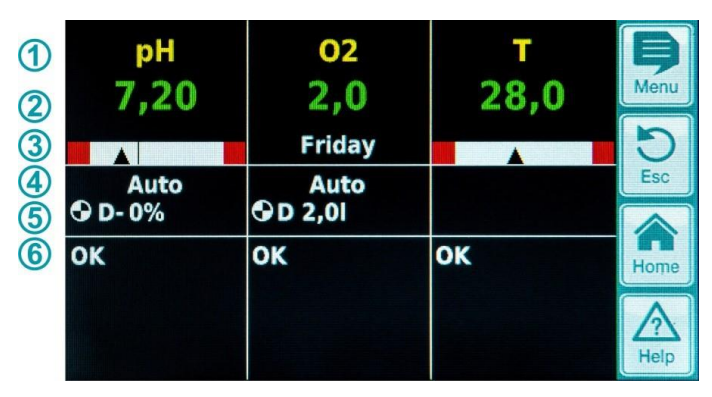

| Pos. | Inhalt                                                      | Bemerkungen                                                                                                    |
|------|-------------------------------------------------------------|----------------------------------------------------------------------------------------------------|
| 1    | Modul-Name "O2"                                             |                                                                                                    |
| 2    | Programmierte<br>Dosiermenge                                | Während einer laufenden Dosierung wird hier die bereits dosierte Menge<br>angezeigt, d.h. die Anzeige steigt kontinuierlich von 0.0 Liter bis zur dosierten<br>Gesamtmente an.                                                                                        |
|      |                                                             | nach dem Abschluss der Dosierung springt die Anzeige zurück auf die programmierte Dosiermenge.                                                                                                    |
| 3    | Haupt-Dosiertag                                             | Montag, Dienstag,                                                                                                    |
| 4    | Aktueller Betriebszustand                                   | Auto / Aus / Alarm (blinkt!) / Flow / Einschaltverzögerung ("x min") / laufende Dosierung (Anzeige der Restzeit in Minuten "x min")                                                                                                    |
| 5    | Pumpen-Symbol                                               | Das Pumpensymbol rotiert, wenn die O2-(Bayrosoft®) Dosierpumpe läuft.                                                                                                    |
|      | Aktuelle Dosierrichtung                                     | D bei Automatik-Dosierung bzw. M bei Hand-Dosierung (M = "manuell")                                                                                                    |
|      | Aktuelle Dosiermenge<br>(bzw. programmierte<br>Dosiermenge) | Bei laufendender Dosierung wird hier die Gesamt- Dosiermenge der aktuellen<br>Dosierung angezeigt (Hauptdosierung, Auffrisch-Dosierung oder manuelle<br>Dosierung). Nach dem Abschluss der Dosierung springt die Anzeige zurück auf<br>die programmierte Dosiermenge. |
| 6    | Alarme                                                      | Es werden alle aktiven Alarme angezeigt, die das O2-Modul betreffen.<br>Alarme, deren Ursache bereits beseitigt wurde, verschwinden aus der Anzeige,<br>auch wenn sie noch nicht quittiert wurden.<br>Wenn kein aktiver Alarm ansteht, erscheint der Text "OK".       |

# 12.2 O2 (Bayrosoft®) Menü

Das O2 Menü setzt sich aus vier Untermenüs zusammen:

- Konfiguration O2 (Bayrosoft<sup>®</sup>) Einstellung aller relevanten Parameter f
  ür die O2-Dosierautomatik.
- Temperatur-Mittelwerte Anzeige der gemessenen Temperatur-Mittelwerte f
  ür die gesamte Woche und f
  ür die einzelnen Wochendrittel
- Datum & Uhrzeit Einstellung von aktuellem Wochentag, Datum und Uhrzeit
- Geplante Dosierungen Anzeige der nächsten geplanten Dosierungen mit Datum und Uhrzeit. Es wird die Haupt-Dosierung und die beiden Auffrisch-Dosierungen angezeigt.
- Bei Bedarf kann die Planung der Dosierungen in diesem Menü zurückgesetzt werden. In diesem Fall wird die aktuelle Planung verworfen, und ausgehend vom aktuellen Wochentag und Datum findet eine komplette Neu-Planung statt.
- · Hinweis: Zusatz-Dosierungen werden NICHT angezeigt.
- Zusatz-Dosierungen In diesem Menü können die Zusatz-Dosierungen konfiguriert werden wie oben beschrieben.

## 12.2.1 Konfiguration O2 (Bayrosoft®)

Folgende Einstellungen können vorgenommen werden:

| Parameter          | Einstellbereich                                                                                                    | Standardeinstellung (Default)<br>Default-Satz Europa                                              |  |  |  |  |
|--------------------|----------------------------------------------------------------------------------------------------|---------------------------------------------------------------------------------------------------|--|--|--|--|
| TempKompensation   | Aus / Normal / Hoch                                                                                                    | Normal                                                                                            |  |  |  |  |
|                    | Die Temperatur-Kompensation sollte auf "Hoch" g<br>Bayrosoft®-Menge der Auffrisch-Dosierungen als z                                                                                                    | esetzt werden, wenn sich die zugegebene<br>zu gering erweist.                                     |  |  |  |  |
| Schlauchkonfig. O2 | 1,5 l/h / 3 l/h /                                                                                                    | 3 l/h                                                                                             |  |  |  |  |
|                    | Hier wird die Dosierleistung der Bayrosoft <sup>®</sup> -Pumpe eingegeben. Diese Einstellung n<br>unbedingt mit der tatsächlichen Pumpenleistung der verwendeten Pumpe übereinsti<br>Anderenfalls kann der Pool Relax die erforderliche Pumpen-Laufzeit für eine Dosier<br>korrekt berechnen und die dosierten Bayrosoft <sup>®</sup> -Mengen sind nicht korrekt! |                                                                                                   |  |  |  |  |
| Becken-Volumen     | 15000 m³                                                                                                    | 40 m³                                                                                             |  |  |  |  |
|                    | Bei Eingabe des Becken-Volumens wird die Bayrosoft <sup>®</sup> Dosiermenge automatisch an die Beckengröße angepasst (0,5 Liter pro 10 m <sup>3</sup> Beckenvolumen).                                                                                                    |                                                                                                   |  |  |  |  |
| Dosiermenge O2     | 0,099,91                                                                                                    | 0,5 Liter pro 10 m <sup>3</sup> Beckenvolumen<br>(z.B. 2,0 I bei 40 m <sup>3</sup> Beckenvolumen) |  |  |  |  |
|                    | Hier wird die Grund-Dosiermenge für die O2-Dosierautomatik angegeben. Der aus<br>Becken-Volumen abgeleitete Standard-Wert kann noch einmal angepasst werden.<br>tatsächliche Dosiermenge der Haupt-Dosierung und der beiden Auffrisch-Dosierun<br>von der gemessenen Wassertemperatur ab.                                                                         |                                                                                                   |  |  |  |  |
| Dosiertag O2       | MontagSonntag Freitag                                                                                                    |                                                                                                   |  |  |  |  |
|                    | Wochentag der Haupt-Dosierung.                                                                                                    |                                                                                                   |  |  |  |  |
| 6s-Dosierung       | Aktiv / Inaktiv                                                                                                    | Aktiv                                                                                             |  |  |  |  |
|                    | Nach dem Einschalten des Pool Relax sowie spätestens nach 12 Stunden Betriebszeit wird die Bayrosoft <sup>®</sup> -Pumpe kurz für ca. 6s gestartet, um Produkt- Ablagerungen zu verhindern.                                                                                                    |                                                                                                   |  |  |  |  |

# 12.3 Grundkonzept Dosierautomatik

Die Zugabe der optimalen Menge an Bayrosoft<sup>®</sup> in das Schwimmbad-Wasser erfolgt durch mehrere automatische Dosierungen pro Woche. Die dosierte Menge hängt von der am Gerät programmierten Dosiermenge und von der gemessenen Wasser-Temperatur ab. Die empfohlene Einstellung für die Dosiermenge beträgt 0,5 Liter pro 10 m<sup>3</sup> Beckenvolumen.

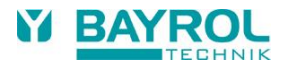

## 12.4 Haupt-Dosierung

Am Haupt-Dosiertag findet die Haupt-Dosierung statt. Die dabei dosierte Bayrosoft<sup>®</sup>-Menge ist der programmierten Dosiermenge. Abhängig von der gemessenen Wassertemperatur kann sich die tatsächliche Dosiermenge jedoch um einen bestimmten Faktor erhöhen (Temperatur-Kompensation). Die Korrektur der Dosiermenge erfolgt so, dass die mit steigender Temperatur gleichfalls steigende Produktzehrung kompensiert wird.

Der Faktor, um den sich die programmierte Dosiermenge erhöht, ergibt sich aus folgender Tabelle:

|        | Temperatur-Mittelwert der vorausgegangenen Woche |       |       |       |       |       |       |       |       |         |
|--------|--------------------------------------------------|-------|-------|-------|-------|-------|-------|-------|-------|---------|
|        | ≤ 24 °C                                          | 25 °C | 26 °C | 27 °C | 28 °C | 29 °C | 30 °C | 31 °C | 32 °C | > 32 °C |
| Faktor | 1,00                                             | 1,06  | 1,10  | 1,15  | 1,20  | 1,28  | 1,40  | 1,57  | 1,80  | 2,00    |

- Bei Wasser-Temperaturen unter 24 °C findet keine Temperatur-Kompensation statt.
- Bei Wasser-Temperaturen über 32 °C wird die doppelte programmierte Dosiermenge zugegeben

#### Beispiel:

Für eine programmierte Dosiermenge von 2,0 Liter ergibt sich bei einer Wassertemperatur von 28 °C:

Haupt-Dosiermenge = 2,0 Liter x Faktor 1,20 = 2,40 Liter

Die Hauptdosierung findet am programmierten Dosier-Wochentag um 00:00 Uhr statt. Bei fehlendem Flow-Signal (z.B. durch Abschaltung der Umwälzung) oder Alarmen verzögert sich die Hauptdosierung.

## 12.5 Auffrisch-Dosierungen

Im Verlauf einer Woche bis zur nächsten Hauptdosierung verringert sich die Menge an wirksamem Bayrosoft<sup>®</sup> im Wasser. Die Produktzehrung steigt bei höheren Temperaturen an. Um stets die optimale Bayrosoft<sup>®</sup>-Menge im Wasser zu garantieren, findet nach einem Wochendrittel bzw. nach zwei Wochendritteln jeweils eine Auffrisch-Dosierung statt.

Die Dosiermenge der Auffrisch-Dosierungen hängt von folgenden Faktoren ab:

- Programmierte Dosiermenge
- Gemessene Wassertemperatur (f
  ür das vorausgegangene Wochendrittel)
- Einstellung der Temperatur-Kompensation (Aus / Normal / Hoch)

Bei ausgeschalteter Temperatur-Kompensation finden keine Auffrisch-Dosierungen statt.

Bei eingeschalteter Temperatur-Kompensation ergibt sich die Dosiermenge einer Auffrisch- Dosierung durch Multiplikation der programmierten Dosiermenge mit einem Temperatur-abhängigen Faktor:

|                                              | Temperatur-Mittelwert des vorausgegangenen Wochendrittels |          |          |          |         |
|----------------------------------------------|-----------------------------------------------------------|----------|----------|----------|---------|
|                                              | ≤ 24 °C                                                   | 24-26 °C | 26-28 °C | 28-30 °C | > 30 °C |
| Faktor für Temperatur- Kompensation "Normal" | 0                                                         | 0,1      | 0,2      | 0,3      | 0,4     |
| Faktor für Temperatur- Kompensation "Hoch"   | 0                                                         | 0,2      | 0,4      | 0,6      | 0,8     |

Bei Temperaturen unter 24 °C findet keine Auffrisch-Dosierung statt (Faktor = 0)

#### Beispiel:

Für eine programmierte Dosiermenge von 2,0 Liter ergibt sich bei einer Wassertemperatur von 28 °C für die Einstellung Temperatur-Kompensation "Normal":

Auffrisch-Dosiermenge = 2,0 Liter x Faktor 0,2 = 0,4 Liter

Für die Einstellung Temperatur-Kompensation "Hoch" ergibt sich entsprechend: Auffrisch-Dosiermenge = 2,0 Liter x Faktor 0,4 = 0,8 Liter

- Die 1. Auffrisch-Dosierung findet zwei Tage nach dem programmierten Dosier-Wochentag um 08:00 Uhr morgens statt.
- Die 2. Auffrisch-Dosierung findet vier Tage nach dem programmierten Dosier-Wochentag um 16:00 Uhr nachmittags statt.
- Bei fehlendem Flow-Signal (z.B. durch Abschaltung der Umwälzung) oder Alarmen verzögern sich die Auffrisch-Dosierungen.

#### **Beispiel:**

Wenn der Dosiertag auf "Freitag" eingestellt ist, ergeben sich folgende Dosierzeitpunkte:

- Haupt-Dosierung freitags um 00:00 Uhr
- 1. Auffrisch-Dosierung am sonntags um 08:00 Uhr
- 2. Auffrisch-Dosierung am dienstags um 16:00 Uhr •

### 12.5.1 Verlauf der wirksamen Bayrosoft<sup>®</sup>-Konzentration

Die beiden folgenden Abbildungen zeigen schematisch den Verlauf der wirksamen Bayrosoft®- Konzentration im Wasser im Verlauf einer Woche. Im ersten Beispiel beträgt die Wassertemperatur 24 °C. Daher entfallen die beiden Auffrisch- Dosierungen.

Im zweiten Beispiel beträgt die Wassertemperatur 28 °C. Daher sorgen die beiden Auffrisch- Dosierungen für eine zwischenzeitliche Anhebung der wirksamen Bayrosoft®-Konzentration im Wasser.

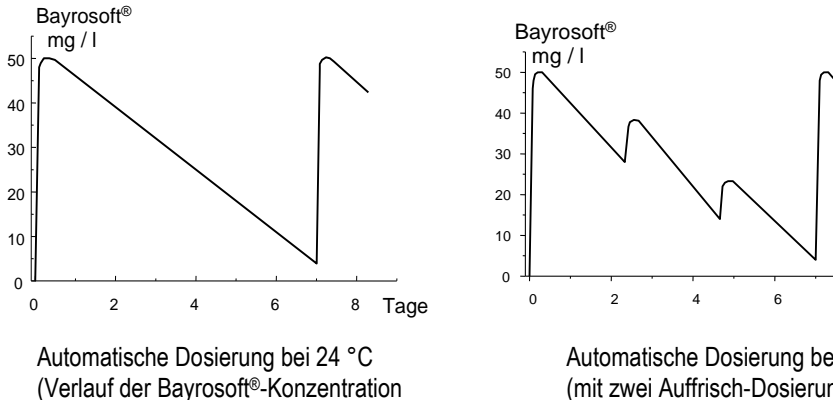

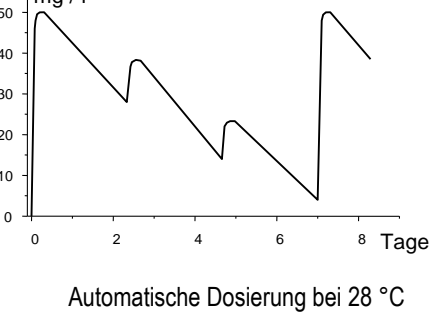

(mit zwei Auffrisch-Dosierungen) während einer Woche)

## 12.6 Zusatz-Dosierungen

Es können zusätzlich zum Automatik-Betrieb mit Temperatur- Kompensation weitere Zusatz-Dosierungen programmiert werden.

Die Zusatz-Dosierungen finden dann zusätzlich zur Haupt-Dosierung und zu den Auffrisch- Dosierungen statt. Die Dosiermenge der Zusatz-Dosierungen wird fest programmiert und ist nicht temperatur-kompensiert.

| Für die Zusatz-Dosierur | gen sind folgende | Parameter im Menü | "Zusatz-Dosierungen | " einstellbar: |
|-------------------------|-------------------|-------------------|---------------------|----------------|
|-------------------------|-------------------|-------------------|---------------------|----------------|

| Parameter   | Erläuterung                                                                                                    |
|-------------|----------------------------------------------------------------------------------------------------|
| Wochentage  | Hier können die Wochentage ausgewählt werden, an denen die Zusatz-Dosierungen stattfinden sollen (einer oder mehrere). Default: Aus |
| Uhrzeit     | Start-Uhrzeit für die Zusatz-Dosierungen (für alle Wochentage gleich). Default: 00:00 Uhr                                           |
| Dosiermenge | Dosiermenge für die Zusatz-Dosierungen (für alle Wochentage gleich). Default: 0,2 L                                                 |

#### Beispiel

Das System soll so konfiguriert werden, dass am Freitag 2,5 L Bayrosoft® dosiert werden, und am Montag und Mittwoch jeweils 2,0 L. Eine Temperatur-Kompensation wird nicht gewünscht. Dazu sind folgende Einstellungen erforderlich:

im Menü "Konfiguration O2 (Bayrosoft®)":

- Dosiermenge O2 = 2,5 L
- Temp.-Kompensation = Aus .
- Dosiertag O2 = Freitag •
- Im Menü "Zusatz-Dosierungen":
- Wochentage = Montag, Mittwoch .
- Dosiermenge O2 = 2,0 L

Wird die Temperatur-Kompensation aktiviert finden ggf. zusätzlich die beiden Auffrisch-Dosierungen statt.

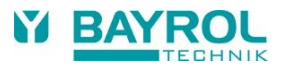

# 13 Alarm-Überwachung

# 13.1 Überblick

Der Pool Relax überwacht kontinuierlich alle relevanten Daten und Betriebszustände, um sicheren Betrieb und optimale Wasserqualität sicherzustellen.

Bei Auftreten eines Problems wird eine Alarm-Meldung erzeugt, die auf das Problem hinweist. Einige Alarm-Zustände sorgen dabei für eine Blockierung der Produkt-Dosierung bis zur Beseitigung der Alarm-Ursache. Folgende Alarm-Zustände werden vom Pool Relax überwacht.

| Alarm                                       | Wird ausgelöst,                                                                                                    | Blockierung der<br>Dosierung                                                                 | Bemerkungen                                                                                                    |
|---------------------------------------------|----------------------------------------------------------------------------------------------------|----------------------------------------------------------------------------------------------|----------------------------------------------------------------------------------------------------|
| Oberer Alarm<br>(pH, mV)                    | wenn ein Messwert oberhalb der<br>eingestellten Alarm-Grenze liegt.                                                                                                    | nur bei Dosierrichtung D+<br>(nur für das betroffene<br>Modul)                               | Blockierung wird aufgehoben,<br>sobald der Messwert wieder unter<br>die obere Alarmgrenze sinkt                                                                                                    |
| Unterer Alarm<br>(pH, mV)                   | wenn ein Messwert unterhalb der<br>eingestellten Alarm-Grenzen liegt.                                                                                                    | nur bei Dosierrichtung D-<br>(nur für das betroffene<br>Modul)                               | Blockierung wird aufgehoben,<br>sobald der Messwert wieder über<br>die untere Alarmgrenze steigt                                                                                                    |
| Flow-Alarm<br>(Automatische<br>Quittierung) | wenn kein Messwasser-Durchfluss<br>vorhanden ist.                                                                                                    | ja<br>(für alle Regel-Module)                                                                | Nach Rückkehr des Flow-Signals<br>und Ablauf der<br>Einschaltverzögerung wird die<br>Dosierung wieder freigegeben.<br>Eine Quittierung des Alarms ist<br>nicht erforderlich.                                                            |
| Flow-Alarm<br>(Manuelle<br>Quittierung)     | wenn kein Messwasser-Durchfluss<br>vorhanden ist.                                                                                                    | ja<br>(für alle Regel-Module)                                                                | Nach Rückkehr des Flow-Signals,<br>Quittierung des Alarms und Ablauf<br>der Einschaltverzögerung wird die<br>Dosierung wieder freigegeben.                                                                                              |
| Niveau-Alarm<br>(pH, mV, O2)                | wenn ein Kanister mit Pflegeprodukt<br>leer ist (Sauglanze im Produkt-Kanister<br>gibt Leermelde-Signal)                                                                                          | ja<br>(für alle Regel-Module)<br>kann im Menü<br>"Alarm-Einstellungen"<br>deaktiviert werden | Nach Rückkehr des Niveau-Signals<br>wird die Dosierung wieder<br>freigegeben.                                                                                                    |
| Dosierzeitalarm<br>(pH, mV)                 | wenn es trotz kontinuierlicher Dosierung<br>nicht gelingt, innerhalb einer<br>vorgegebenen Zeit den gewünschten<br>Sollwert einzustellen. In diesem Fall<br>wird die weitere Dosierung blockiert. | ja<br>(nur für das betroffene<br>Modul)                                                      | Nach Quittierung des Dosierzeit-<br>Alarms in der Alarm-Übersicht wird<br>die Dosierung wieder freigegeben.                                                                                                    |
| Einschalt-<br>verzögerung                   |                                                                                                    | ja<br>(für alle Regel-Module)                                                                | Die Einschaltverzögerung läuft<br>nach dem Einschalten des Pool<br>Relax sowie nach einem Flow-<br>Alarm ab. Nach Ablauf wird die<br>Dosierung freigegeben. Durch<br>Quittierung wird die<br>Einschaltverzögerung vorzeitig<br>beendet. |
| Batterie-Alarm                              | wenn die Spannung der eingebauten<br>Puffer-Batterie im Pool Relax-Gerät<br>unter den Grenzwert von 2,70V sinkt.                                                                                  | nein                                                                                         | Die Puffer-Batterie versorgt<br>Echtzeituhr und permanenten<br>Datenspeicher des im<br>ausgeschalteten Zustand.                                                                                                    |

#### Hinweis:

Sämtliche Alarme werden mit einer Alarm-Verzögerung von 5 s angezeigt.

Ebenso werden sie erst gelöscht, wenn die Alarm-Ursache für mindestens 5 s beseitigt wurde.

Die Alarm-Verzögerung für den Flow-Alarm kann im Menü "Alarm-Einstellungen" verlängert werden.

## 13.2 Flow-Alarm (Durchfluss-Alarm)

Der Pool Relax bietet zwei unterschiedliche Varianten für die Überwachung des Flow-Alarms an:

### 13.2.1 Automatische Quittierung des Flow-Alarms (Standard)

Der Pool Relax wertet einen Flow-Alarm nicht als Fehler, sondern als normalen Betriebszustand. Bei den meisten Schwimmbad-Anlagen ist die Umwälzung nur zeitweise eingeschaltet. Hier ist es ganz normal, dass der Pool Relax in den Zeiten ohne Umwälzung kein Flow-Signal erhält. Die Dosierung wird blockiert, so lange kein Flow-Signal anliegt. Nach Rückkehr des Flow-Signals und Ablauf der Einschaltverzögerung kehrt der Pool Relax automatisch in den normalen Regelbetrieb zurück.

### 13.2.2 Manuelle Quittierung des Flow-Alarms

Nur für Schwimmbad-Anlagen sinnvoll, bei denen die Umwälzung ununterbrochen läuft. Der Pool Relax wertet ein fehlendes Flow-Signal als schwerwiegenden Fehlerzustand, der mit den verschiedenen Alarm-Mechanismen signalisiert wird.

Wichtiger Hinweis: Auch nach der Rückkehr des Flow-Signals bleibt in dieser Variante die Dosierung blockiert. Erst nach manueller Quittierung des Flow-Alarms und Rückkehr des Flow- Signals wird die Blockierung aufgehoben.

### 13.2.3 Messwasser-Überwachung

Der Messwasser-Durchfluss wird mit einem Signalgeber überwacht, der in die Messzelle eingebaut ist. Wenn das vorbeiströmende Wasser den Schwimmer in der Messzelle vor den Signalgeber bewegt, liefert dieser das Durchfluss-Signal (Flow-Signal). Die Überwachung des Signals am Flow-Eingang des Pool Relax findet IMMER statt und kann nicht deaktiviert werden.

### 13.3 Einschalt-Verzögerung

Nach dem Einschalten des Pool Relax-Gerätes bzw. nach einem Flow-Alarm läuft zunächst eine einstellbare Verzögerungszeit ab, damit sich alle Messwerte stabilisieren können. Während der Einschalt-Verzögerung findet keine Dosierung statt. Erst nach Ablauf der Einschalt-Verzögerung startet der normale Regelbetrieb.

Die Einschalt-Verzögerung wird in der Alarm-Übersicht wie folgt angezeigt:

| Einschaltverz. | 5 | min    |
|----------------|---|--------|
| Einschaltverz. |   | Quitt. |

Die erste Zeile zeigt die aktuelle Rest-Laufzeit der Einschaltverzögerung an.

Die zweite Zeile ermöglicht das vorzeitige Beenden der Einschaltverzögerung durch Betätigung des Quittierungs-Buttons.

## 13.4 Alarm-Signalisierung

Der Pool Relax nutzt mehrere Mechanismen, um dem Anwender Alarm-Zustände zu signalisieren:

- Auffälliges Blinken des gesamten Displays Das Blinken wird bei Berührung des Touch-Screens sofort beendet.
- Automatischer Sprung in das Menü "Alarm-Übersicht"
   Das Menü "Alarm-Übersicht" kann auch jederzeit über die Menü-Taste direkt aus dem Auswahl-Menü aufgerufen werden.
- Akustisches Alarm-Signal (sofern im Menü "Alarm-Einstellungen" für die betreffenden Alarme aktiviert) Das akustische Alarm-Signal wird bei Berührung des Touch-Screens sofort beendet.
- Schalten des Alarm-Relais (potentialfreier Schaltausgang (max. 230 V AC / 8 A) zum Anschluss externer Systeme f
  ür die Signalisierung oder Aufzeichnung von Alarm-Zust
  änden (Anschlussklemmen 45/46))
- Alarm-Anzeige in der Home-Ansicht

In der Alarm-Übersicht werden die Alarme wie folgt angezeigt:

### Niveau-Alarm pH

Quitt.

Der Alarm ist neu aufgetreten. Die Alarm-Ursache wurde noch nicht beseitigt.

Der Alarm wurde auch noch nicht quittiert, daher wird der Quittierungs-Button angezeigt.

#### Niveau-Alarm pH

Die Alarm-Ursache wurde noch nicht beseitigt.

Der Alarm wurde aber bereits quittiert, daher wird der Quittierungs-Button nicht mehr angezeigt.

#### (Niveau-Alarm pH)

Quitt.

Die Alarm-Ursache wurde bereits beseitigt, daher erscheint der Alarm in Klammern.

Der Alarm wurde aber noch nicht quittiert, daher wird der Quittierungs-Button angezeigt.

Wenn die Alarm-Ursache beseitigt und der Alarm quittiert wurde, verschwindet er komplett aus der Alarm-Übersicht.

Für den Flow-Alarm erscheint kein Quittierungs-Button, falls "Automatische Quittierung" eingestellt ist.

## 13.5 Blockierung der Dosierung durch Alarme

Alarme haben in der Regel eine Blockierung der Dosierung zu Folge. Die Blockierung wird automatisch aufgehoben, sobald die Alarm-Ursache beseitigt wurde.

Eine Quittierung des Alarms durch den Anwender ist nicht notwendig, um die Blockierung zu beenden.

Folgende Alarme bilden eine Ausnahme von dieser Regel:

- Wenn für den Flow-Alarm "Manuelle Quittierung" eingestellt ist, wird die Blockierung der Dosierung erst beendet, wenn wieder ein Flow-Signal anliegt und der Flow-Alarm vom Anwender quittiert wurde. Die Freigabe der Dosierung erfolgt nach Ablauf der Einschaltverzögerung.
- Wenn für den Flow-Alarm "Automatische Quittierung" eingestellt ist, wird die Blockierung der Dosierung beendet wenn wieder ein Flow-Signal anliegt. Die Freigabe der Dosierung erfolgt nach Ablauf der Einschaltverzögerung.
- Im Menü "Alarm-Einstellungen" kann festgelegt werden, ob ein Niveau-Alarm zu einer Blockierung der Dosierung führt. Standardmäßig wird die Dosierung des betreffenden Regel- Moduls (pH, mV, O2) durch einen Niveau-Alarm blockiert.
- Nach einem Dosierzeit-Alarm wird die Dosierung bei Quittierung des Alarms wieder freigegeben.

## 13.6 Alarm-Einstellungen

Im Menü "Alarm-Einstellungen" sind folgende Anpassungen möglich:

### 13.6.1 Akustische Alarme

Folgende akustischen Alarme können einzeln aktiviert bzw. deaktiviert werden:

- Akustisches Signal bei Flow-Alarm
- Akustisches Signal bei Niveau-Alarm
- Akustisches Signal bei sonstigen Alarmen
- Akustisches Signal bei Service-Meldungen

### 13.6.2 Flow-Alarm Einstellungen (nur im Service-Menü)

- Dauer der Einschaltverzögerung
- Alarm-Verzögerung für den Flow-Alarm
- Quittierung des Flow-Alarms "Automatisch" oder "manuell"

### 13.6.3 Niveau-Alarm Einstellungen (nur im Service-Menü)

- Niveau-Alarm pH aktiv/inaktiv (Niveau-Alarm kann deaktiviert werden, falls kein Leermelde-Signal zur Verfügung steht)
- Niveau-Alarm mV/Cl bzw. O2 aktiv/inaktiv (Niveau-Alarm kann deaktiviert werden, falls kein Leermelde-Signal zur Verfügung steht)
- Dosierung bei Niveau-Alarm ja/nein (falls das Leermelde-Signal bereits auftritt, bevor der Kanister komplett leer ist, kann die Dosierung trotz Niveau-Alarm fortgesetzt werden)

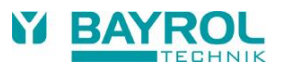

# 14 Service-Meldungen

## 14.1 Überblick

Die Funktion Service-Meldungen ermöglicht die gezielte Planung bestimmter Service-Vorgänge:

- Kalibrierung (pH, mV, T) Empfohlenes Intervall: pH, mV 3 Monate / Temperatur 12 Monate
- Elektroden-Wechsel (pH, mV) Empfohlenes Intervall: 12 Monate
- Schlauchwechsel an der Dosierpumpe (pH, mV, O2) Empfohlenes Intervall: 12 Monate

Für jeden Service-Vorgang kann im Menü "Service-Intervalle" (nur im Service-Menü) ein Zeitintervall in Monaten festgelegt werden. Nach dieser Zeit erinnert der Pool Relax automatisch an die Fälligkeit des geplanten Service-Vorgangs.

Standardmäßig sind alle Service-Intervalle auf 0 Monate eingestellt und damit deaktiviert. Um die Funktion zu aktivieren, muss zunächst ein Intervall von 1...60 Monaten für die gewünschten Service- Vorgänge eingestellt werden. Durch Zurücksetzen der Einstellung auf 0 Monate, kann die Service- Meldung jederzeit wieder deaktiviert werden.

Im Menü "Service-Meldungen", werden alle geplanten Service-Vorgänge mit ihrem Fälligkeitsdatum angezeigt. Bei Bedarf kann das vom Pool Relax berechnete Planungs-Datum manuell korrigiert werden.

Die Anzeige eines Service-Vorgangs sieht wie folgt aus:

### Kalibrierung pH 09.11.2017

Die pH-Kalibrierung ist am 09.11.2017 fällig.

Bei Erreichen des Fälligkeits-Datums erscheint statt des Planungs-Datums ein Quittierungs-Button:

| Nalibile ulig pri |
|-------------------|
|-------------------|

Quitt.

Bei Betätigung des Quittierungs-Buttons wird der Vorgang neu geplant und das neu berechnete Fälligkeitsdatum angezeigt.

# 14.2 Signalisierung fälliger Service-Meldungen

Fällige Service-Meldungen werden wie folgt signalisiert:

- Auffälliges Blinken des gesamten Displays Das Blinken wird bei Berührung des Touch-Screens sofort beendet.
- Automatischer Sprung in das Menü "Service-Meldungen"
   Das Menü "Service-Meldungen" kann jederzeit über die Menü-Taste direkt aus dem Auswahl-Menü aufgerufen werden.
- Akustisches Alarm-Signal (sofern diese Funktion im Menü "Alarm-Einstellungen / Akustische Alarme" aktiviert ist) Das akustische Alarm-Signal wird bei Berührung des Touch-Screens sofort beendet.

#### Hinweis:

Fällige Service-Vorgänge werden am betreffenden Tag ab 08:00 Uhr morgens signalisiert.

# 14.3 Neu-Planung von Service-Meldungen

Das Fälligkeitsdatum einer Service-Meldung wird ermittelt, indem zum aktuellen Datum das eingestellte Service-Intervall addiert wird. **Beispiel:** 

Für die pH-Kalibrierung ist ein Service-Intervall von 3 Monaten eingestellt. Am 06.12.2017 erfolgt eine Neu-Planung.

Das neue Fälligkeitsdatum ist der 06.03.2018.

Eine Neu-Planung einer Service-Meldung findet in folgenden Fällen statt:

- Änderung des Service-Intervalls im Menü "Service-Intervalle"
- Betätigung des Quittierungs-Buttons einer fälligen Meldung
- Erfolgreiche Durchführung einer Kalibrierung (nur für Kalibrier-Meldungen)
- Aufruf der Funktion "Service-Meldungen neu planen" im Menü "Service-Intervalle"

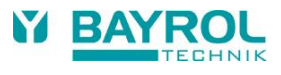

# 15 Geräte-Statistik

### 15.1 Überblick

In der Geräte-Statistik werden alle wichtigen Ereignisse rund um den Pool Relax protokolliert. Sie ist ein wichtiges Hilfsmittel, um den ordnungsgemäßen Betrieb der Schwimmbad-Anlage zu kontrollieren und mögliche Probleme zu analysieren.

Die Geräte-Statistik kann aus dem Hauptmenü heraus aufgerufen werden. Sie protokolliert bis zu 100 Ereignisse mit Datum und Uhrzeit. Alle Einträge werden in Klartext angezeigt.

Folgende Ereignisse werden protokolliert:

- Ein- und Ausschalten des Pool Relax
- Alarm-Zustände (Beginn und Ende)
- Kalibrierungen
- Parameter-Änderungen
- O2-Dosierungen
- Default-Resets

**Beispiel:** 

- 1 06.06.2017 08:44 Hauptdos.O2 beendet (2.4/2.4l)
- 2 06.06.2017 08:30 Hauptdos.O2 fortgesetzt (1.0/2.4l)
- 3 06.06.2017 08:30 (Niveau-Alarm O2) Ende
- 4 06.06.2017 08:10 Hauptdos.O2 blockiert (Niveau)
- 5 06.06.2017 00:10 Niveau-Alarm O2
- 6 06.06.2017 00:00 Hauptdos.O2 gestartet (2.4I)

Diese Abfolge in der Geräte-Statistik hat folgenden Hintergrund:

Um 0 Uhr startet der Pool Relax eine O2 Haupt-Dosierung mit einer Dosiermenge von 2,4 Litern. Nach 10 Minuten ist jedoch der Bayrosoft<sup>®</sup>-Kanister leer. Dadurch wird ein Niveau-Alarm ausgelöst, der die O2 Haupt-Dosierung blockiert. Am nächsten Morgen um 8:30 Uhr wird der leere Bayrosoft<sup>®</sup>- Kanister ersetzt. Der Niveau-Alarm endet, und die O2 Haupt-Dosierung wird fortgesetzt, wobei vor dem Niveau-Alarm bereits 1.0 Liter Bayrosoft<sup>®</sup> dosiert wurden. Es müssen demnach noch weitere 1,4 Liter dosiert werden. Um 8:44 Uhr wird die O2 Haupt-Dosierung regulär beendet, nachdem die Dosiermenge von 2,4 Litern vollständig dosiert wurde.

# 16 Hand-Dosierung

## 16.1 Überblick

Für die Module pH, mV und O2 besteht jeweils die Möglichkeit, durch eine Hand-Dosierung jederzeit eine zusätzliche Produkt-Menge in das Schwimmbad-Wasser einzubringen.

Die Hand-Dosierung wird nach Ablauf der gewählten Dosier-Dauer automatisch beendet. Darüber hinaus kann eine Hand-Dosierung jederzeit manuell gestoppt werden. Während der Hand-Dosierung läuft die Dosierpumpe kontinuierlich (Dosierleistung 100 %).

# 16.2 Menü "Hand-Dosierung"

Im Menü "Hand-Dosierung" kann eine Hand-Dosierung gestartet werden. Folgende Einstellungen stehen zur Verfügung:

| Parameter                                                              | Einstellbereich Standardeinstellung (Default)<br>Default-Satz Europa                                                                                                    |                                                                                                    |  |
|------------------------------------------------------------------------|----------------------------------------------------------------------------------------------------|----------------------------------------------------------------------------------------------------|--|
| Aktueller Messwert pH / mV                                             | · ·                                                                                                    |                                                                                                    |  |
| Man. Dos. Richtung                                                     | D- / D+ D-                                                                                                    |                                                                                                    |  |
|                                                                        | Die Dosierrichtung der Hand-Dosierung kann nur gewählt werden, falls die pH-Regelung zweiseitig arbeitet. Bei einseitiger Dosierung arbeitet die Hand-Dosierung stets in der konfigurierten Dosier-Richtung (im Menü "Messung & Regelung").                                                                                                    |                                                                                                    |  |
| Schlauchkonfig. pH / mV / O2                                           | 1,5 l/h / 3 l/h /                                                                                                    | pH / mV: 1.5 l/h O2: 3 l/h                                                                                                    |  |
|                                                                        | Eingabe Dosierleistung der betreffenden Dosier-Pumpe. Diese Einstellung muss unbedingt mit<br>der tatsächlichen Pumpenleistung der verwendeten Pumpe übereinstimmen. Anderenfalls kann<br>der Pool Relax die erforderliche Pumpen-Laufzeit für die Hand-Dosierung nicht korrekt<br>berechnen, und es wird unter Umständen nicht die gewünschte Menge dosiert! |                                                                                                    |  |
| Hand-Dosiermenge         0,110,0 I         1,5 I (für O2: 1-fache Haup |                                                                                                    | 1,5 I (für O2: 1-fache Haupt-Dosiermenge)                                                                                                    |  |
|                                                                        | Einstellung gewünschte Dosiermenge für die Han<br>Aus Dosiermenge und Schlauchkonfiguration wir<br>Beispiel: Bei einer Schlauchkonfiguration von<br>sich eine Dauer der Hand-Dosierung von 120min                                                                                                    | tellung gewünschte Dosiermenge für die Hand-Dosierung.<br>Dosiermenge und Schlauchkonfiguration wird die Dauer der Hand-Dosierung berechnet.<br>spiel: Bei einer Schlauchkonfiguration von 1,5 l/h und einer Dosiermenge von 3,0 l ergibt<br>n eine Dauer der Hand-Dosierung von 120min. |  |
| Dauer HandDos.                                                         | 1240 min.                                                                                                    | 60 min.                                                                                                    |  |
|                                                                        | Einstellung Dauer der Hand-Dosierung. Wird diese Einstellung verändert wird anhand der<br>Schlauchkonfiguration auch die Dosiermenge neu berechnet.<br>Beispiel: Bei Schlauchkonfiguration 1,5 l/h und Dauer der Hand-Dosierung 30 min ergibt sich<br>eine Dosiermenge von 0,75 l.                                                                            |                                                                                                    |  |

Durch Betätigung des Buttons "Hand-Dosierung starten" wird die Dosierung gestartet.

Während der laufenden Dosierung werden alle relevanten Daten zu der laufenden Dosierung angezeigt:

- Akt. Messwert pH / mV
- Restzeit der Hand-Dosierung in Minuten
- Bereits dosierte Menge der laufenden Hand-Dosierung in Liter
- Aktuelle Dosierleistung in % Hier können nur die Werte 0 % oder 100 % auftreten. Wenn eine Dosierleistung von 0 % angezeigt wird, ist die Hand-Dosierung durch einen Alarm blockiert.
- Pumpe (ein / aus) Der aktuelle Zustand der betreffenden Dosierpumpe. Wenn "Pumpe aus" angezeigt wird, ist die Hand-Dosierung durch einen Alarm blockiert.
- Betriebszustand pH / mV / O2 (Hand / Flow / Alarm)
- Bei laufender Dosierung befindet sich der Pool Relax im Betriebszustand "Hand".
- Wenn stattdessen "Alarm" oder "Flow" angezeigt wird, ist die Hand-Dosierung durch einen Alarm blockiert.

Durch Betätigung des Buttons "Hand-Dosierung stoppen" kann die Hand-Dosierung jederzeit abgebrochen werden.

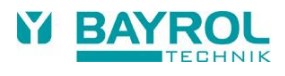

## 16.3 Blockierung durch Alarme

Eine Hand-Dosierung wird ebenso wie die normale Automatik-Dosierung durch folgende Alarm- Zustände blockiert:

- Fehlendes Flow-Signal
- Niveau-Alarm (abhängig von der Konfiguration im Menü "Alarm-Einstellungen")
- Oberer Alarm (blockiert nur Hand-Dosierungen in D+ Dosierrichtung)
- Unterer Alarm (blockiert nur Hand-Dosierungen in D- Dosierrichtung)

Nach dem Ende des Alarm-Zustandes wird die Blockierung der Hand-Dosierung aufgehoben und die verbleibende Rest-Menge dosiert.

Wird während der Einschaltverzögerung eine Hand-Dosierung gestartet, so beendet dies die Einschaltverzögerung vorzeitig.

### 16.4 Sonderfall Stoßchlorung

Eine Stoßchlorung ist ein Sonderfall einer Hand-Dosierung. Der Pool Relax bietet die Stoßchlorung im Menü "Hand-Dosierung" unter folgenden Voraussetzungen an:

- Es handelt sich um ein Pool Relax Cl Gerät
- Die Dosierrichtung ist auf D+ eingestellt

Bei der Stoßchlorung wird die Dosiermenge abhängig vom Becken-Volumen berechnet. Dabei wird eine empfohlene Menge von 0,2 Liter Chloriliquide pro 10 m<sup>3</sup> Becken-Volumen zugrunde gelegt.

Die so berechnete Dosiermenge kann jedoch manuell noch verändert werden.

Durch Betätigung des Buttons "Stoßchlorung starten" wird die Dosierung gestartet. Der Ablauf der Stoßchlorung entspricht exakt dem einer normalen Hand-Dosierung.

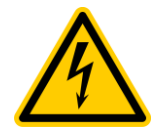

Bei einer Stoßchlorung ist eine Überschreitung der oberen Alarmgrenze zulässig. Die Stoßchlorung wird durch einen oberen Alarm nicht blockiert!

# 16.5 Sonderfall Pumpen-Test (pH / mV / O2)

Die Funktion Pumpen-Test dient zur schnellen Überprüfung, ob die einzelnen Dosierpumpen korrekt angeschlossen und grundsätzlich lauffähig sind.

Die Dauer des Pumpen-Tests ist auf maximal 5 Minuten begrenzt.

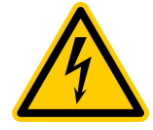

Eine Blockierung durch Alarme findet beim Pumpentest nicht statt, d.h. während des Pumpen-Tests muss die jeweilige Pumpe auf jeden Fall laufen.

Der Ablauf eines Pumpen-Tests entspricht ansonsten exakt dem einer normalen Hand-Dosierung.

# 17 Zusatz-Module

# 17.1 Universelle Schaltausgänge

## 17.1.1 Überblick

Der Pool Relax bietet bis zu vier universelle Schaltausgänge, über die Zusatz-Attraktionen gesteuert werden können, z.B. die Pool-Beleuchtung oder eine Jet-Anlage.

Der Anschluss erfolgt über die Klemmen "OUT1" bzw. "OUT2". Zusätzlich können auch die Ausgänge "OUT3 (pH+)" sowie "OUT4 (Alarm)" für Schaltfunktionen genutzt werden, sofern sie nicht für die pH+ Dosierung bzw. als Alarm-Relais benötigt werden.

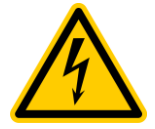

#### Achtung!

Die universellen Schaltausgänge sind als potentialfreier Schalter realisiert, d.h. zwischen den beiden Anschlussklemmen von "OUT1", "OUT2", "OUT3 (pH+)" sowie "OUT4 (Alarm)" wird jeweils ein einfacher Ein-/Ausschalter geschaltet.

Der Pool Relax schaltet nicht 230 V AC Netzspannung auf diese Klemmen auf.

Die einzelnen Relais-Kontakte können maximal folgende Spannungen und Ströme schalten:

#### OUT1 / OUT2 / OUT4 (Alarm):

- Max. 230 V AC / 4 A bei Wechselspannung
- Max. 30 V DC / 4 A bei Gleichspannung
- Keine interne Sicherung Externe elektrische Absicherung ist jeweils zwingend erforderlich!

#### OUT3 (pH+):

- Max. 230 V AC / 4 A bei Wechselspannung
- Max. 30 V DC / 4 A bei Gleichspannung
- Interne Sicherung 4 A T
- Durch eine Drahtbrücke zur benachbarten Klemme "L1" kann der Ausgang als 230 V~ Ausgang genutzt werden

Die gesamte elektrische Installation darf nur von einem Fachmann durchgeführt werden.

### 17.1.2 Programmierung der Schaltausgänge

Die Programmierung der Schaltausgänge erfolgt ähnlich wie bei einer sehr komfortablen Zeitschaltuhr. Für jeden Schaltausgang stehen bis zu drei Schaltintervalle zur Verfügung.

Für jedes dieser Schaltintervalle können folgende Einstellungen durchgeführt werden:

- Einschaltzeit (Uhrzeit im Format hh:mm)
- Ausschaltzeit (Uhrzeit im Format hh:mm)
- Auswahl der Wochentage, an denen das jeweilige Schaltintervall aktiv ist.
   Dabei kann einer oder mehrere Wochentage ausgewählt werden.
   Wird überhaupt kein Wochentag ausgewählt, ist das entsprechende Schaltintervall inaktiv.

#### **Beispiel:**

- Schaltintervall1: 07:00 bis 08:00 Uhr, an allen Wochentagen
- Schaltintervall2: 13:00 bis 15:00 Uhr, Samstag und Sonntag
- Schaltintervall3: 18:00 bis 20:30 Uhr, Mittwoch

Damit wird der entsprechende Schaltausgang täglich von 7 Uhr bis 8 Uhr eingeschaltet, zusätzlich samstags und sonntags von 13 Uhr bis 15 Uhr und mittwochs von 18 Uhr bis 20:30 Uhr.

### 17.1.3 Manueller Betrieb

Die beiden universellen Schaltausgänge des Pool Relax lassen sich manuell auch dauerhaft ein- bzw. ausschalten (Betriebsart "Ein" bzw. "Aus"). Die Zeitsteuerung ist in diesem Fall deaktiviert.

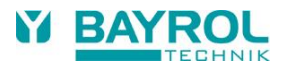

### 17.1.4 Weitere Betriebsarten

#### • Heizung

In der Betriebsart "Heizung" wird der jeweilige Ausgang eingeschaltet, wenn der aktuelle Temperatur-Messwert unter dem eingestellten Temperatur-Sollwert liegt. Eine Schalt-Hysterese kann eingestellt werden, um zu verhindern, dass der Ausgang bei kleinen Schwankungen um den eingestellten Sollwert ständig ein- und ausschaltet.

#### • Dosierung pH- / pH+ / Desinfektion

In dieser Betriebsart wird der jeweilige Schaltausgang immer zusammen mit dem gewählten Dosierausgang ein- und ausgeschaltet. Beide Ausgänge schalten synchron. Dies ermöglicht die Ansteuerung einer zweiten Komponente parallel zur Ansteuerung der Dosierpumpe bzw. des Dosierventils.

### 17.1.5 Blockierung durch Flow

Für die Schaltausgänge ist es jeweils möglich, eine Blockierung über das Flow-Signal zu aktivieren. Wenn die Blockierung durch Flow eingeschaltet ist, wird der jeweilige Schaltausgang nur eingeschaltet, falls das Flow-Signal anliegt. Bei fehlendem Flow-Signal (sowie während der Einschaltverzögerung) wird der Schaltausgang nicht eingeschaltet.

Als Sonderfall ergibt sich die Möglichkeit, die Betriebsart auf "Ein" zu setzen, und die Blockierung durch Flow einzuschalten. In diesem Fall wird der jeweilige Ausgang immer dann eingeschaltet, wenn ein Flow-Signal anliegt. Bei fehlendem Flow-Signal wird er hingegen ausgeschaltet.

### 17.1.6 Niveau-Alarm IN1 / IN2

Falls der Niveau-Alarm aktiviert ist, wird der entsprechende Ausgang OUT1 / OUT2 blockiert, wenn der zugehörige Eingang IN1 / IN2 offen ist. Zusätzlich zur Blockierung wird ein "Niveau-Alarm IN1 / IN2"signalisiert. Diese Option kann zur Niveau-Überwachung genutzt werden, wenn über den Ausgang eine Flockmatic<sup>®</sup> -Pumpe gesteuert wird.

### 17.1.7 Anwendungsbeispiele

### 17.1.7.1 Steuerung eines 230V Gerätes

Ein 230 V Gerät wird zwischen Nullleiter N (blau) und Phase L (braun) der Netzversorgung angeschlossen, zwischen denen eine Spannung von 230 V AC (Wechselspannung) anliegt. Zusätzlich ist in der Regel noch ein Schutzleiter-Anschluss (gelb/grün) vorhanden.

Soll ein solches Gerät über einen universellen Schaltausgang des Pool Relax gesteuert werden, ist es wie folgt anzuschließen:

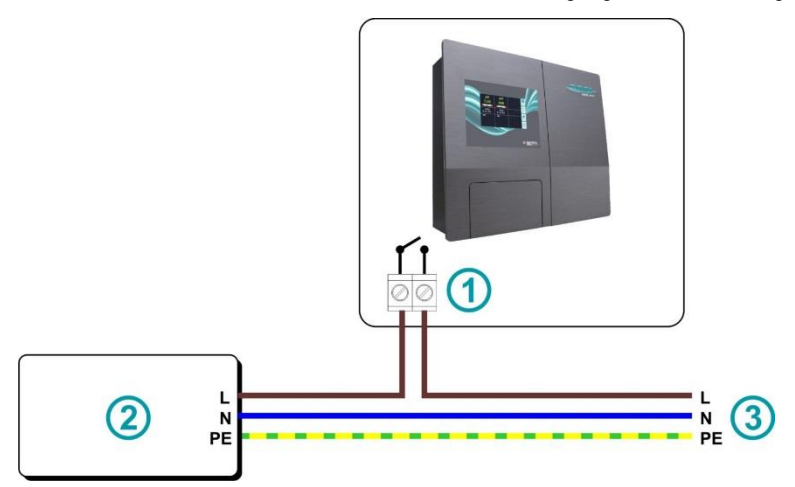

| 1 | Anschlussklemmen OUT1 / 2 / 3 / 4    |
|---|--------------------------------------|
| 2 | Gesteuerte externe 230 V~ Komponente |
| 3 | Hausnetz 230 V~                      |

Hinweis: Ggf. kann die 230 V Netzspannung auch intern im Klemmraum des Pool Relax abgegriffen und zum gesteuerten Gerät verdrahtet werden.

Nach diesem Schema kann z.B. eine Flockmatic<sup>®</sup> -Pumpe oder eine Filteranlage gesteuert werden. Wenn maximale Spannung oder Strom des universellen Schaltausgangs für eine bestimmte Anwendung einmal nicht ausreichen, kann ein externes Schaltschütz mit den erforderlichen Leistungsdaten zwischengeschaltet werden.

### 17.1.7.2 Steuerung eines Gerätes mit Gleichspannungsversorgung (DC)

Bei Geräten mit einer Gleichspannungsversorgung wird einfach die Plus-Leitung der Spannungsversorgung über den universellen Schaltausgang des Pool Relax geschaltet:

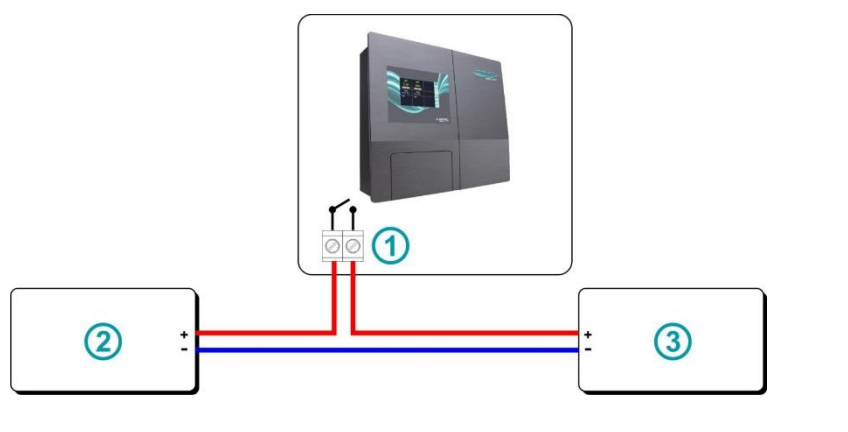

| 1 | Anschlussklemmen OUT1 / 2 / 3 / 4                         |
|---|-----------------------------------------------------------|
| 2 | Gesteuerte externe Komponente (z.B. eine 24 V Komponente) |
| 3 | Externe Spannungsversorgung (z.B. 24 V)                   |

### 17.1.7.3 Steuerung eines Gerätes mit potentialfreiem Steuereingang

Manche Geräte besitzen einen potentialfreien Steuereingang. Dieser kann direkt an den universellen Schaltausgang des Pool Relax angeschlossen werden:

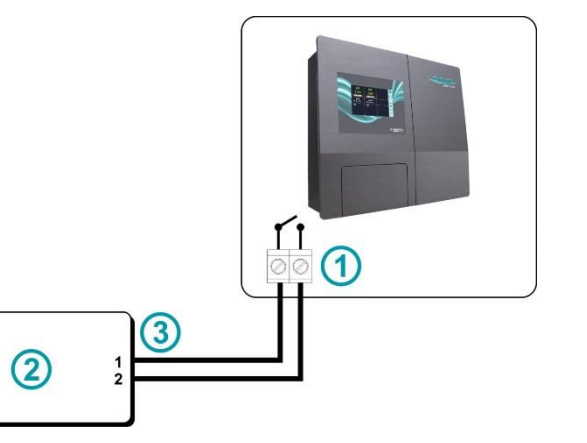

| 1 | Anschlussklemmen OUT1 / 2 / 3 / 4                               |
|---|-----------------------------------------------------------------|
| 2 | Gesteuerte externe Komponente mit potentialfreiem Steuereingang |
| 3 | Potentialfreier Steuereingang                                   |

Wenn ein solcher Eingang zur Verfügung steht, sollte dieser nach Möglichkeit immer genutzt werden, statt die Stromversorgung des Gerätes ein- und auszuschalten.

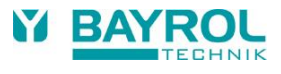

## 17.2 Montage einer Kabeldurchführung für Zusatzfunktionen

Soll ein externes Gerät (z.B. Beleuchtung) an den Pool Relax angeschlossen werden muss eine zusätzliche Kabeldurchführung geschaffen werden. Das Gehäuse des Pool Relax weist hierzu an der linken Gehäusewand seitliche Push-Out auf.

Gehen Sie wie folgt vor:

- Öffnen Sie das Gehäuse des Pool Relax. Gehen Sie bitte vor wie im Kapitel Service/Öffnen des Gehäuses beschrieben.
- Wählen Sie sich den Push-Out aus, der der Anschlussklemme, die Sie verwenden wollen am nächsten liegt.
- Drücken Sie von innen in das Zentrum des Push-Outs, bis sich an der Außenseite des Gehäuses die runde Form abzeichnet. Drücken Sie dann von außen in das Zentrum des abgezeichneten Kreises. Wiederholen Sie diesen Vorgang so oft, bis das Zentrum ausbricht und ein rundes Loch entsteht. Sollte das entstandene Loch nicht kreisrund sein können Sie es mit einer passenden Feile vorsichtig bearbeiten.
- Setzen Sie nun die Kabelverschraubung von außen in das Loch ein und kontern Sie diese von innen mit der Überwurfmutter. Verwenden Sie unbedingt handelsübliche Kabeldurchführungen, die das Reglergehäuse zuverlässig abdichten und für eine Zugentlastung der angeschlossenen Kabel sorgen.

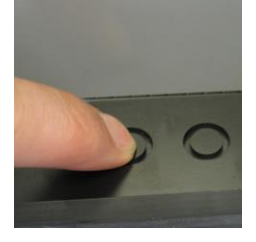

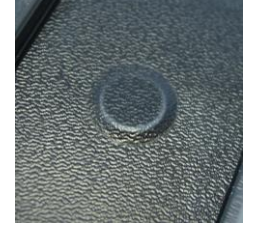

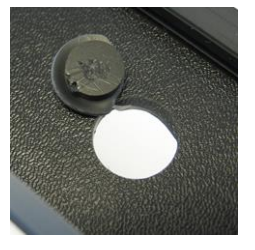

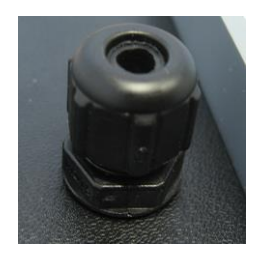

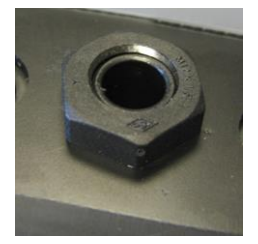

Von innen drücken

Von außen drücken

Öffnung durchdrücken

Durchführung außen

Kontermutter innen

Zum Durchführen eines Kabels durch die Kabeldurchführung gehen Sie wie folgt vor:

- Lösen Sie die Mutter der Kabelverschraubung, so dass sie gerade noch auf dem Gewinde sitzt. Sie können sie auch komplett herunternehmen.
- Entfernen Sie den Verschlussstopfen, die Dichtung muss in der Verschraubung verbleiben.
- Führen Sie das Kabel durch die Mutter und die Kabelverschraubung in den Klemmraum ein. Achten Sie auf ausreichende Länge des Kabels auf der Innenseite des Gehäusedeckels.
- Schließen Sie das Kabel entsprechend dem Anschlussschema an.
- Ziehen Sie die Mutter fest (aber nicht gewaltsam) an, um eine zuverlässige Abdichtung sicherzustellen.

# 18 Service

## 18.1 Anschlüsse am Reglergehäuse

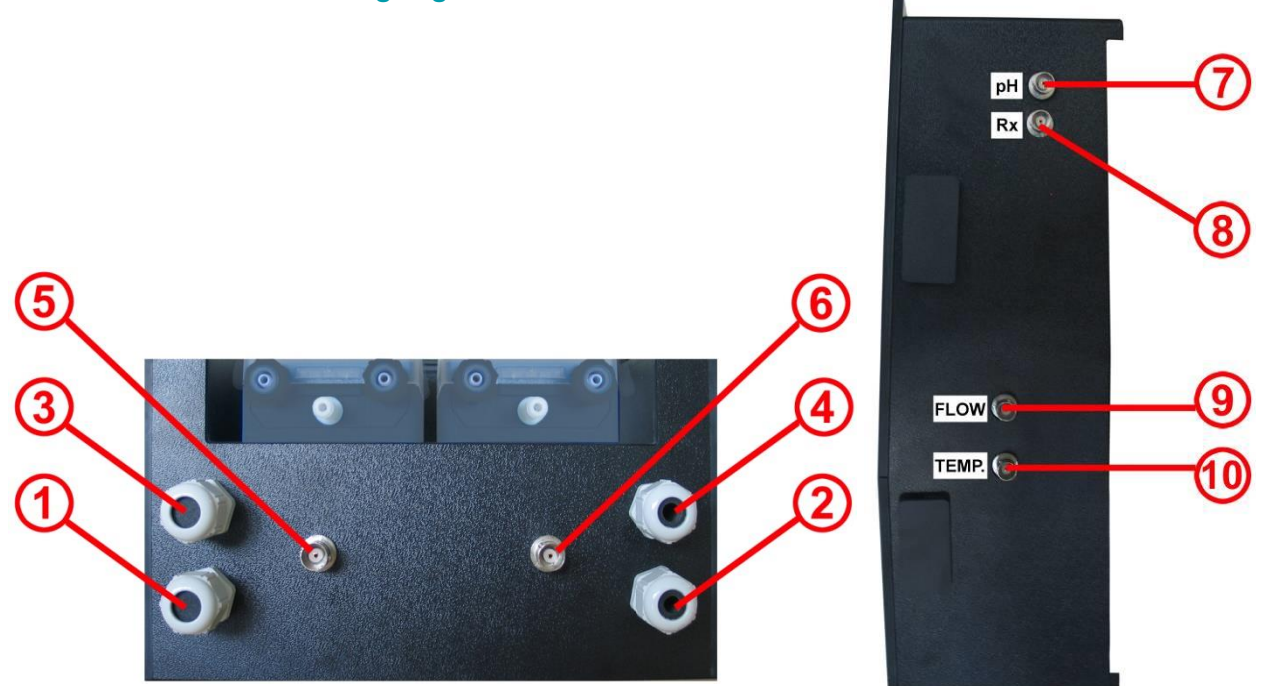

Bild: Reglergehäuse von unten

Bild: Reglergehäuse von rechts

| Regle | rgehäuse - unten                                                                                                    |
|-------|----------------------------------------------------------------------------------------------------|
| 1     | Netzstecker Stromversorgung (240 V, 50 Hz) für Regler – Dauerstromversorgung                                                                                                    |
| 2     | Netzstecker Stromversorgung (240 V, 50 Hz) für Dosierpumpen – über Umwälzpumpe schalten (Umwälzung an =><br>Stromversorgung für Dosierpumpen vorhanden; Umwälzung aus => Stromversorgung für Dosierpumpen nicht<br>vorhanden |
| 3     | Anschluss Flockmatic <sup>®</sup> (optional bei allen Pflegevarianten)                                                                                                    |
| 4     | Anschluss Magnetventil (nur bei Pool Relax Brom)                                                                                                    |
| 5     | Anschluss Niveauschalter der Sauglanze pH                                                                                                    |
| 6     | Anschluss Niveauschalter der Sauglanze Chloriliquide/ Bayrosoft® (bei Pool Relax Brom BNC-Abschlussstecker)                                                                                                    |
| Regle | rgehäuse - rechte Seite                                                                                                    |
| 7     | Anschluss pH-Elektrode                                                                                                    |
| 8     | Anschluss Redox-Elektrode                                                                                                    |
| 9     | Anschluss Flow-Switch                                                                                                    |
| 10    | Anschluss Temperatursensor (nur Pool Relax O2, sonst BNC-Abschlussstecker)                                                                                                    |

Der Pool Relax sieht aus Sicherheitsgründen die oben beschriebene separate Zuführung der Versorgungsspannungen für die Dosierpumpen pH. bzw. Chloriliquide/ Bayrosoft® vor.

Soll die Versorgungsspannung für die Dosierpumpen nicht über die Umwälzung sondern über eine Dauerstromquelle erfolgen kann der Netzstecker des Anschlusses 2 an die gleiche Versorgung wie die Reglereinheit angeschlossen werden.

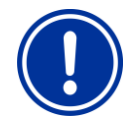

### ACHTUNG:

Ein Verbinden der Stromversorgung der Dosierpumpen mit einer Dauerstromquelle setzt eine wichtige Sicherheitseinrichtung außer Kraft. Die Verriegelung über die Umwälzung wird ausdrücklich empfohlen.

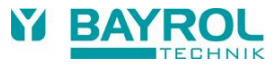

# 18.2 Anschlüsse im Reglergehäuse

Die nachfolgende Abbildung zeigt die Reglerplatine mit allen Anschlussklemmen.

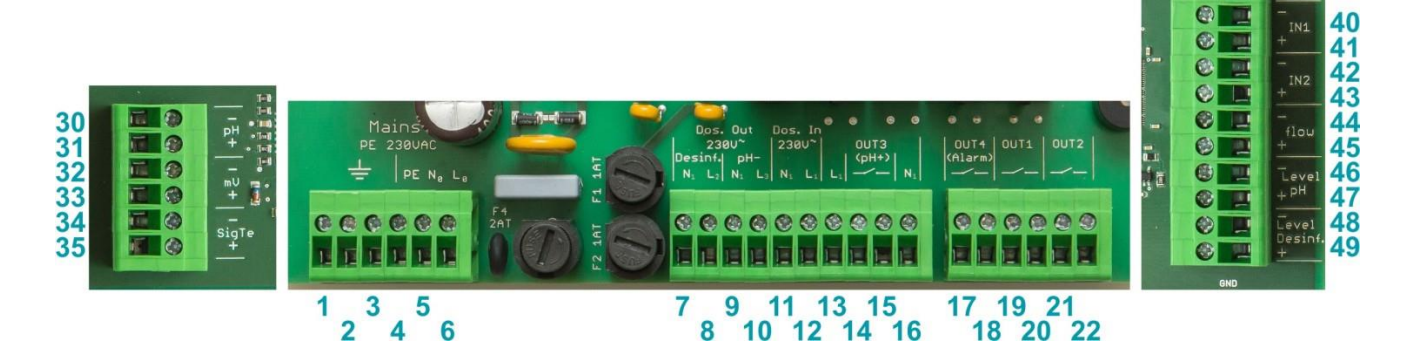

| Gruppe  | Funktion                                                                                                    | Einzel-Anschlüsse |                        |
|---------|----------------------------------------------------------------------------------------------------|-------------------|------------------------|
| 1, 2, 3 | PE (Schutzleiter) für Dosierpumpen                                                                                      | 1                 | PE                     |
|         | bzw. andere angeschlossene 230 V~ Komponenten                                                                           | 2                 | PE                     |
|         |                                                                                                    | 3                 | PE                     |
| 4, 5, 6 | 230 V AC Anschluss für die Netzversorgung des Pool Relax.                                                               | 4                 | PE                     |
|         |                                                                                                    | 5                 | N (Eingang Gerät)      |
|         |                                                                                                    | 6                 | L (Eingang Gerät)      |
| 7, 8    | Dosierausgang Desinfektion.                                                                                             | 7                 | N (Ausgang Desinf.)    |
|         | Der Ausgang ist intern mit 1 A T abgesichert.                                                                           | 8                 | L (Ausgang Desinf.)    |
| 9, 10   | Dosierausgang pH                                                                                                    | 9                 | N (Ausgang pH-)        |
|         | Der Ausgang ist intern mit 1 A T abgesichert.                                                                           | 10                | L (Ausgang pH-)        |
| 11, 12  | Eingang für die 230 V~ Spannungsversorgung der Dosierausgänge<br>Desinfektion [Klemmen 7 / 8] und pH- [Klemmen 9 / 10]. | 11                | N (Eingang pH/Desinf.) |
|         |                                                                                                    | 12                | L (Eingang pH/Desinf.) |
| 13      | 230 V~ Phase L1 zur Brückung nach OUT3 (pH+) [Klemme 14],<br>falls OUT3 (pH+) als 230 V~ Ausgang betrieben werden soll. | 13                | L <sub>1</sub>         |
| 14, 15  | Ausgang OUT3 (pH+)                                                                                                    | 14                | Relais OUT3 (pH+)      |
|         | - potentialfrei<br>- Max. 4 A<br>- Interne Sicherung 4 A T                                                              | 15                | Relais OUT3 (pH+)      |
| 16      | N-Anschluss für ein 230 V~ Gerät, das über den Ausgang OUT3 (pH+) gesteuert wird.                                       | 16                | N1                     |
| 17, 18  | Ausgang OUT4 (Alarm)                                                                                                    | 17                | Relais OUT4 (Alarm)    |
|         | - potentialfrei<br>- Max. 4 A<br>- Keine interne Sicherung                                                              | 18                | Relais OUT4 (Alarm)    |
| 19, 20  | Ausgang OUT1                                                                                                    | 19                | Relais OUT1            |
|         | - potentialfrei<br>- Max. 4 A<br>- Keine interne Sicherung                                                              | 20                | Relais OUT1            |
| 21, 22  | Ausgang OUT2                                                                                                    | 21                | Relais OUT2            |
|         | - potentialfrei<br>- Max. 4 A<br>- Keine interne Sicherung                                                              | 22                | Relais OUT2            |
| 30, 31  | Signal pH                                                                                                    | 30                | +                      |
|         | pH-Elektrode                                                                                                    | 31                | -                      |
| 32, 33  | Signal mV                                                                                                    | 32                | +                      |
|         | Redox-Elektrode                                                                                                    | 33                | -                      |

| Gruppe | Funktion                                                                                                    |    | Einzel-Anschlüsse        |
|--------|----------------------------------------------------------------------------------------------------|----|--------------------------|
| 34, 35 | Signal Temperatur                                                                                                    | 34 | +                        |
|        | Temperatursensor PT1000 (alternative KTY83)                                                                                       | 35 | -                        |
| 40, 41 | Eingang IN1                                                                                                    | 40 | Ext. Schaltkontakt (GND) |
|        | - Zum Anschluss potentialfreier Schaltkontakte für Zusatz-Funktionen<br>(z.B. Niveau-Überwachung Flockmatic®)                     | 41 | Ext. Schaltkontakt       |
| 42, 43 | Eingang IN2                                                                                                    | 42 | Ext. Schaltkontakt (GND) |
|        | - Zum Anschluss potentialfreier Schaltkontakte für Zusatz-Funktionen<br>(z.B. Niveau-Überwachung Flockmatic®)                     | 43 | Ext. Schaltkontakt       |
| 44, 45 | Flow<br>- Eingang zum Anschluss des Durchflussschalters (potentialfrei)                                                           | 44 | Ext. Schaltkontakt (GND) |
|        |                                                                                                    | 45 | Ext. Schaltkontakt       |
| 46, 47 | Niveau-Eingang pH<br>- Eingang zum Anschluss des Niveau-Schalters pH (potentialfrei)                                              | 46 | Ext. Schaltkontakt (GND) |
|        |                                                                                                    | 47 | Ext. Schaltkontakt       |
| 48, 49 | Niveau-Eingang Desinfektion                                                                                                    | 48 | Ext. Schaltkontakt (GND) |
|        | <ul> <li>Eingang zum Anschluss des Niveau-Schalters Desinfektion<br/>(Chlor bzw. Bayrosoft<sup>®</sup>, potentialfrei)</li> </ul> | 49 | Ext. Schaltkontakt       |

# 18.3 Öffnen des Gehäuses

Stellen Sie sicher, dass diese Tätigkeit ausschließlich von einer geschulten Fachkraft ausgeführt wird!

- Trennen Sie die Stromzufuhr zum Regler und zu den Dosierpumpen. Stellen Sie unbedingt sicher, dass das Gerät stromlos bleibt.
- Trennen Sie alle Steckverbindungen (Elektroden, Temperatursensor, Flow-Switch, Niveauschalter der Sauglanzen usw.).
- Lösen Sie die Dosierschläuche an den Pumpen

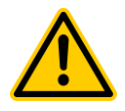

### GEFAHR!

Stellen Sie sicher, dass Sie mit keiner der geförderten Flüssigkeiten in Berührung kommen können.

Stellen Sie sicher, dass die beiden durch die Schläuche geförderten Flüssigkeiten unter keinen Umständen zusammen kommen können!

Es besteht die Gefahr heftiger chemischer Reaktionen, die eine Gefahr für Leib und Leben darstellen können!

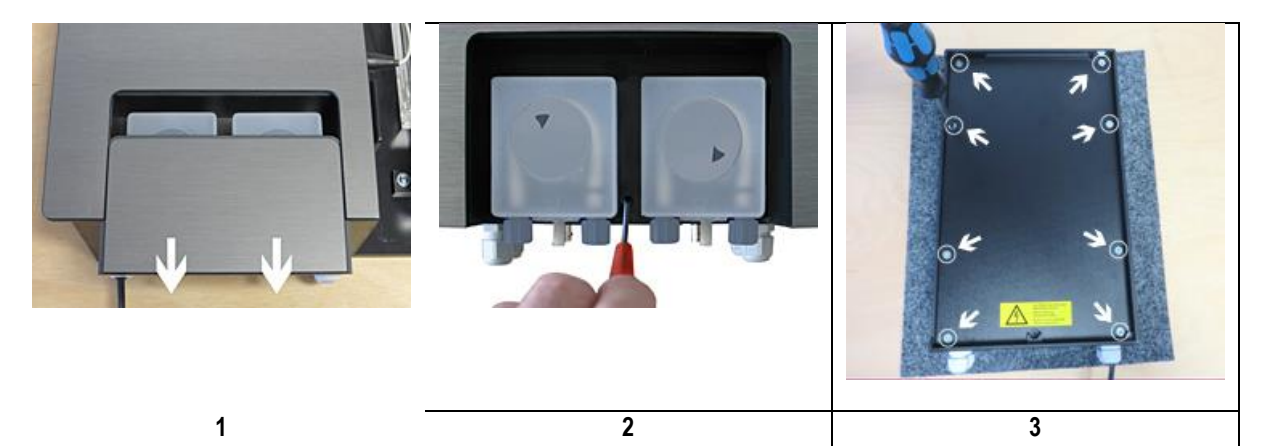

- 1. Öffnen sie die Pumpenabdeckung indem Sie diese nach unten ziehen.
- 2. Öffnen Sie die Fixierschraube des Gehäuses, nehmen Sie es ab und legen Sie es mit der Vorderseite nach unten auf eine saubere und weiche Unterlage.
- 3. Entfernen Sie die acht Schrauben an der rückseitigen Abdeckung des Gehäuses und nehmen Sie die Abdeckung ab.
- Verfahren Sie beim Verschließen des Gehäuses in umgekehrter Reihenfolge. Achten Sie unbedingt auf sichern und festen Sitz aller Verschraubungen und Anschlüsse!

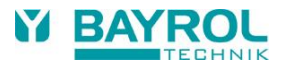

# 18.4 Regler-Platine

Die folgende Abbildung zeigt die relevanten Bauteil-Positionen auf der Regler Platine.

- 1. Klemmenblock für 230 V~ Versorgung Gerät
- 2. Klemmenblock für Relais-Ausgänge 230 V~
- 3. Klemmenblock für Sensoren
- 4. Klemmenblock für Schalteingänge
- USB-Anschluss f
  ür USB-Memory-Stick (f
  ür Software-Update)
- 6. Pufferbatterie für die interne Uhr (Typ CR2032)
- 7. Steckplatz für zukünftige Erweiterungsmodule
- 8. Sicherung 2 A T für Versorgung Gerät (20 mm, träge)
- 9. Sicherung 1 A T für Dosierung pH- (20 mm, träge)
- 10. Sicherung 1 A T für Dosierung Desinfektion (20 mm, träge)
- 11. Sicherung 4 A T für Ausgang OUT3 (pH+) (20 mm, träge)
- 12. Relais OUT3 (pH+), max. 4 A
- 13. Relais OUT4 (Alarm), max. 4 A
- 14. Relais OUT1, max. 4 A
- 15. Relais OUT2, max. 4 A
- 16. Elektronisches Relais für Dosierung Desinfektion
- 17. Elektronisches Relais für Dosierung pH-
- 18. Anschluss für Display und Touch
- 19. Akustischer Signalgeber für Touch-Betätigung
- 20. Akustischer Signalgeber für Alarme

### 18.4.1 Austausch der Puffer-Batterie

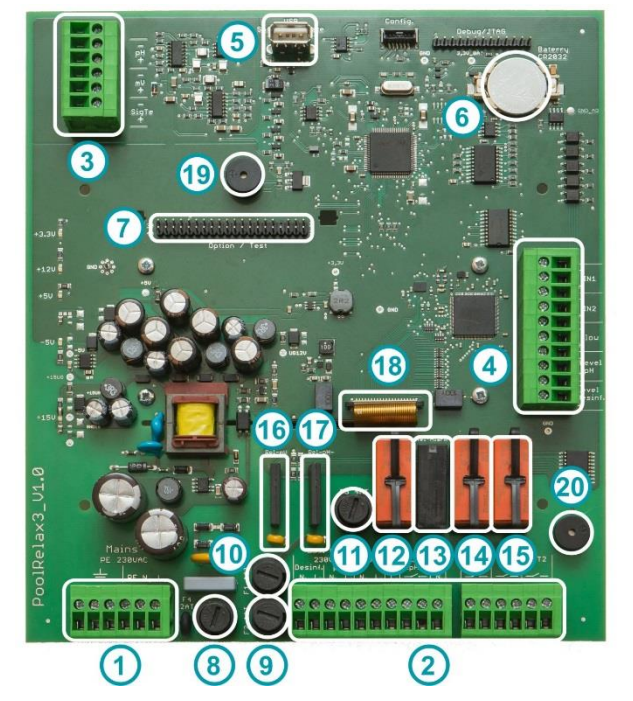

**Bild: Regler Platine** 

Die Puffer-Batterie (CR 2032) ist in einer speziellen Halterung untergebracht und kann leicht ausgetauscht werden. Der Plus-Pol der Batterie zeigt nach oben.

### 18.4.2 Austausch der Sicherung

Die 230 V AC-Versorgung der Dosierausgänge für pH und Desinfektion (mV bzw. O2) sind jeweils mit einer Sicherung 1 A T (20 mm, träge) abgesichert, die Stromversorgung des Reglers mit einer Sicherung 2 A T (20 mm, träge). Die Sicherungen sind in einer speziellen Halterung untergebracht und können leicht ausgetauscht werden. Die Halterung wird mit einem einfachen Schraubendreher geöffnet.

## 18.5 Umstellung des Pflegeprogramms

Die Umstellung des Pflegeprogramms (Sauerstoff (O2 / Bayrosoft®) / Chlor (Cl) / Brom (Br)) erfolgt im Menü

Hauptmenü (Service) → Service-Funktionen → Erweiterte Funktionen → Konfiguration Pflegeprogramm

Es muss jeweils das gewünschte neue Programm und eine passende Code-Nummer eingegeben werden. Die Code-Nummer hängt vom bisherigen Pflegeprogramm *und* vom gewählten neuen Pflegeprogramm ab:

| Aktuelles<br>Programm | Neues Programm | Code-Nummer |
|-----------------------|----------------|-------------|
| Pool Relax O2         | Pool Relax Cl  | 122         |
| Pool Relax O2         | Pool Relax Br  | 123         |
| Pool Relax Cl         | Pool Relax O2  | 221         |
| Pool Relax Cl         | Pool Relax Br  | 223         |
| Pool Relax Br         | Pool Relax O2  | 321         |
| Pool Relax Br         | Pool Relax Cl  | 322         |

# 19 Software-Update

### 19.1 Vorbereitungen des USB-Sticks

- Kopieren Sie die beiden Dateien f
  ür das Software-Update der Anwendungssoftware sowie des Bootloaders auf einen handels
  üblichen USB-Stick.
- Löschen Sie ggf. vorher ältere Software-Update-Dateien, die sich noch auf dem USB-Stick befinden.
- PR3-APPxxxxxxx.BIC: Update-Datei f
  ür die Anwendungssoftware
- PR3-LDxxxxxxx.BIC: Update-Datei für den Bootloader

## 19.2 Öffnen des Gehäuses und Einstecken des USB-Sticks

Folgen Sie der Beschreibung in Abschnitt 18.3, um das Gehäuse zu öffnen und den USB-Stick einzustecken.

### 19.3 Bootloader-Update

- Menu > Hauptmenü (Service) | Service-Code-Nr. 5678 > Service-Funktionen > Software-Update > BOOTLOADER Update
- Falls "BOOTLOADER Update" im Menü nicht erscheint, sondern "Kein Eintrag", wurde der USB-Stick nicht erkannt oder die Dateien auf dem USB-Stick sind nicht in Ordnung.
- Anzeige der aktuell installierten BOOTLOADER-Version auf dem Gerät sowie der neuen Version auf dem USB-Stick
- Button "BOOTLOADER Update starten" drücken
- Abschluss des BOOTLOADER-Updates abwarten (Meldung "Herzlichen Glückwunsch…")
- Button "OK" drücken
- Das Gerät führt automatisch einen Neustart durch

## 19.4 PM4+ Software-Update (Anwendungs-Software)

- Menu > Hauptmenü (Service) | Service-Code-Nr. 5678 > Service-Funktionen > Software-Update > PM4+ Software Update
- Falls "PM4+ Software Update" im Menü nicht erscheint, sondern "Kein Eintrag", wurde der USB-Stick nicht erkannt oder die Dateien auf dem USB-Stick sind nicht in Ordnung.
- Anzeige der aktuell installierten PM4+ Software-Version auf dem Gerät sowie der neuen Version auf dem USB-Stick
- Button "Software Update starten" betätigen
- Das System führt einen automatischen Neustart durch und startet den BOOTLOADER, um das Software-Update durchzuführen.
- Der BOOTLOADER zeigt noch einmal die aktuell installierte PM4+ Software-Version auf dem Gerät sowie die neue Version auf dem USB-Stick an
- Button "OK" drücken, um das Software-Update zu starten
- Abschluss des PM4+ Software Updates abwarten (Meldung "Herzlichen Glückwunsch...")
- Button "OK" betätigen
- Das Gerät führt automatisch einen Neustart durch

# **19.5** Anzeige der installierten Software-Version

Home > Help

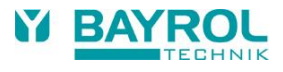

# 20 Fehlersuche und -beseitigung

In der nachfolgenden Tabelle sind typische Probleme zusammengestellt, die beim Betrieb Pool Relax auftreten können.

| Art des Problems                                                                                       | Mögliche Problemursache                                                                   | Behebung des Problems                                                                                                    |
|----------------------------------------------------------------------------------------------------|-------------------------------------------------------------------------------------------|----------------------------------------------------------------------------------------------------|
| pH-Messung                                                                                             | •                                                                                         |                                                                                                    |
| pH-Kontrollmessung und Anzeige am<br>Gerät zeigen Differenzen                                          | Kalibrierung fehlerhaft oder liegt lange<br>zurück                                        | Neu-Kalibrierung durchführen                                                                                                    |
| Kalibrierfehler bei der pH-Kalibrierung                                                                | Fehlerhafte Eingabe der<br>Kalibrierwerte                                                 | Kalibrierung wiederholen                                                                                                    |
|                                                                                                    | Elektrode verschmutzt oder defekt                                                         | Elektrode in 5-10 %iger Salzsäure<br>abbeizen und in destilliertem Wasser<br>spülen. Lässt sich die Elektrode danach<br>nicht kalibrieren, muss sie erneuert werden.                  |
|                                                                                                    | Feuchtigkeit in der<br>Kabelkombination                                                   | Kabelkombination trocknen bzw.<br>austauschen                                                                                                    |
|                                                                                                    | Messverstärker defekt                                                                     | Gerät muss repariert bzw. ausgetauscht werden                                                                                                    |
| pH-Regelung / pH-Dosierung                                                                             |                                                                                           |                                                                                                    |
| Am Gerät wird eine Dosierleistung von<br>0 % angezeigt, obwohl eine<br>Abweichung zwischen Istwert und | Die Dosierung ist durch einen Alarm<br>blockiert (Flow-, Niveau- oder<br>Dosierzeitalarm) | Alarmursache beseitigen, Alarm quittieren                                                                                                    |
| Sollwert vorliegt                                                                                      | Einschaltverzögerung läuft noch                                                           | Ende der Einschaltverzögerung abwarten                                                                                                    |
| Die Dosierpumpe arbeitet nicht, obwohl<br>am Gerät eine Dosierleistung ungleich                        | Sicherung der Dosierpumpe ist<br>durchgebrannt                                            | Sicherung ersetzen (1 A träge)                                                                                                    |
| 0 % angezeigt wird                                                                                     | Dosierrelais defekt                                                                       | Betreffendes Relais ersetzen                                                                                                    |
|                                                                                                    | Dosierpumpe defekt                                                                        | Dosierpumpe ersetzen                                                                                                    |
| Die Dosierpumpe arbeitet, es erfolgt                                                                   | Behälter ist leer                                                                         | Pflegeprodukt erneuern                                                                                                    |
| aber keine pH-Korrektur                                                                                | Dosierpumpe zieht Luft                                                                    | Dosierkopf entlüften                                                                                                    |
| pH-Wert schwankt um den<br>Sollwert                                                                    | Dosierleistung der pH-Regelung ist zu hoch                                                | Größeren Wert für den p-Bereich einstellen<br>(Dosierleistung verringert sich).<br>Eine Reduzierung der min. Einschaltdauer<br>verhindert eine Überdosierung.                         |
| pH-Wert weicht über längere Zeit vom<br>Sollwert ab                                                    | Dosierleistung der pH-Regelung ist zu gering                                              | Kleineren Wert für den p-Bereich einstellen<br>(Dosierleistung erhöht sich).<br>Eine Erhöhung der min. Einschaltdauer hat<br>eine schnellere Annäherung an den<br>Sollwert zur Folge. |
| Redox-Messung                                                                                          |                                                                                           |                                                                                                    |
| Redox-Potential stimmt nicht mit der<br>Kontrollmessung überein                                        | Kalibrierung fehlerhaft oder liegt lange<br>zurück                                        | Neu-Kalibrierung durchführen                                                                                                    |
| Kalibrierfehler bei der<br>Redox-Kalibrierung                                                          | Fehlerhafte Eingabe der<br>Kalibrierwerte                                                 | Kalibrierung wiederholen                                                                                                    |
|                                                                                                    | Elektrode verschmutzt oder defekt                                                         | Elektrode in 5-10 %iger Salzsäure<br>abbeizen und in destilliertem Wasser<br>spülen. Lässt sich die Elektrode danach<br>nicht kalibrieren, so muss sie erneuert<br>werden.            |
|                                                                                                    | Feuchtigkeit in der                                                                       | Kabelkombination                                                                                                    |
|                                                                                                    |                                                                                           |                                                                                                    |
|                                                                                                    |                                                                                           | werden                                                                                                    |

| Art des Problems                                                                                                    | Mögliche Problemursache                                                                   | Behebung des Problems                                                                                                    |  |  |
|----------------------------------------------------------------------------------------------------|-------------------------------------------------------------------------------------------|----------------------------------------------------------------------------------------------------|--|--|
| Redox-Regelung (Chlor- bzw. Bromdosierung)                                                                               |                                                                                           |                                                                                                    |  |  |
| Am Gerät wird eine Dosierleistung von<br>0 % angezeigt, obwohl eine Abweichung<br>zwischen Istwert und Sollwert vorliegt | Die Dosierung ist durch einen Alarm<br>blockiert (Flow-, Niveau- oder<br>Dosierzeitalarm) | Alarmursache beseitigen, Alarm<br>quittieren                                                                                                    |  |  |
|                                                                                                    | Einschaltverzögerung läuft noch                                                           | Ende der Einschaltverzögerung abwarten                                                                                                    |  |  |
| Die Dosierpumpe arbeitet nicht, obwohl<br>am Gerät eine Dosierleistung ungleich                                          | Sicherung der Dosierpumpe ist<br>durchgebrannt                                            | Sicherung ersetzen (1 A träge)                                                                                                    |  |  |
| 0 % angezeigt wird                                                                                                    | Dosierrelais defekt                                                                       | Betreffendes Relais ersetzen                                                                                                    |  |  |
|                                                                                                    | Dosierpumpe defekt                                                                        | Dosierpumpe ersetzen                                                                                                    |  |  |
| Das Dosierpumpe arbeitet, es erfolgt                                                                                     | Behälter ist leer                                                                         | Pflegeprodukt erneuern                                                                                                    |  |  |
| aber keine Redox-Korrektur<br>Redox-Potential schwankt um den<br>Sollwert                                                | Dosierpumpe hat Luft gezogen und<br>dosiert nicht mehr                                    | Dosierkopf entlüften                                                                                                    |  |  |
| Redox-Potential schwankt um den<br>Sollwert                                                                              | Dosierleistung der<br>Redox-Regelung ist zu hoch                                          | Größeren Wert für den p-Bereich<br>einstellen, dadurch verringert sich die<br>Dosierleistung.<br>Auch eine Reduzierung der minimalen<br>Einschaltdauer verhindert eine<br>Überdosierung.                      |  |  |
| Redox-Potential weicht über längere Zeit<br>vom Sollwert ab                                                              | Dosierleistung der<br>Redox-Regelung ist zu gering                                        | Kleineren Wert für den p-Bereich<br>einstellen, dadurch erhöht sich die<br>Dosierleistung.<br>Auch eine Erhöhung der minimalen<br>Einschaltdauer hat eine schnellere<br>Annäherung an den Sollwert zur Folge. |  |  |
| O2 Dosierautomatik                                                                                                    |                                                                                           |                                                                                                    |  |  |
| Das Gerät löst zum erwarteten<br>Zeitpunkt keine Dosierung aus                                                           | Das Gerät löst zum erwarteten<br>Zeitpunkt keine Dosierung aus                            | Neu-Kalibrierung durchführen                                                                                                    |  |  |
| Die Dosiermenge ist höher als die<br>programmierte Dosiermenge                                                           | Die tatsächliche Dosiermenge erhöht<br>sich aufgrund der Temperatur-<br>Kompensation      | -                                                                                                    |  |  |
| Die Dosierpumpe arbeitet nicht, obwohl<br>am Gerät eine Dosierung angezeigt wird                                         | Sicherung der Dosierpumpe ist<br>durchgebrannt                                            | Sicherung ersetzen (1 A träge)                                                                                                    |  |  |
|                                                                                                    | Dosierrelais defekt                                                                       | Betreffendes Relais ersetzen                                                                                                    |  |  |
|                                                                                                    | Dosierpumpe defekt                                                                        | Dosierpumpe ersetzen                                                                                                    |  |  |
| Die Dosierpumpe arbeitet aber es                                                                                         | Behälter ist leer                                                                         | Pflegeprodukt erneuern                                                                                                    |  |  |
| gelangt kein Pflegeprodukt ins Wasser                                                                                    | Dosierpumpe hat Luft gezogen und<br>dosiert nicht mehr                                    | Dosierkopf entlüften                                                                                                    |  |  |
| Temperatur-Messung                                                                                                    |                                                                                           |                                                                                                    |  |  |
| Temperatur-Anzeige fehlerhaft                                                                                            | Temperaturfühler defekt                                                                   | Temperaturfühler austauschen.                                                                                                    |  |  |
|                                                                                                    | Feuchtigkeit in der                                                                       | Kabelkombination                                                                                                    |  |  |
|                                                                                                    | Kabelkombination                                                                          | trocknen bzw. austauschen                                                                                                    |  |  |
|                                                                                                    | Falscher Sensortyp eingestellt<br>(PT1000 / KTY83)                                        | Einstellung im Menü "Temperatur"<br>korrigieren (nur im Service-Menü)                                                                                                    |  |  |

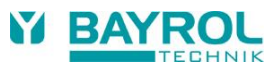

# 21 Technische Daten

| Messgrößen /        | -bereiche                                                      |  |
|---------------------|----------------------------------------------------------------|--|
| pН                  | 0 – 9,99                                                       |  |
| Redox               | 0 – 999 mV                                                     |  |
| Temperatur          | 0 – 49,9 °C (Standard nur in Pool Relax Aktivsauerstoff)       |  |
| Messwerttole        | ranzen                                                         |  |
| pH / Redox          | max. +/- 0.5 % vom angezeigten Wert                            |  |
| Temperatur          | max. +/- 0.5 °C                                                |  |
| Messeingäng         | e                                                              |  |
| pH, Redox und       | I Temperatur über BNC                                          |  |
| Regelung            |                                                                |  |
| Proportionalre      | gelung pH / Redox                                              |  |
| Einseitige Reg      | elung pH, wahlweise hebend oder senkend                        |  |
| Dosierausgär        | ge                                                             |  |
| 2 Relais-Schal      | tausgänge 230 V~ (max. 2 A)                                    |  |
| Pulsweitenstei      | Jerung                                                         |  |
| Förderleistun       | g Dosierpumpen                                                 |  |
| pH und Redox        | : 1,5 I/h<br>: 3 0 I/h                                         |  |
| Dociergegen         |                                                                |  |
| may 13 har          |                                                                |  |
| Saughöhe            |                                                                |  |
| max 3 m             |                                                                |  |
|                     | nen                                                            |  |
| Messwertalarn       | n Alarmschwellen heidseitig einstellhar. Dosierzeitalarm       |  |
| Niveaualarm z       | ur Füllstandüberwachung der Dosiergebinde                      |  |
| Alarm Relais        |                                                                |  |
| Potentialfrei (n    | nax. 4 A)                                                      |  |
| Schaltung Zu        | satzfunktionen                                                 |  |
| 4 universelle S     | chaltausgänge potentialfrei (max. 4A)                          |  |
| (davon 1 Alarn      | n-Relais)                                                      |  |
| Überwachung         | sfunktionen                                                    |  |
| Durchfluss dur      | ch Messzelle                                                   |  |
| Niveau pH (Ka       | nisterfüllstand pH))                                           |  |
| Niveau Desinfe      | ektion (Kanisterfüllstand Chloriliquide/Bayrosoft®)            |  |
| Erweiterunge        | n                                                              |  |
| 1 Steckplatz fü     | r Erweiterungen (Web-modul, ab 2018)                           |  |
| Kommunikati         | on                                                             |  |
| Fernbedienung       | g über Internet mittels Webmodul (ab 2018 optional erhältlich) |  |
| Elektrischer A      | Anschluss                                                      |  |
| 100 – 240 V~,       | 50/60 Hz                                                       |  |
| Temperaturbe        | ereiche                                                        |  |
| Betriebstempe       | ratur 0 °C – 50 °C                                             |  |
| Lagertemperat       | ur -20 °C – 70 °C                                              |  |
| Schutzklasse Regler |                                                                |  |
| IP 54               |                                                                |  |
| Abmessunge          | n                                                              |  |
| 440 x 351 x 12      | 5 mm (H x W x D)                                               |  |

# 22 EG-Konformitätserklärung

# **EG-Konformitätserklärung**

Hiermit erklären wir,

### BAYROL Deutschland GmbH Robert-Koch-Str. 4 82152 Planegg/Steinkirchen Deutschland

dass das nachfolgend bezeichnete Produkt in den von uns in Verkehr gebrachten Ausführungen den Anforderungen der unten angegebenen EG-Richtlinien entspricht.

| Bezeichnung des Produktes:          | Mess- Regel und Dosiergerät<br>Pool Relax 3 (ab 2017)                                                                                               |
|-------------------------------------|----------------------------------------------------------------------------------------------------|
| Produkttyp:                         | Pool Relax 3 (ab 2017)                                                                                                    |
| Serien-Nr.:                         | siehe Typenschild am Gerät                                                                                                    |
| EG-Richtlinien:                     | EG - Niederspannungsrichtlinie (2014/35/EU)<br>EG - EMV -Richtlinie ( (2014/30/EU)                                                                  |
| Angewandte<br>harmonisierte Normen: | EN61000-3-2<br>EN61000-3-3<br>EN61000-4-2<br>EN61000-4-3<br>EN61000-4-3<br>EN61000-4-4<br>EN61000-4-5<br>EN61000-4-6<br>EN61000-4-8<br>EN61000-4-11 |

Datum, Hersteller-Unterschrift:

02.01.2017, )aniel Rican

Angaben zum Unterzeichner:

Managing Director BAYROL Group